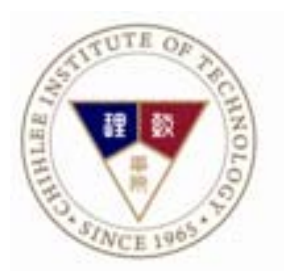

# 師生資源 e 化系統 導師使用手冊

## 師生資源 e 化系統入口:學校首頁 > 教職員工 > 師生資源 e 化系統 (登入學校入口網站 > 應用系統 > 師生資源 e 化系統 也可)

| 🌈 教職員身分主頁面 - 致理技術學院 - 🖷                     | indows Internet Explorer |                          |                 |                         |                           | _ [ ] 3        | ×        |
|---------------------------------------------|--------------------------|--------------------------|-----------------|-------------------------|---------------------------|----------------|----------|
| COO - W http://portal.chihlee.edu.tw/fil    | es/13-1000-21978.php     |                          |                 | • + × E                 | Google                    |                | •        |
| 檔案(E) 編輯(E) 檢視(V) 我的最愛(A)<br>× € 轉換 ▼ ■ 選擇  | 工具(I) 說明(H)              |                          |                 |                         |                           | × Dr.eye 繁繁朝   | 專        |
| 🚖 我的最愛 🛛 🚖 💽 建議的網站 🗸 💋 要                    | 效理技術學院 🤌 取得更多附加元件        | •                        |                 |                         |                           |                |          |
| 🌄 教職員身分主頁面 - 致理技術學院                         |                          |                          |                 | 🏠 • 🔊 - 🖃               | 🚔 🔹 網頁(P) 🔹               | 安全性③・ 工具①・ 🕢・  | •        |
| 致理快速連結                                      | 首頁                       |                          |                 |                         |                           | ·              | <u>-</u> |
| -10                                         | <b>競賽専區 證</b> 明          | 餐資訊 獎助學金                 | 校外徵才            | 校內活動                    | 校外活動                      |                |          |
| 招生影片                                        |                          |                          |                 |                         |                           |                |          |
| · · · · · · · · · · · · · · · · · · ·       | > 【應日系競審資訊】2015年         | □「旭硝子集團日語簡報比賽」           | 」,諸有與趣的同學       | 跟躍輕名。                   |                           | [ 2015-05-27 ] |          |
| ▲ 入口網站                                      | 【語言中心】2015致理盃團           | 财際商務英語簡報競賽 名次公           | 告               |                         |                           | [ 2015-05-26 ] |          |
| 一 左於與生                                      | > 教育部青年發展署舉辦「20          | )15臺灣國際學生創意設計大調          | 賽」,報名截止至7       | 月25日。                   |                           | [ 2015-05-25 ] |          |
|                                             | > 景文科技大學舉辦「2015          | 創一屆景文盃北區技專院校英            | 語演講比賽」,報名       | A截止至6月4日。               |                           | [ 2015-05-25 ] |          |
| 1 教職員工                                      | ▶ 【課外活動組】LG 2015         | 「Life's Good with HOPE ネ | 帝望。傅愛」-敢夢讀      | 計劃 活動資訊                 |                           | [ 2015-05-22 ] |          |
| ¥                                           |                          |                          |                 |                         |                           |                |          |
| ■ 単業校友                                      |                          |                          |                 |                         |                           | 更多競賽專區         |          |
|                                             |                          |                          |                 |                         |                           |                |          |
|                                             |                          |                          |                 |                         |                           |                |          |
| 教卓計畫                                        |                          |                          |                 |                         |                           |                |          |
|                                             |                          | 次可用了次                    |                 | रोरी द्रीष्ठ प्राप्त उस | <i>,</i>                  |                |          |
| 交通資訊                                        | 教学版務                     | 貢訂版税                     |                 |                         | 5<br> /#==2019####=2019## | -              | _        |
|                                             | 教師課程貢訊糸統                 |                          | 阳阳阳(電子郵件)       | 教師1回人等                  | 如何貢訊希統                    |                |          |
| ▶ ※ 16 / 16 / 12 / 12 / 12 / 12 / 12 / 12 / | (成績輸入及點名)                | 教職員質計                    | 服物形形            | 教師計鑑者                   |                           |                |          |
| ☆ 公開資訊                                      | 課程資訊系統(課表)               | 登詞) 電子公文系                | :80.            | 教即教學歷                   | 陸程福楽                      |                |          |
|                                             | 雲端虛擬電腦教室                 | 紙本公文傳                    | [ <u>滤</u> 查詞系統 | halo com actor das      |                           |                |          |
| € Q&A服務                                     | 致理數位學院                   | 修繕登記系                    | 統               | 校園資計                    | 1                         |                |          |
|                                             | 師生資源e化系統                 | 來信指教                     |                 | 行事曆                     |                           |                |          |
| 完成                                          | 全方位學生輔導平台                | > 網路相關資                  | 訊               | 校內分機                    | 3 網際網路                    |                | -        |

#### 進入師生資源 e 化系統

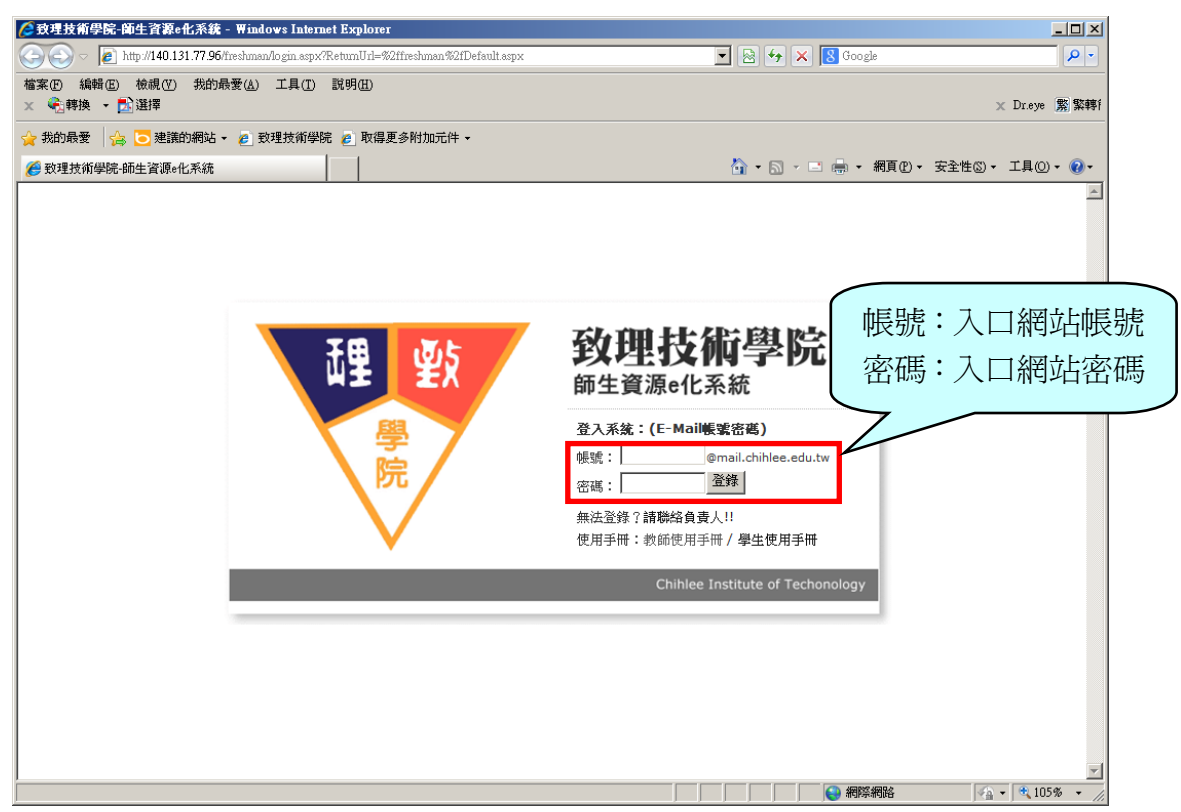

**導生資源 e 化系統歡迎頁面**:左方為工具列,列出導師可以使用的選單;右方為 學輔中心及傳介需求的相關說明。點選左方工具列,相關功能會顯示於右方視 容。

| 29 建建物学院 独生著著et 系统 - Windows Internet Explorer     ①                                                                                                    |                                                                                                    |                                                                                                    |                                                                                                    | 凶<br>。                                             |
|----------------------------------------------------------------------------------------------------|----------------------------------------------------------------------------------------------------|----------------------------------------------------------------------------------------------------|----------------------------------------------------------------------------------------------------|----------------------------------------------------|
| <ul> <li>● Inspiritencourse chables als tw/Technandefendit sayx</li> <li>● Inspiritencourse chables als tw/Technandefendit sayx</li> <li>● Inspiritencourse chables als tw/Technandefendit sayx</li> <li>● Inspiritence</li> <li>● Inspiritence</li> <li>● Inspi</li></ul> | _ 8 ×                                                                                                    |                                                                                                    | Findows Internet Explorer                                                                                                    |                                                    |
| ##X® 編編回 裕硯 10 100 100 10 10 10 10 10 10 10 10 10 1                                                                                                    | <b>₽</b> •                                                                                                    | 💌 🔒 🗟 😽 🗙 🕄 Google                                                                                                    | adu.tw/freshman/default.aspx                                                                                                    | G S ♥ I https://sresource.chihlee.edu.             |
|                                                                                                    | iye 繁繁轉f                                                                                                    | × Dreye                                                                                                    | (A) 工具(D) 説明(B)                                                                                                    | 檔案 (P) 編輯 (B) 檢視 (V) 我的最愛 (A)<br>× €3. 轉換 ▼ 123 選擇 |
| <ul> <li>Statisticker</li> <li>Statisticker</li> <li>Sta</li></ul>                                         |                                                                                                    |                                                                                                    | 🖻 致理技術學院 🤌 取得更多附加元件 🗸                                                                                                    | 🚖 我的最愛 🛛 🍰 🔁 建議的網站 🗸 🙋                             |
| 致理技術學院<br>### ######         ####################################                                                                                                    | .@ • 🕜 •                                                                                                    | 🚹 • 🗟 - 🚍 👘 • 網頁® • 安全性◎ • 工具◎                                                                                                    |                                                                                                    | 🏉 致理技術學院·師生資源e化系統                                  |
| ♥━菌類<br>■ ■ ■ ■ ■ ■ ■ ■ ■ ■ ■ ■ ■ ■ ■ ■ ■ ■ ■                                                                                                     | 音登出                                                                                                    | · · · · · · · · · · · · · · · · · · ·                                                                                                    |                                                                                                    | <b>致理技術學院</b><br>師生資源e化系統                          |
| ▲ ● ● ● ● ● ● ● ● ● ● ● ● ● ● ● ● ● ● ●                                                                                                    |                                                                                                    | 化系統                                                                                                    | 歡迎使用師生資源e                                                                                                    | → ● 首頁<br>→ 最新消息<br>→ 檔案下載<br>→ 檔案下載               |
| <ul> <li>● 公本分子</li> <li>● 公本分子</li> <li>● 公本分子</li> <li>● 公本分子</li> <li>● (1) 肥料 信息 地上 (1)</li> <li>● (1) 肥料 信息 地上 (1)</li> <li>● (1) 肥汁 (1) 化 (1)</li> <li>● (1) 肥汁 (1) 化 (1)</li> <li>● (1) 肥汁 (1) 化 (1)</li> <li>● (1) 肥汁 (1) 化 (1)</li> <li>● (1) 肥汁 (1) 化 (1)</li> <li>● (1) 肥汁 (1) 化 (1)</li> <li>● (1) 肥汁 (1)</li> <li>● (1) 肥汁 (1)</li> <li>● (1) 日 肥汁 (1)</li> <li>● (1) 日 肥汁 (1)</li> <li>● (1) 日 (1)</li> <li>● (1) 日 (1)</li> <li>● (1) 日 (1)</li> <li>● (1) 日 (1)</li> <li>● (1) 日 (1)</li> <li>● (1)</li> <li>● (1)</li> <li>● (1)</li> <li>● (1)</li> <li>● (1)</li> <li>● (1)</li> <li>● (1)</li> <li>● (1)</li> <li>● (1)</li> <li>● (1)</li> <li>● (1)</li> <li>● (</li></ul>                                             | [學是否已<br>]<br>預與需求<br>引分欄<br>〕<br>〕<br>〕<br>〕<br>〕<br>〕<br>〕<br>〕<br>〕<br>〕<br>〕<br>〕<br>〕<br>〕<br>〕<br>〕<br>〕<br>〕<br>〕 | <section-header><section-header><section-header><section-header><section-header><section-header><text><text><list-item><list-item><list-item><list-item><list-item></list-item></list-item></list-item></list-item></list-item></text></text></section-header></section-header></section-header></section-header></section-header></section-header> | <ul> <li>(一) 服務時間地域部:</li> <li>(一) 服務時間地域部:</li> <li>(一) 服務時間地域部:</li> <li>(二) 服務時間地域部:</li> <li>(二) 保務時間地域部:</li> <li>(四) 6621-5550</li> <li>(元) 6621-8586</li> <li>(四) 6621-8386</li> <li>(二) 學生申訴導案: (02) 6621-8580</li> <li>(二) 學生申訴導案: (02) 6621-9595</li> <li>(四) 輔導信箱: help@mail.chihles.edu.tw</li> </ul> |                                                    |
| 完成 🛛 👘 🖗 🖓 🖓 🖓 🖓 🖓 🖓 🖓 🖓 🖓 🖓 🖓 🖓 🖓                                                                                                    | 105% - //                                                                                                    |                                                                                                    |                                                                                                    | 完成                                                 |

**最新消息:**業務單位所公告的相關訊息,可點選繼續閱讀可閱讀完整的訊息及下 載附加檔案。

| 🥭 致理技術學院-師生資源e化系統 - 🛚                                                                                                    | Windows Internet Explorer                                                                                                    | _ 8 ×      |
|----------------------------------------------------------------------------------------------------|----------------------------------------------------------------------------------------------------|------------|
| GO V E https://sresource.chihlee.                                                                                                    | .edu.tw/ireshnan/default.aspx                                                                                                    | <b>P</b> • |
| 檔案(E) 編輯(E) 檢視(V) 我的最需<br>★ ◆ ● 韩换 ◆ ■ 選擇                                                                                                    | 要(Δ) 工具(D) 説明(B)<br>※ Dra                                                                                                    | ye 繁繁轉f    |
| 🚖 我的最愛 🛛 🍰 🔁 建議的網站 🗸                                                                                                    | 2) 致理技術學院  2) 取得更多附加元件 →                                                                                                    |            |
| 🏉 致理技術學院·師生資源o化系統                                                                                                    | 🏠 • 🗟 - 📾 🖷 • 網頁 🕑 • 安全性図 • 工具                                                                                                    |            |
| <b>致理技術學院</b><br><sup>師生資源e化系統</sup>                                                                                                    | 2<br>概述: 致理名函数                                                                                                    | 登出         |
| ○····首頁 □····································                                                                                                    | 檔案下載                                                                                                    |            |
| ●         ● 全野州学           ● 世野川学         ● 出新学           ● 出新学         ● 出新学           ● 生活精調         ● 立作練           ● 立保健         ● 現市           ● 支援権が生く(導生班)         ・           - 現居化外生(導生班)         ・           - 導生特徴活動記録         ・ | <ul> <li>         ·</li></ul>                                                                                                    | 師們踴躍<br>讀… |
|                                                                                                    | <ul> <li>102-1日間常期初等節會議資料<br/>[於 2013/9/11下午 09:09:15 由 學主輔導中心全個人員 所該佈]</li> <li>內文預覽:附加檔案為102-1日間部期初導師會議資料,內有學務應各單位新的學類需要導師協助一起努力的工作事項及相關附件資料,提供給各位導師卓參。</li> <li>////////////////////////////////////</li></ul>                                                                                                    | 讀          |
| <ul> <li>一学生訪該</li> <li>一個別店款(導生班)</li> <li>-集體訪款(導生班)</li> <li>-統學理說(一般生)</li> <li>-休學生訪談</li> <li>- 仲持學生訪談</li> </ul>                                                                                                    | <ul> <li>健良物師提提辦註</li> <li>(12 2013/2/20 上午 09:37:25 由 學生輸導中心主催人員 所發佈]</li> <li>內文預號:101年6月7日經行政會議修正通過之便長導師遵選辦法如附件,請有意參選之導師孫必於每年6月20日前備妥相關資料送交學務處學生輔導中心,感謝導卵期與配合。</li> <li>建續觀</li> </ul>                                                                                                    | 6門的協<br>讀  |
|                                                                                                    | <ul> <li>101-2導師補導加當研習資料 [1: 2013/2/16 下午 09:15:42 由 學生編導中心主催人員 所發佈] 內文預第: 研習主題:生命關當首部曲從了解亞斯伯格能與自閉症的差異開始 講座:二軍總醫院北於分院 戴月明醫師 繼續閱 </li> </ul>                                                                                                    | 讀          |
|                                                                                                    | <ul> <li>導錨請假單<br/>(於 2011/2/17 下午 05:27:48 由 學主轉導中心全當人員 所設佈]</li> <li>內文預號:1.導師請假罩需經系主任、學務長核可後,請送回和平復5棟學生輔導中心。2、「導生時間」請假,務請安排代理人。</li> <li>攤擴戰</li> </ul>                                                                                                    | 讀          |
|                                                                                                    | <ul> <li>         ・ 務生時間活動記録表         [於 2011/2/17 下午 05:25:26 由 學生輔導中心主體人員 所發佈]         (於 2011/2/17 下午 05:25:26 由 學生輔導中心主體人員 所發佈]         內文預題:1.請使用學輔中心之場生時間活動記録書,結飲當還活動詳實填寫。2.場生時間活動記錄檔案名稱表示方式為: 班級・週次・日期 範例:企一号・01-11         内文預題:1.請使用學輔中心之場生時間活動記錄書,結飲當還活動詳實填寫。2.場生時間活動記錄檔案名稱表示方式為: 班級・週次・日期 範例:企一号・01-1         (こここここここここここここここここここここここここここここ</li></ul> | 1000217 -  |
| 元成                                                                                                    |                                                                                                    | 105% • //  |

點選繼續閱讀後進入此頁,若業務單位有提供檔案下載,則在附加檔案處會有檔 案可以下載。

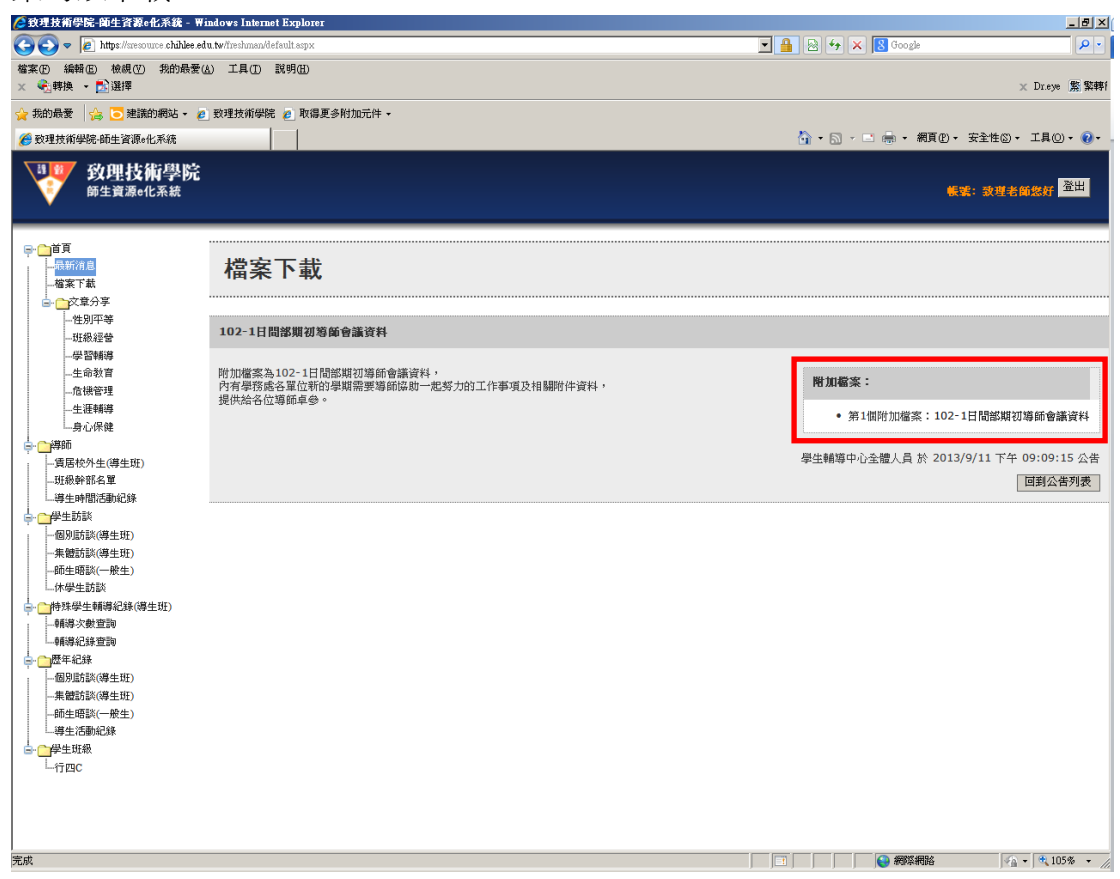

**最新消息-檔案下載**:點選附加檔案後,即出現下載檔案畫面。

| 檔案下載 | x                                                                                             |
|------|-----------------------------------------------------------------------------------------------|
| 是否要  | 開啓或儲存這個檔案?                                                                                    |
|      | 名稱: 102-1期初導師會議會議資料完整版.pdf<br>類型: Adobe Acrobat文件,988KB<br>從: <b>sresource.chihlee.edu.tw</b> |
|      | 開啓舊檔(①) 儲存(③) 取消                                                                              |
| 2    | 雖然來自網際網路的檔案可能是有用的,但是某些檔案有可<br>能會傷害您的電腦。如果您不信任其來源,諸不要開啓或儲<br>存這個檔案。 <u>有什麼樣的風險?</u>            |

檔案下載:業務單位所分享的相關檔案,可點選繼續閱讀可閱讀完整的訊息及下

### 載附加檔案。

| 🜈 致理技術學院-師生資源e化系統 - 🖷                                                                                                    | dows Internet Explorer                                                                               |                                                        |                                               | _ 8 ×                           |
|----------------------------------------------------------------------------------------------------|----------------------------------------------------------------------------------------------------|--------------------------------------------------------|-----------------------------------------------|---------------------------------|
| COO - E https://sresource.chihlee.ed                                                                                        | .tw/freshman/default.aspx                                                                            |                                                        | 💌 🔒 🗠 🐓 🗙 🔀 Google                            | P • 1                           |
| 檔案 (P) 编辑 (E) 檢視 (V) 我的最爱 (<br>★ ◆] 转换 ▼ 1013 選擇                                                                            | ) 工具(D 說明(H)                                                                                         |                                                        |                                               | × Dr.eye 驚 繁轉f                  |
| 🖕 我的最愛 🛛 🍰 😇 建議的網站 🗸 🥫                                                                                                    | 致理技術學院 💋 取得更多附加元件                                                                                    | •                                                      |                                               |                                 |
| 🌈 致理技術學院·師生資源。化系統                                                                                                    |                                                                                                    |                                                        | 🏠 • 🗟 - 🖻 🖶 • 網頁@                             | )• 安全性③• 工具④• 🕢•                |
| <b>致理技術學院</b><br>師生資源e化系統                                                                                                   |                                                                                                    |                                                        |                                               | <b>长禁:</b> 致理者简爆好 <sup>登出</sup> |
| ● ● 首頁<br>最新消息<br>「協案工業」<br>G·● ● ○文章分享                                                                                     | 檔案下載                                                                                                 |                                                        |                                               | <u>^</u>                        |
| - 住到平等<br>- 班税經營<br>- 學習轉導<br>- 住命教育<br>- 危快管理<br>- 生涯種轉導                                                                   | <ul> <li>● 假良等師遵選辦法(103年9月<br/>[於 2015/3/24 下午 05:05:27 由<br/>內文預獎: 103年9月25日經行<br/>參與逃避。</li> </ul> | 【25日《新訂)<br>學主編導中心全體人員所發佈〕<br>政會議修正通過之優良導師進邊辦法如附件,請考   | 1意参選之導師務必於 <mark>每年6月20日前</mark> 備妥相關資料述文學務處學 | 生輔導中心,歡迎導師們選躍<br><b>推微閱讀</b>    |
| □身心保健<br>□ 」 一身心保健<br>□ 」 一貫居校外生(導生班)<br>□ 工規幹部名單<br>□ 導生時間活動記錄                                                             | <ul> <li>102-1日間部期初等節會議選<br/>[於 2013/9/11下午 09:09:15由<br/>內文預號:附加檔案為102-1日</li> </ul>                | <b>料</b><br>學生輔導中心全體人員 所發佈]<br>問部期初導師會議資料 ・ 內有學務處各單位新的 | 學解需要導筋協助一起努力的工作事項及相關附件資料, 提供给ぞ                | 3位導師卓參。<br><b>继續閱讀</b> …        |
| → ● # 生訪談 → ● # 生訪談 → 毎 生 班 前 ※ (導 生 班 ) → 無 健 訪 談 (導 生 班 ) → 希 生 郡 談 (導 生 班 ) → 休 母 生 訪 談 ● ● 特 半 母 市 總 / 登 / 資 ★ (資 + 田 ) | <ul> <li>● 優良等師選選辦法<br/>[於 2013/2/20 上午 09:37:25 由<br/>內文預覽: 101年6月7日經行政<br/>助與配合。</li> </ul>        | 學主華尊中心全體人員所發佈]<br>《會議修正通過之便良導師選優辦法如附件,請有》              | 意参選之導師孫必於每年6月20日前備長相關資料送文學務處學:                | 生輔導中心,感謝導節們的協<br><b>繼續間讀…</b>   |
| - · · · · · · · · · · · · · · · · · · ·                                                                                     | <ul> <li>101-2導価輔導知能研習資料</li> <li>[於 2013/2/19 下午 09:15:42 由</li> <li>內文預覽:研習主題:生命關懷</li> </ul>      | ₩<br>學生藥導中心全體人員 所發佈]<br>嘗部曲從了解亞斯伯格症與自閉症的差異開始 計         | 講座:三軍總醫院北投分院 戴月明醫師                            | 维續閱讀                            |
| 師生晤談(一般生)<br>導生活動紀錄<br>                                                                                                    | <ul> <li></li></ul>                                                                                  | 學主輔導中心全體人員 所發佈]<br>主任、學務長核可後,請述回和平樓5樓學生輔導              | 中心。2、「塲生時間」請假,務請安排代理人。                        | 繼續閱讀                            |
|                                                                                                    | <ul> <li></li></ul>                                                                                  | 學主輔導中心全體人員所發佈]<br>導生時間活動紀錄表格填寫,請你當選活動詳實。               | 真喜。 2.導生時間活動記錄檔案名稱表示方式為: 班級·週次-日其             | 指範例:企─B-01-1000217 ▼            |

## 點選繼續閱讀後進入此頁,若業務單位有提供檔案下載,則在附加檔案處會有檔

#### 案可以下載。

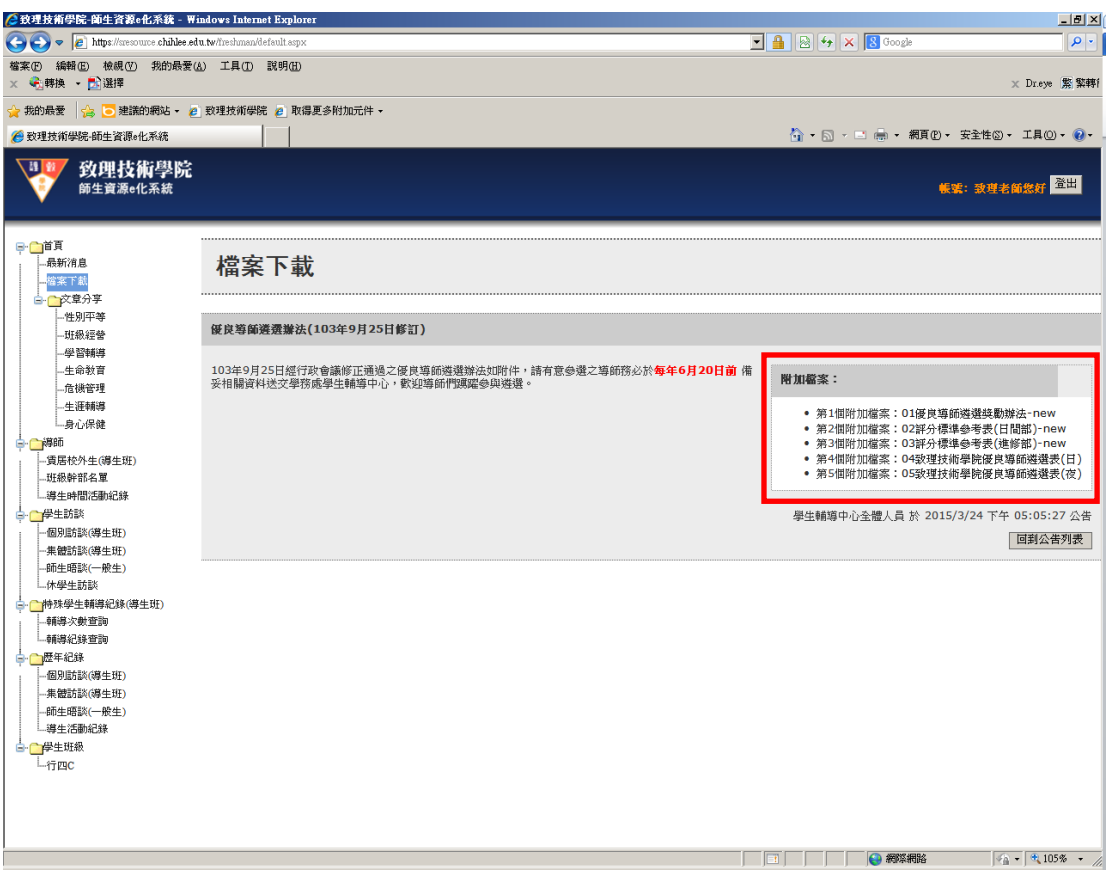

**文章分享:**學輔中心提供7大主題的文章分享,供各導師參閱。點選左方文章主題,右方會出現相關文章,點選繼續閱讀可閱讀完整的訊息及下載附加檔案。

| 🌈 致理技術學院-師生資源e化系統 -                                                               | Windows Internet Explorer                                                                                                    |                                                                                                    |
|-----------------------------------------------------------------------------------|----------------------------------------------------------------------------------------------------|----------------------------------------------------------------------------------------------------|
| COO - Attps://sresource.chihle                                                    | e.edu.tw/freshman/default.aspx                                                                                                    | 💌 🔒 😒 🍫 🗙 🔀 Google 🖉 🗸                                                                                                    |
| 檔案 ④ 编辑 ⑤ 檢親 ⑦ 我的最<br>× € 转换 ▼ 10 選擇                                              | 爱(Δ) 工具(D) 説明(B)                                                                                                    | × Dr.eye 紫 繁華                                                                                                    |
| 🚖 我的最愛 🛛 🍰 建議的網站 🗸                                                                | 🩋 致理技術學院 🤌 取得更多附加元件 🗸                                                                                                    |                                                                                                    |
| 🏉 致理技術學院·師生資源e化系統                                                                 |                                                                                                    | 🏠 ▼ 🔂 → 🖃 👘 ▼ 網頁化 ▼ 安全性凶 ▼ 工具() ▼ 🔞 ▼                                                                                                    |
| 致理技術學的<br><sup>師生資源e化系統</sup>                                                     | ŕ                                                                                                    | · "我就老師說打 <sup>登出</sup>                                                                                                    |
| □ 直頁<br>最新消息<br>一檔案下載<br>□ ○ ○ ○ 文章分享                                             | 文章分享-班級經營                                                                                                    |                                                                                                    |
| - 性別平等<br>- 世別平等<br>- 世級注告<br>- 受習解導<br>- 生金教育<br>- 企業等導<br>- 生産轉導<br>- 身心/保健<br> | • 從班欽經營該塑造良好班換氣氣的策略<br>[於 2010/12/7 下午 02:17:07 由 學生輔導中心全個人員 所随而]<br>內文預覽: 班級政政比目常然厚, "是由老師和學生所共同組合而成的, 缺<br>中的社會心理美念," 韓由超來中在成員的共同心理對實交互作用而產生的<br>好的班級氣氛會使學生軟容易快樂、有效的學習。反之,不好的班級氣氛<br>班級氣氛,就像是一種媒介,聽着不見,但認備處在整個班級之中,深深的                          | -不可。然而,在老師與舉生朝夕相處之下,學生無形之中受到了班級系氣的影響,而班級氣氛是指班級<br>而這種美氣不僅影響到了班級中各個成員的思想,觀念與行為,同時也獲到班級中的學習改具。一個<br>會使學生軟容易感受到壓力,且學習動機往往也軟態落,同時也積成了學生在人格特質發展上的障礙。<br>影響每一個人,形成了一種社會壓力。(詳全文參聞附僅)                                                                                                    |
|                                                                                   | 如何起立民有的在集團條 [於 2010/17 下午 02:13:03 由 學生藥理中心全做人員 所設佈]      内文預覽:許多重要研究指出,師生關係之肉還是教學成戰的關鍵,其品     異,增強的教師角色被規算成, 超人」,有完美的人格、臺密的考維,而註     又為格種全的下一代為使命。家酒、因時代的說德,教師師裡推進重進,也;<br>如處來意,老師的道葉知識種感受到挑戰;有些教師亦不再將自己視為教<br>彼存在。尤其在經濟不景流時,教學被當作是單純的賺錢工具,教師只做結 | [影響學生在你的學業成就及行為表現。隨著社會學獎,價值觀亦有變異,今昔之教育環境有很大的差<br>置快減者4和時安負先過,都七情不影勝動於教活語之少,是持一般常愛,的精神,一切以酸當出優秀<br>元價值觀的主体,使的主腸條有"滑髮。學生把你各式各種的減僅變份道。"有得是很快就有一個人是很快就有些一的<br>戶者、父母知道身、學品認同的對象,「一日為婚,終身為父」的環境教師地位在師師式微的今日幾乎不<br>終的加減價度,忽略了人格感化的身教功能,說使師生腸係漸漸疏離。(詳全文論多類的一個幾乎不<br>網的加減價度,忽略了人格感化的身教功能,說使師生腸係漸漸疏離。(詳全文論多類的一個 |
|                                                                                   | 14.X 101 年。1910年4月20日(五) 7 10 大球大球石球港。<br>1911年1月20日(五) 7 10 大球石球石球石<br>1911年1月20日(五) 7 10 大球石球石球石球石<br>1915年1月20日(五) 7 10 大球石球石球石<br>1915年1月20日(五) 7 10 大球石球石球石<br>1915年1月20日(五) 7 10 大球石球石球                                                     | ALTF29,可由数率变低于UU映器编载有中心影合举动。希一卷文组是理编是则或结果完大举的货用有中心<br>各種課程班级的特性與模型,重視班级超音在教导上的重要性。(詳全文語参照附着)<br>组织规则。                                                                                                    |

點選繼續閱讀後進入此頁,若業務單位有提供檔案下載,則在<mark>附加檔案</mark>處會有檔

#### 案可以下載。

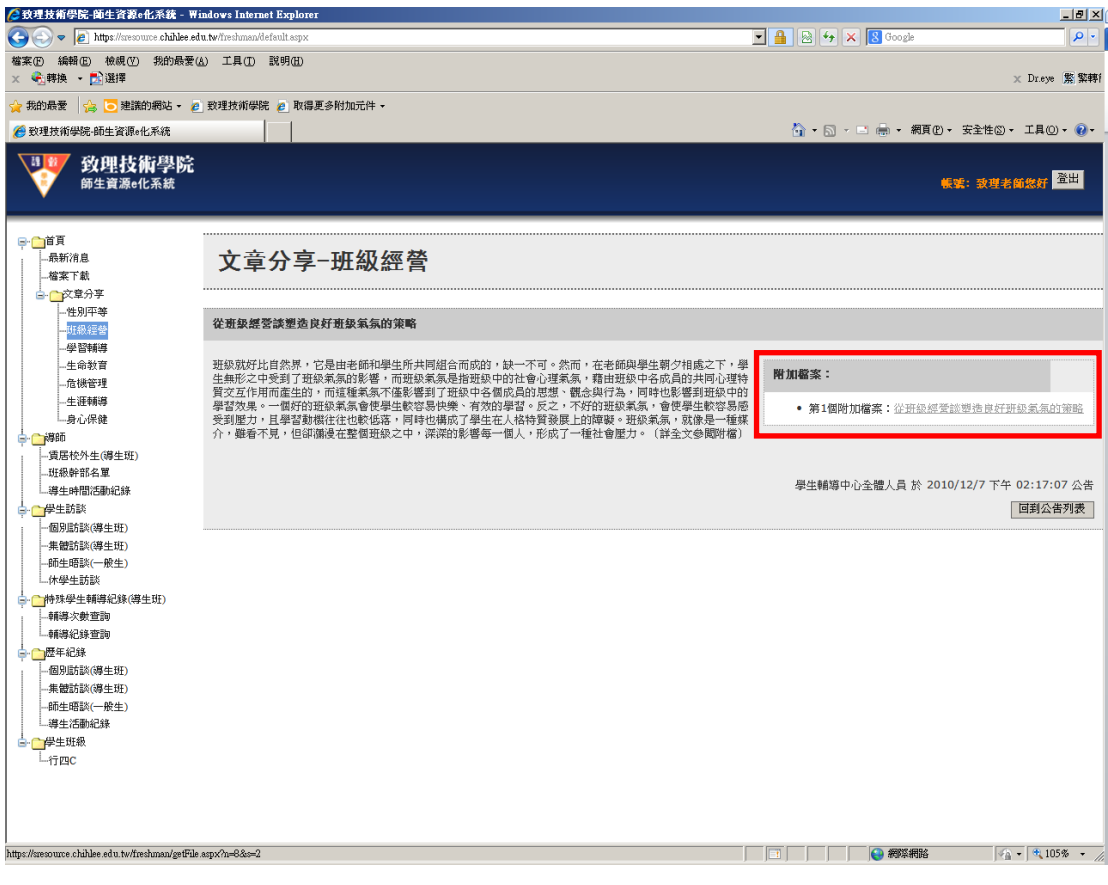

**文章分享-檔案下載**:點選附加檔案後,即出現下載檔案畫面。

| 檔案下載 | ×                                                                                            |
|------|----------------------------------------------------------------------------------------------|
| 是否要  | 開啓或儲存這個檔案?                                                                                   |
| POP  | 名稱:從班級經營談塑造良好班級氣氛的策略.pdf<br>類型: Adobe Acrobat 文件,144KB<br>從: <b>sresource.chihlee.edu.tw</b> |
|      | 開啓舊檔(①) 儲存(③) 取消 []                                                                          |
| 2    | 雖然來自網際網路的檔案可能是有用的,但是 <u>某些檔案有可</u><br>能會傷害您的電腦。如果您不信任其來源,諸不要開啓或儲<br>存這個檔案。 <u>有什麼樣的風險?</u>   |

**導師**:提供導師查詢**賃居校外學生名單、班級幹部名單**以及**導生時間活動紀錄。 賃居校外學生**:學生於師生資源e化系統,若有填寫賃居校外資訊,導師即可於 此處查詢賃居校外學生的相關資訊。

| () () () () () () () () () () ()                                                                                                    | 🧀 致理技術學院-師生資源e化系統 - Windows Internet Explorer                 |                              |     |    |     |          |    |            |       |       |               |               |        | _ 8 ×        |
|----------------------------------------------------------------------------------------------------|---------------------------------------------------------------|------------------------------|-----|----|-----|----------|----|------------|-------|-------|---------------|---------------|--------|--------------|
|                                                                                                    | 🕒 🗢 🖉 https://sresource.chihlee.edu.tw/freshman/default.aspx  |                              |     |    |     |          |    | -          | -     | × 8   | Google        |               |        | <b>P</b> •   |
|                                                                                                    | 檔案(1) 編輯(12) 校親(12) 我的最愛(26) 工具(12) 説明(13)<br>★ ● 【朝操 ◆ 】】 選擇 |                              |     |    |     |          |    |            |       |       |               |               | × I    | Dr.eye 繁 繁轉f |
|                                                                                                    | 😭 我的最愛 🛛 🍰 🔁 建議的網站 🗸 🧧 致理技術學院 🥫 取得更多                          | ₩加元件 -                       |     |    |     |          |    |            |       |       |               |               |        |              |
|                                                                                                    |                                                               |                              |     |    |     |          |    |            | 🏠 • 🔊 | - 🗆 🖷 | - 網頁(         | Ð, → 安全       | 性⑤ - コ | 具() • 🔞 •    |
|                                                                                                    | <b>致理技術學院</b><br><sup>師生資源・化系統</sup>                          |                              |     |    |     |          |    |            |       |       |               | <b>6%</b> : 1 | y理老師#  | 對            |
|                                                                                                    | ♀□ <sup>首頁</sup><br>→最新///息<br>→ ● ★新///息<br>→ ● ★新///息       | 5單維護(查                       | 訽)  |    |     |          |    |            |       |       |               |               |        |              |
| 中語時時       生命教育         -生命教育       -生命教育         -生命教育       -生命教育         -生命教育       -生命教育         -生花勝季       -生命教育         -方供建       第103 2 行四C         「第26       第26         - 保護時間       - 日本         - 生花勝季       - 日本         - 生花勝季       - 日本         - 「日本       - 日本         - 「日本       - 日本         - 日本       - 日本<                                                                                                    | □- <u>○</u> 文章分享<br>- 性別平等 査測:<br>- 世別平等 - 世別平等               | 査測: <u>査詢 (ALT+q)</u> () 共1年 |     |    |     |          |    |            |       |       |               |               |        |              |
|                                                                                                    | -學習輔導                                                         |                              | *市場 | _  |     | 用瓶       | 回幻 | 23         | 编歌    | 動支    | 小茶            | 電保            | 動位     | 網供           |
| 1 <u>修改</u> 速程<br>————————————————————————————————————                                                                                                    | 生命教育<br>                                                      | 學年度 學期                       | 月名稱 | 班長 | 副班長 | 野愛<br>股長 | 股長 | ■.65<br>股長 | 股長    | 股長    | 股長            | 股長            | 股長     | 彩虹           |
| L 与心保健<br>L 与心保健<br>● 「發酵節<br>● 受保分生活器<br>● 受学注意器<br>● 使学注意器<br>● 使学注意器<br>● 使学注意器<br>● 使学生意题<br>● 使学生意题<br>● 使学学生意题<br>● 使学生意题<br>● 使学生意题<br>● 使学生意题<br>● 使学生意题<br>● 使学生意题<br>● 使学生意题<br>● 使学生意题<br>● 使学生意题<br>● 使学生意题<br>● 使学生意题<br>● 使学生意题<br>● 使学生意题<br>● 使学生意题<br>● 使学生意题<br>● 使学生意题<br>● 使学生意题<br>● 使学生意题<br>● 使学生意题<br>● 使学生意题<br>● 使学生意题<br>● 使学生意题<br>● 使学生意题<br>● 使学生意题<br>● 使学生意题<br>● 使学生意题<br>● 使学生意题<br>● 使学生意》<br>● 使学生意》<br>● 使学を意》<br>● 使学を意 |                                                               | 103 2                        | 行四C |    |     |          |    |            |       |       |               |               |        |              |
| 宰dd (○ - + 105% -                                                                                                    |                                                               |                              |     |    |     |          |    |            |       |       | 2010 JULY 100 |               |        | * 1058       |

#### 班級幹部名單

|                                                                        | indows Internet Explorer   |            |          |    |     |    |    |               |         |        |        |          |              | _ 8 ×      |
|------------------------------------------------------------------------|----------------------------|------------|----------|----|-----|----|----|---------------|---------|--------|--------|----------|--------------|------------|
| COO - E https://sresource.chihlee.edu                                  | u.tw/freshman/default.aspx |            |          |    |     |    |    | •             | 2 4     | × 80   | foogle |          |              | <b>P</b> • |
| 檔案만 編輯 [2] 檢観 [2] 我的最愛 [4]<br>× ◆ ] 轉換 ▼ <mark>[2]</mark> 選擇           | 4) 工具(D) 説明(HD)            |            |          |    |     |    |    |               |         |        |        |          | 🗙 Dr.ey      | • 🐒 繁轉1    |
| 🚖 我的最愛 🛛 🍰 🧿 建議的網站 🗸 🙋                                                 | 致理技術學院 🩋 取得更多附加            | 元件 ▼       |          |    |     |    |    |               |         |        |        |          |              |            |
| 🏉 致理技術學院·師生資源。化系統                                                      |                            |            |          |    |     |    |    |               | 💁 • 🔊   | - 🗆 🖶  | → 網頁①  | → 安全性(2) | ) - 工具(      | )• 🛛 •     |
| <b>致理技術學院</b><br>師生資源e化系統                                              |                            |            |          |    |     |    |    |               |         |        |        | 帳號: 致理   | 老師您好         | 登出         |
| ₽. ● 首頁 □ 最新消息 □ 歳 第 7 新                                               | 班級幹部名骂                     | 単維護 (查諾    | ])       |    |     |    |    |               |         |        |        |          |              |            |
| ☆章分享                                                                   | **                         | 查詢 (ALT+q) | () #1%   |    |     |    |    |               |         |        |        |          |              |            |
|                                                                        | rate tota att den -        |            | , X1#    |    |     |    |    |               |         |        |        |          |              |            |
| 学習輔導                                                                   |                            |            | antr fil |    |     | 用林 | 同约 | <b>11</b> 29r | 640.77r | A11-74 | A#     | 17.00    | N. A         | 2.4        |
| 生命教育                                                                   |                            | 學年度 學期     | 名稱       | 班長 | 副班長 | 影長 | 股長 | 股長            | 影長      | 股長     | 設長     | 股長       | 教団 等<br>股長 4 | *生<br>已錄   |
|                                                                        | 1 修改 查看                    | 103 2      | 行四C      |    |     |    |    |               |         |        |        |          |              |            |
| 身心保健                                                                   |                            |            |          |    |     |    |    |               |         |        |        |          |              | _          |
| □ □ □ □ □ □ □ □ □ □ □ □ □ □ □ □ □ □ □                                  |                            |            |          |    |     |    |    |               |         |        |        |          |              |            |
| <ul> <li>一個別話談(導生班)</li> <li>一集體話談(導生班)</li> <li>一師生暗談(一般生)</li> </ul> |                            |            |          |    |     |    |    |               |         |        |        |          |              |            |
| ↓休學生訪談                                                                 |                            |            |          |    |     |    |    |               |         |        |        |          |              |            |
|                                                                        |                            |            |          |    |     |    |    |               |         |        |        |          |              |            |
| 輔導紀錄查詢                                                                 |                            |            |          |    |     |    |    |               |         |        |        |          |              |            |
| □ □ □ □ □ □ □ □ □ □ □ □ □ □ □ □ □ □ □                                  |                            |            |          |    |     |    |    |               |         |        |        |          |              |            |
| 集體訪談(導生班)                                                              |                            |            |          |    |     |    |    |               |         |        |        |          |              |            |
| 師生晤談(一般生)                                                              |                            |            |          |    |     |    |    |               |         |        |        |          |              |            |
|                                                                        |                            |            |          |    |     |    |    |               |         |        |        |          |              |            |
| L行四C                                                                   |                            |            |          |    |     |    |    |               |         |        |        |          |              |            |
|                                                                        |                            |            |          |    |     |    |    |               |         |        |        |          |              |            |
|                                                                        |                            |            |          |    |     |    |    |               |         |        |        |          |              |            |
|                                                                        |                            |            |          |    |     |    |    |               |         |        |        |          |              |            |
| 完成                                                                     |                            |            |          |    |     |    | J  |               |         |        | 網際網路   | 4        |              | 05% - //   |

#### 設定班級幹部名單 ᢙ致理技術學院-師生資源e化系统 - ₩indows Internet Explorer \_ <del>\_</del> \_ <del>/</del> × 💌 🔒 😣 🍫 🗙 🖪 Google (④) ● ● https://www.ec.childes.edu.tw/insiduant/default.aspx/ 構築(① 結構(① 結構(① 指的最素(ム) 工具(① 説明(d)) × ● 構築 ● 読述課 **P** • 🗙 Dr.eye 👷 繁轉的 我的最愛 👍 💽 建議的網站 🗸 🖉 致理技術學院 🤌 取得更多附加元件 🗸 🏠 • ि → 🖃 🚔 • 網頁化 • 安全性② • 工具◎ • 🕢 • 🏉 致理技術學院·師生資源e化系統 **致理技術學院** 師生資源e化系統 點選速查可以查詢該班級學 帳號: 致理老師您好 登出 生所有名單,利用選取的方式 **邕**約 也可於此處直接輸入 設定班級幹部 學生學號進行設定,輸 入學號後,系統會顯示 速查 速查. 學生姓名,供導師確認 速查 **導生紀錄設定**可以指 實居校外生(導生斑) \_\_\_班級幹部名單 \_\_導生時間活動紀錄 總務股長 定某位學生進行導生 一個別訪談(導生班) 一集體訪談(導生班) 體育股長: 公益股長: 活動紀錄塡寫 --師生晤談(一般生) --休學生訪談 環保股長: 數位股長: 速 L\_\_\_\_\_ 孳生紀錄: □ 朝壽紀錄並詞 □ 一類等紀錄 - 個別訪談(導生班) - 集體訪談(導生班) - 集體訪談(導生班) - 新生晤談(一般生) - 導生活動紀錄 儲存修改(ALT+s) 回查詢畫面(ALT+b) □ □ 伊生班級 □ 一 伊西C

**導生時間活動紀錄**:可以新增當學期導生活動(班會)紀錄,導師除了可以自己新 增紀錄外,也可以**指定由班上同學進行活動紀錄的填寫**(須於班級幹部名單中設 定導生紀錄學生即可)。當紀錄完成時,老師可以點選修改查看相關紀錄,若資 料無誤,即可點選未確認按鈕,該筆紀錄即會變成確認狀態(未確認按鈕會呈現 反白狀態),只可以查詢不可以修改,該班所有學生即可於系統上查看該筆活動 紀錄。

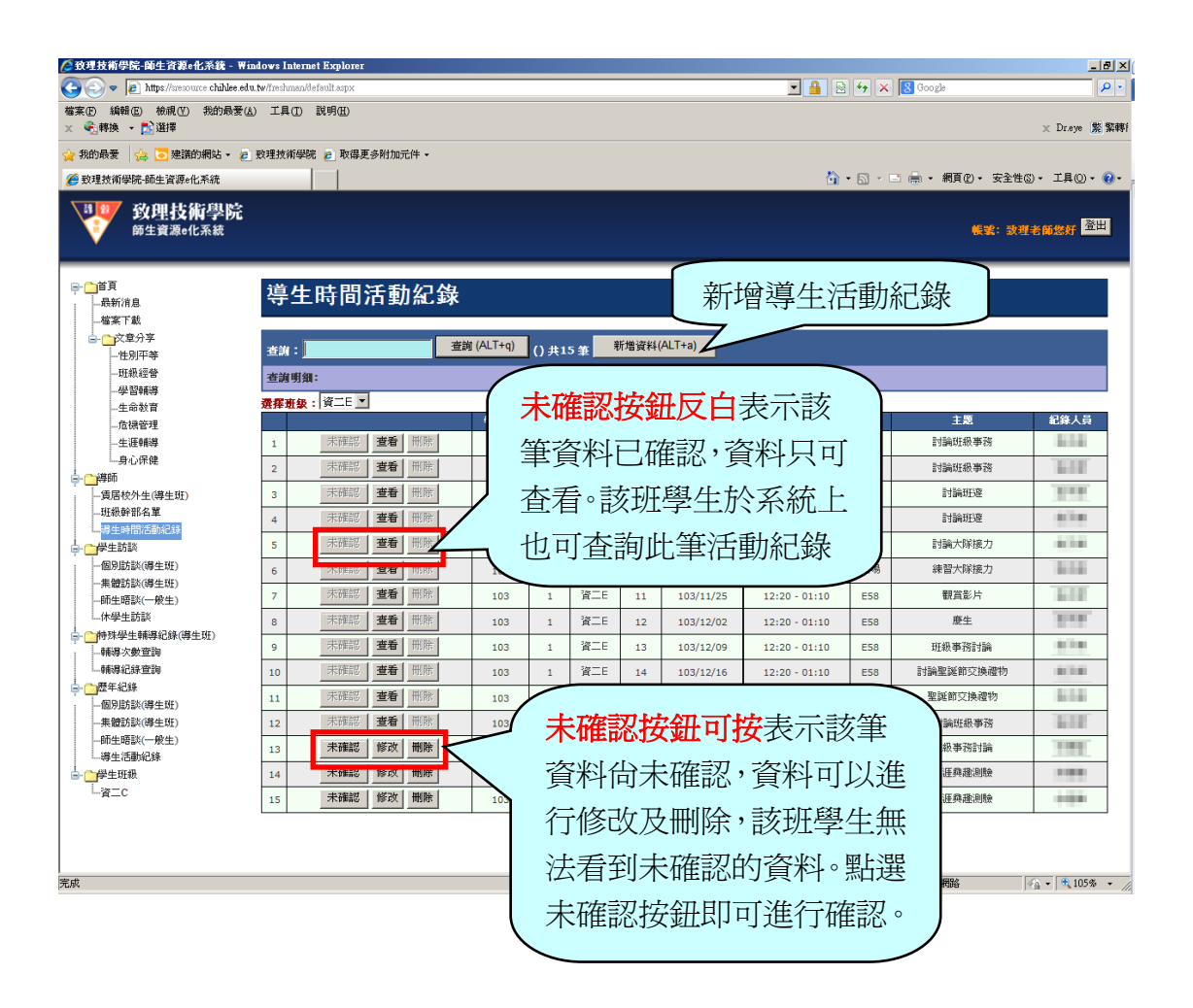

#### 新增導生時間活動紀錄

| 🌈 致理技術學院 ·師生資源 e 化系统 - 平in                                                                                                    | dows Internet I           | Explorer                                                  |      |                   |                    | _ 8 ×                                          |
|----------------------------------------------------------------------------------------------------|---------------------------|-----------------------------------------------------------|------|-------------------|--------------------|------------------------------------------------|
| 🕒 🗢 🖉 https://sresource.chihlee.edu.                                                                                                    | <b>tw</b> /freshman/defat | ult.aspx                                                  |      |                   | 💌 🔒 😣 😽 🗙 🖪 Google | P •                                            |
| 檔案 (E) 編輯 (E) 檢視 (Y) 我的最爱 (A)<br>× ④ 轉換 ▼ <mark>E)</mark> 選擇                                                                                                    | 工具(ID) 說                  | 明(H)                                                      |      |                   |                    | × Dr.eye 繁葉轉f                                  |
| 🖕 我的最爱 🛛 🍰 🔁 建議的網站 👻 🙋                                                                                                    | 致理技術學院 複                  | € 取得更多附加元件 -                                              |      |                   |                    |                                                |
| 🭎 致理技術學院-師生資源e化系統                                                                                                    |                           |                                                           |      |                   | 🐴 • 🗟 • 🖻 🖶 • 🕯    | 順ℓ・安全性◎・ 工具◎・ ℓ・                               |
| <b>致理技術學院</b><br>師生資源e化系統                                                                                                    |                           |                                                           |      |                   |                    | 帳號: 武瑾老師您好 <sup>登出</sup>                       |
| → ●首頁<br>→最新消息<br>→ 虚案下載                                                                                                    | 致理技                       | 支術學院103學4                                                 | ₹度第2 | 2學期導生時間活動紀        | 渌                  | -                                              |
| □- <u>○</u> 文章分享<br>- 性別平等<br>- 〒492年等                                                                                                    | 週次 <b>(</b> 數<br>值)       | 06                                                        | 班級   | 行四X               | 導師姓名               |                                                |
| - 學習輔導<br>- 生命教育                                                                                                    | 日期                        | 104年04月01日 選取                                             | 時間   | 11 : 20 ~ 12 : 00 | 地點                 | E35                                            |
|                                                                                                    | 主題                        | 導生談心                                                      |      |                   | 類別                 | 1                                              |
| □身心保健<br>□-<br>-<br>-<br>-<br>-<br>-<br>-<br>-<br>-<br>-<br>-<br>-<br>-<br>-                                                                                                    | 活動類型                      | <ul> <li>         ・ 第生談心活動         ・ ア        ・</li></ul> | 紀錄人員 | 1                 |                    |                                                |
| 班級幹部名單                                                                                                    | 活動過程摘到                    | Ε̈́                                                       |      |                   |                    |                                                |
| ◆ 学生訪該     ◆ 学生訪該     ◆ 学生前級     ◆ 学生前級     ◆ 学生前級     ◆ 学生前級     ◆ 学生前級     ◆ 学生前級     ◆ 学生前級     ◆ 学生前級     ◆ 学生前級     ◆ 学生前級     ◆ 学生前級     ◆ 学生前級     ◆ 学生前級     ◆ 教生前級     ◆ 教生前級     ◆ 教生前級     ◆ 教生前級     ◆ 教生前級     ◆ 教生前級     ◆ 教生前級     ◆ 教生前級     ◆ 教生前級     ◆ 教生前級     ◆ 教生前級     ◆ 教生前級     ◆ 教生前級     ◆ 教生前級     ◆ 教生前級     ◆ 教生前級     ◆ 教生前級     ◆ 教生前級     ◆ 教生前級     ◆ 教生前級     ◆ 教生前級     ◆ 教生前級     ◆ 教生前級     ◆ 教生前級     ◆ 教生前級     ◆ 教生     ◆ 教生     ◆ 教生 | 121 中公 本田 中告              |                                                           |      |                   |                    | - E                                            |
| □□歴年紀錄 □□個別訪談(導生班)                                                                                                    |                           |                                                           |      |                   |                    | <u></u>                                        |
| - 集體訪談(導生班)<br>- 師生晤談(一般生)<br>- 導生活動紀錄<br>- □ 伊生班級<br>- 一行四C                                                                                                    | 學習單紀錄調學習單紀錄調              | <sup>電整</sup><br>棄整                                       |      |                   |                    | ×                                              |
| ▲ 親頁發生錯誤。                                                                                                    |                           |                                                           |      |                   |                    | ₩<br>₩<br>₩<br>₩<br>₩<br>₩<br>₩<br>₩<br>₩<br>₩ |

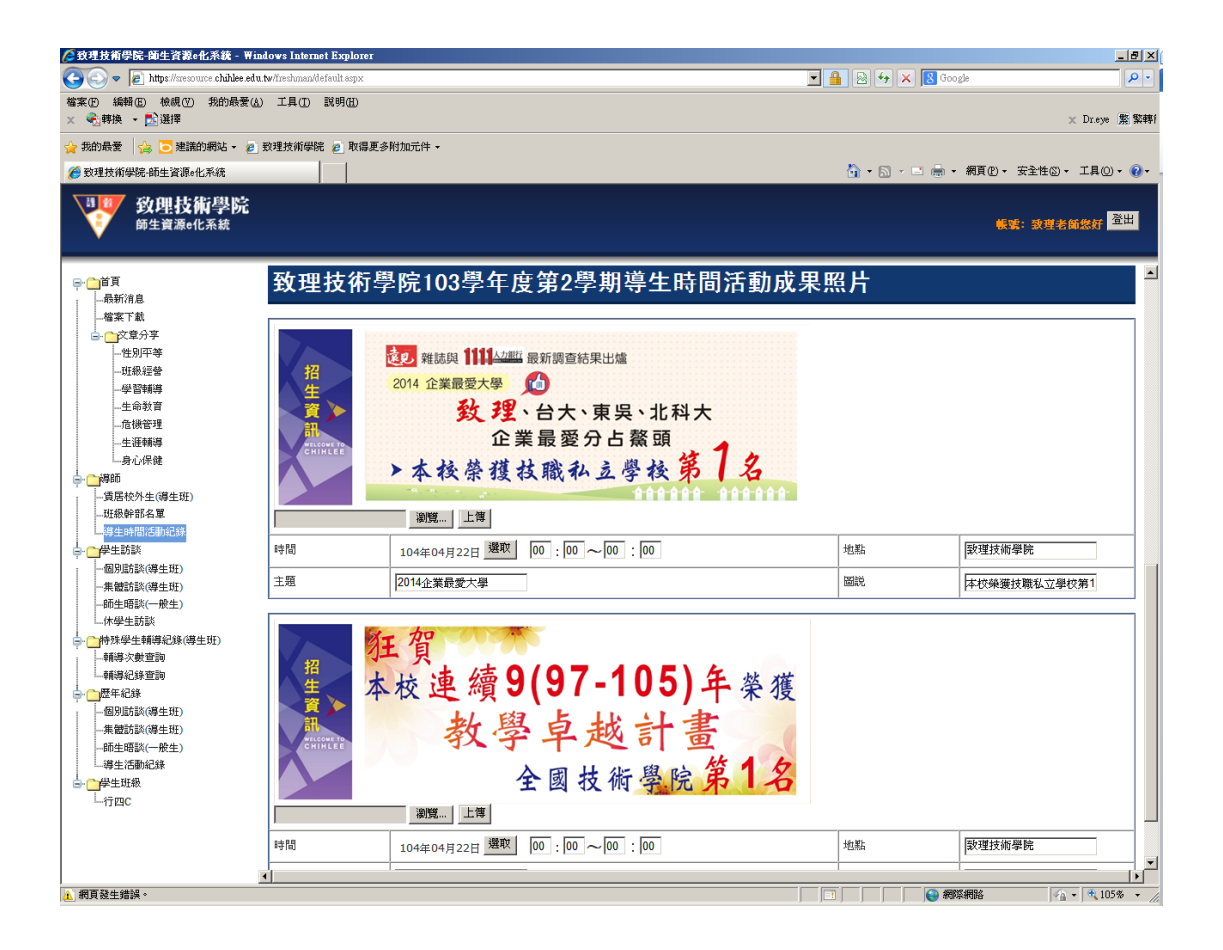

學生訪談:學生訪談分為個別訪談(導生班)、集體訪談(導生班)、師生晤談(一般 生)以及休學生訪談。

個別訪談:點選左方選單個別訪談按鈕,於右方視窗會出現該導師本學期已訪談 過的紀錄。點選修改按鈕,可針對該訪談紀錄作修正;點選刪除按鈕,即可刪除 該筆訪談紀錄(紀錄一旦刪除,則無法回復)。若要新增個別訪談資料,請點選新 增資料按鈕。

| <i>🌔</i> 致理技術學院-師生資源e化系統 - 🖷                | indows In                                  | ternet Explorer  |           |      |                                                                                                    |                |       |           |                 |          |                    | ×   |  |
|---------------------------------------------|--------------------------------------------|------------------|-----------|------|----------------------------------------------------------------------------------------------------|----------------|-------|-----------|-----------------|----------|--------------------|-----|--|
| COO - Attps://sresource.chihlee.e           | du.tw/freshm                               | uan/default.aspx |           |      |                                                                                                    |                |       | • 🔒 🗟 🐓   | 🗙 🔀 Google      |          | <u> </u>           | - ( |  |
| 檔案만 編輯 (E) 檢視 (Y) 我的最爱<br>× €] 轉換 ▼ 102 選擇  | (4) 工具(                                    | D 說明(H)          |           |      |                                                                                                    |                |       |           |                 | ×        | Dr.eye 🕱           | 菜轉  |  |
| 🚖 我的最愛 🛛 🏤 🔁 建議的網站 🗸 複                      | 🧽 病的最赘   🏤 🔽 建磷的網站 - 🖉 致理技術學院 🖉 取得更多相加元件 - |                  |           |      |                                                                                                    |                |       |           |                 |          |                    |     |  |
| 🏉 致理技術學院-師生資源e化系統                           |                                            |                  |           |      |                                                                                                    |                |       | 🟠 • 📾     | - 🖃 🚔 - 網頁② - 多 | 全性⑥ •    | I具() • 🤇           |     |  |
| <b>致理技術學院</b><br><sup>爾生資源</sup> e化系統       |                                            |                  |           |      |                                                                                                    |                |       |           | <b>#</b> %:     | <u> </u> | <mark>悠好</mark> 登出 |     |  |
| ☐ 首頁<br>最新消息<br>檔案下載                        | 個                                          | 別訪談紀錄編           | 誰護 (查     | 詢)   |                                                                                                    |                |       |           |                 |          |                    | -   |  |
| □-□□文章分享                                    | -40.344                                    |                  | · 杏油 (AL) | T+a) | 407.6                                                                                                    | 新增資料(ALT+a)    |       |           |                 |          |                    |     |  |
|                                             | 重調                                         | -                |           | 0    | <b>共87</b> 3                                                                                                   |                |       |           |                 |          |                    |     |  |
|                                             | 查詢明                                        | 明細:              |           |      |                                                                                                    |                |       |           |                 |          |                    |     |  |
| 生命教育                                        |                                            |                  | 學年度       | 學期   | 班級                                                                                                    | 學號             | 姓名    | 訪談日期      | 間神え话            | 分鐘       | 轉介                 |     |  |
| 危機管理                                        | 1                                          | 修改删除             | 103       | 2    | 1000                                                                                                    | 1000.000       |       | 104/04/01 | 12:00 - 12:10   | 10       | 否                  |     |  |
| 生涯朝導                                        | 2                                          | 修改删除             | 103       | 2    |                                                                                                    |                |       | 104/04/01 | 12:00 - 12:10   | 10       | 否                  |     |  |
|                                             | 3                                          | 修改 删除            | 103       | 2    | 10.0                                                                                                    |                |       | 104/04/01 | 12:00 - 12:10   | 10       | 否                  |     |  |
| → 賃居校外生(導生班)                                | 4                                          | 修改 删除            | 103       | 2    | 10.00                                                                                                    | 1.0.0          | 10.00 | 104/04/01 | 12:00 - 12:10   | 10       | 否                  |     |  |
| 班級幹部名單<br>                                  | 5                                          | 修改 删除            | 103       | 2    | 1000                                                                                                    |                | 0.000 | 104/04/01 | 11:50 - 12:00   | 10       | 좀                  |     |  |
|                                             | 6                                          | 修改 刪除            | 103       | 2    | 1000                                                                                                    |                | 10.00 | 104/04/01 | 11:50 - 12:00   | 10       | 否                  |     |  |
| - 個別訪談(導生班)<br>使 PHPT FX (線化 201)           | 7                                          | 修改 删除            | 103       | 2    |                                                                                                    |                | 10.00 | 104/04/01 | 11:50 - 12:00   | 10       | 否                  |     |  |
| 師生晤談(一般生)                                   | 8                                          | 修改 删除            | 103       | 2    |                                                                                                    |                | 1000  | 104/04/01 | 11:50 - 12:00   | 10       | 否                  |     |  |
| - 休學生訪談                                     | 9                                          | 修改 删除            | 103       | 2    | 10.00                                                                                                    | 1.0            | 1000  | 104/04/01 | 11:50 - 12:00   | 10       | 否                  |     |  |
| □「「「「「「「「「「「「「「」」」」「「「「」」」「「「「」」「「「「」」」「「「「 | 10                                         | 修改 删除            | 103       | 2    | - Care                                                                                                    |                | 1000  | 104/04/01 | 11:50 - 12:00   | 10       | 否                  |     |  |
| 一輔導紀錄查詢                                     | 11                                         | 修改 删除            | 103       | 2    | 1000                                                                                                    |                |       | 104/04/01 | 11:50 - 12:00   | 10       | 否                  |     |  |
| □歴年紀錄 □個別訪談(導牛班)                            | 12                                         | 修改 删除            | 103       | 2    | il de la compañía de la compañía de la compañía de la compañía de la compañía de la compañía de la compañía de |                | 100   | 104/04/01 | 11:50 - 12:00   | 10       | 쥼                  |     |  |
| 集體訪談(導生班)                                   | 13                                         | 修改 删除            | 103       | 2    | 100                                                                                                    | distant of the | 1000  | 104/04/01 | 11:40 - 11:50   | 10       | 否                  |     |  |
| 師生晤談(一般生)<br>編生活動紀錄                         | 14                                         | 修改 删除            | 103       | 2    | 10.00                                                                                                    |                | 1000  | 104/04/01 | 11:40 - 11:50   | 10       | 쟘                  |     |  |
| □-□学生斑級                                     | 15                                         | 修改 删除            | 103       | 2    | - Care                                                                                                    |                | 1.1   | 104/04/01 | 11:40 - 11:50   | 10       | 否                  |     |  |
| L行四C                                        | 16                                         | 修改 删除            | 103       | 2    | 1000                                                                                                    |                |       | 104/04/01 | 11:40 - 11:50   | 10       | 否                  |     |  |
|                                             | 17                                         | 修改 删除            | 103       | 2    | il de la companya de la companya de la companya de la companya de la companya de la companya de la companya de |                |       | 104/04/01 | 11:40 - 11:50   | 10       | 否                  |     |  |
|                                             | 18                                         | 修改 删除            | 103       | 2    | THE                                                                                                    | -              | 344   | 104/04/01 | 11:40 - 11:50   | 10       | 否                  | Ŀ   |  |
| 1                                           | _                                          |                  |           |      |                                                                                                    |                |       |           |                 |          | 105%               | -   |  |

新增個別訪談:新增個別訪談紀錄時,請先選取班級及學生,即可新增訪談紀錄。

| 🜈 致理技術學院-師生資源e化系統 - Win                               | dows In   | ternet Explorer |          |        |        |         |                                          |                                                                  | 8×                                                                                               |
|-------------------------------------------------------|-----------|-----------------|----------|--------|--------|---------|------------------------------------------|------------------------------------------------------------------|--------------------------------------------------------------------------------------------------|
| 🚱 🕞 🗢 🙋 https://sresource.chihlee.edu                 | tw/freshm | an/default.aspx |          |        |        |         | •                                        | 🔒 😣 😽 🗙 8 Google                                                 | P -                                                                                              |
| 檔案 [P] 編輯 [E] 檢視 [Y] 我的最爱 (A)<br>× € 轉換 - ■ 選擇        | 工具(       | D 説明(H)         |          |        |        |         |                                          | × Drøye (\$                                                      | ¥<br>[<br>[<br>[<br>]<br>]<br>]<br>]<br>]<br>]<br>]<br>]<br>]<br>]<br>]<br>]<br>]<br>]<br>]<br>] |
| 👷 我的最爱 🛛 🍰 建議的網站 🔹 🦻                                  | 致理技術      | 學院 🩋 取得劇        | 更多附加元件 🗸 |        |        |         |                                          |                                                                  |                                                                                                  |
| 🏉 致理技術學院-師生資源e化系統                                     |           |                 |          |        |        |         |                                          | 🏠 ・ 🗟 🗸 🖃 🚔 ・ 網頁(2) ・ 安全性(3) ・ 工具(2) ・                           | •                                                                                                |
| <b>致理技術學院</b><br><sup>爾生資源e化系統</sup>                  |           |                 |          |        |        |         |                                          | <b>柴菜:</b> 致現老師怎好 <mark>蓬</mark>                                 | ±                                                                                                |
| □→計頁<br>一段新消息<br>一級新消息<br>一個案下載                       | 請         | 選擇學             | 生        |        |        |         |                                          |                                                                  |                                                                                                  |
| □-位文章分子                                               | ● 行:      | ID              |          |        |        |         |                                          |                                                                  |                                                                                                  |
| 班級經營                                                  |           | 選取              | *學號      | *姓名    | *在學狀況  | 入學身份    | 入學方式                                     | 特殊身份                                                             | a 🛛                                                                                              |
|                                                       | 1         | 訪談              |          |        | 在學     | 一般生     | 聯合登記分發                                   | 曠課24小時 (最近紀錄1040522)<br>103學年第1學期學期總成績1/2不及格                     |                                                                                                  |
|                                                       | 2         | 訪談              | 1000     | 1000   | 在學     | 一般生     | 推甄                                       | ·                                                                |                                                                                                  |
| 身心保健                                                  | 2         | 訪談              |          | 10.00  | 在學     | 一般生     | 整星計畫                                     |                                                                  | - 1                                                                                              |
| - ●· ●· 停印<br>● · ●· ●· ●· ●· ●· ●· ●· ●· ●· ●· ●· ●· |           |                 |          |        | +12    | 26 B 4+ | #1#1#                                    | <br>(単語)の小(A) (単)行行(2)(1)(0)(0)(0)(0)(0)(0)(0)(0)(0)(0)(0)(0)(0) | -  -                                                                                             |
| 班級幹部名單                                                | 4         | m/Jm/c          |          | 100    | 11:19* | 附助于     | H 12 1 1 1 1 1 1 1 1 1 1 1 1 1 1 1 1 1 1 | (M2174137 1040502)                                               | _                                                                                                |
| - 導生時間活動紀錄                                            | 5         | 訪識              |          |        | 在學     | 一般生     | 申請入學                                     |                                                                  |                                                                                                  |
| ○-○学生訪談<br>                                           | 6         | 訪談              |          | 1.618  | 在學     | 一般生     | 保甄                                       |                                                                  |                                                                                                  |
| 集體訪談(導生班)                                             | 7         | 訪談              |          | 1000   | 在學     | 一般生     | 保頸                                       | 嗫課33小時 (最近紀錄1040505)                                             |                                                                                                  |
| 師生晤談(一般生)<br>休曇生訪談                                    | 8         | 訪談              | 10000000 | 1000   | 在學     | 離島生     | 推甄                                       |                                                                  | -                                                                                                |
| ➡ — — — — — — — — — — — — — — — — — — —               | 9         | 訪談              | 1000     | 100    | 在學     | 一般生     | 推甄                                       |                                                                  | 1                                                                                                |
| 輔導次數查詢                                                | 10        | 訪談              | 10000    | 10.000 | 在學     | 原住民生    | 聯合登記分發                                   |                                                                  | -                                                                                                |
| □□□□□□□□□□□□□□□□□□□□□□□□□□□□□□□□□□□□□                 | 11        | 訪談              |          | 1100   | 在學     |         | 推築                                       |                                                                  | -                                                                                                |
| 個別訪談(導生班)<br>集體訪談(導生班)                                | 12        | 訪該影             |          |        | 在學     | -般生     | 推新                                       |                                                                  | -                                                                                                |
| -師生晤談(一般生)                                            | 14        | 42-24           |          |        | + 00   |         |                                          |                                                                  | -                                                                                                |
| □                                                     | 13        | 幕均音樂            |          |        | 在学     | 一般生     | 保頸                                       | 曠課30小時(最近紀錄1040503)                                              | _                                                                                                |
| L行四C                                                  | 14        | 訪談              |          | 1000   | 在學     | 一般生     | 推甄                                       |                                                                  |                                                                                                  |
|                                                       | 15        | 訪該              |          | 100    | 在學     | 一般生     | 聯合登記分發                                   |                                                                  |                                                                                                  |
|                                                       | 16        | 訪該              | 1000     |        | 在學     | 原住民生    | 推甄                                       |                                                                  |                                                                                                  |
| 完成                                                    | •         |                 |          |        |        |         |                                          | 1 (二) 細胞細胞 (4) * 105%                                            | ĿГ.                                                                                              |

訪談紀錄第一部分爲基本資料,會顯示導師姓名及聯絡方式(導師可自行修改), 也會顯示學生的基本資料(學生於師生資源e化系統所填寫之資訊)。

**身分別**:針對要訪談的學生,進行身分別的選取,分為一般生及特殊需求生。選 取特殊需求生時,必須進一步選取特殊需求生選項(可複選),若選項不足,可勾 選其他選項,即可自行輸入選項內容。

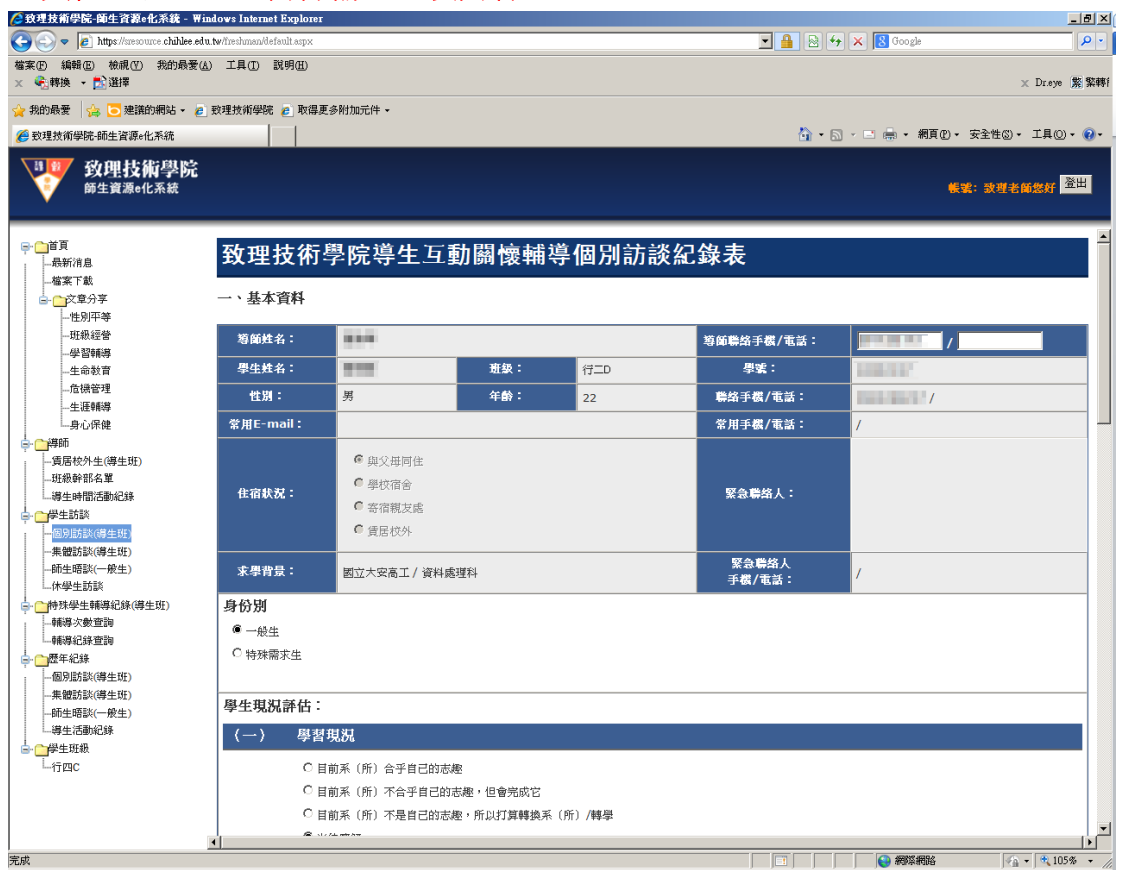

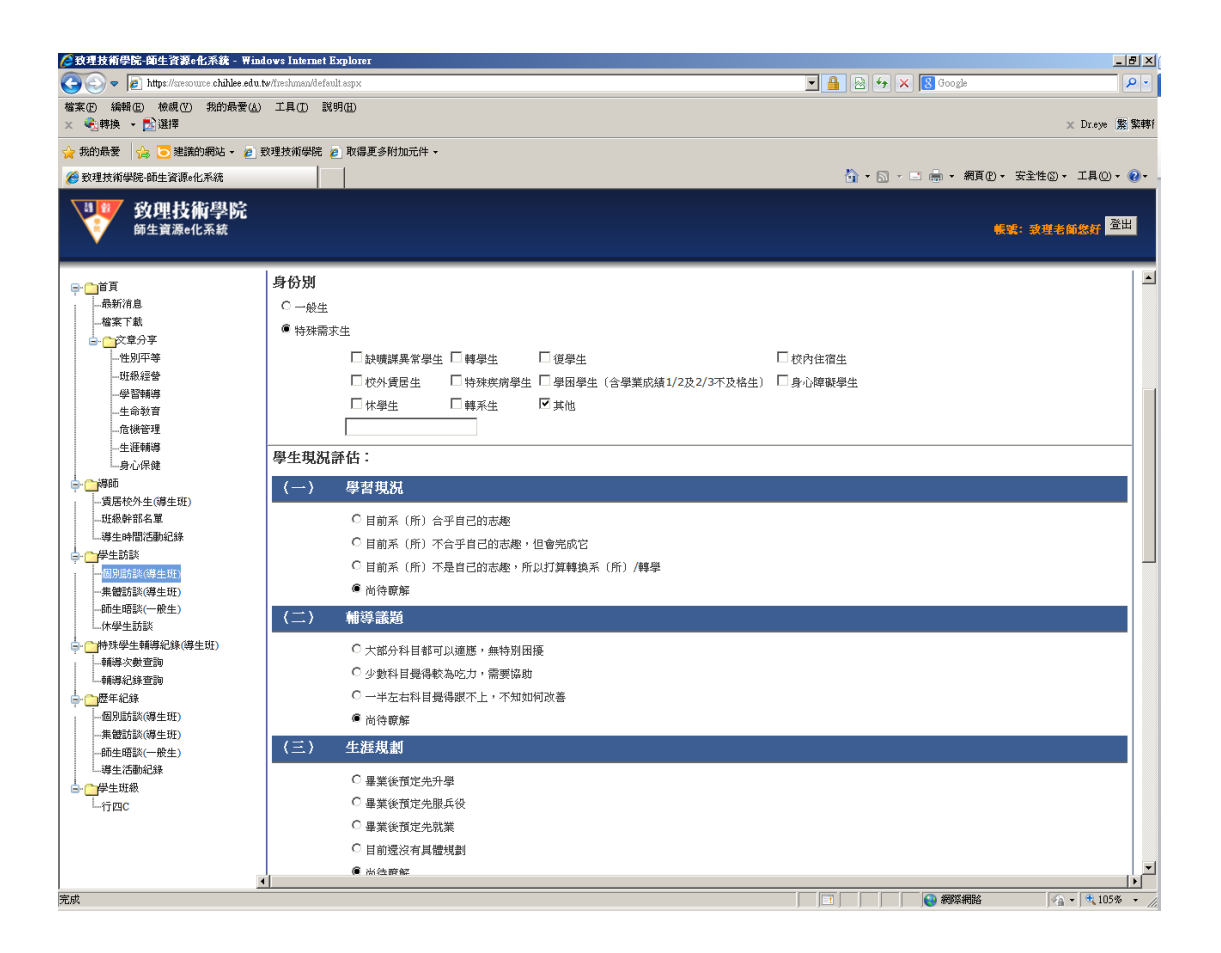

學生現況評估:根據目前訪談學生進行訪談前的評估,分成學習現況、學習困擾、 生涯規劃、生活適應及人際關係。

| 🌈 致理技術學院-師生資源e化系統 - 🖬 🖬                                  | dows Internet Explorer                         |                                          |
|----------------------------------------------------------|------------------------------------------------|------------------------------------------|
| 🚱 🗢 🖉 https://sresource.chihlee.edu                      | .tw/freshman/default.aspx                      | 💌 🔒 🕾 🔶 🗙 🔀 Google 🖉 🖓                   |
| 檔案(E) 編輯(E) 檢視(V) 我的最爱(A)<br>× €]轉換 ▼ <mark>E)</mark> 選擇 | ) 工首(ID) 該組(IF)                                | × Dreye 览 點轉f                            |
| 🚖 我的最爱 🛛 🍰 Ե 建議的網站 🗸 💋                                   | 致理技術學院 🥑 取得更多附加元件 🗸                            |                                          |
| 🏉 致理技術學院·師生資源e化系統                                        |                                                | 🏠 • 🗟 - 🖻 👼 • 網頁(2) • 安全性凶 • 工具(2) • 🕢 - |
| <b>致理技術學院</b><br>師生資源e化系統                                |                                                | <b>概號:發現者銷發好 <sup>登出</sup></b>           |
|                                                          | · · · · · · · · · · · · · · · · · · ·          | <b>_</b>                                 |
| □□□□□□□□□□□□□□□□□□□□□□□□□□□□□□□□□□□□                     | 學生現況評估:                                        |                                          |
| 檔案下載                                                     | (一) 學習現況                                       |                                          |
| □-○文章分享                                                  |                                                |                                          |
|                                                          |                                                |                                          |
|                                                          |                                                |                                          |
| 生命教育                                                     | ○ 目前系(所)不是自己的志趣,所以打算轉換系(所)/轉學<br>-             |                                          |
| 危機管理                                                     | <ul> <li>尚待瞭解</li> <li></li> </ul>             |                                          |
|                                                          | (二) 輔導議題                                       |                                          |
|                                                          | ○ 土燃公利日載可以達成,無特別用項                             |                                          |
| 賃居校外生(導生班)                                               |                                                |                                          |
| 班級幹部名單                                                   | ○ 少数件目宽持款场临力,需要推购<br>○ _ 业士士和目前通知理了! _ 了你会见了话答 |                                          |
|                                                          | ○ 一十左右科自觉诗成小上,小知如何以書                           |                                          |
| □ □ □ □ □ □ □ □ □ □ □ □ □ □ □ □ □ □ □                    | ● 同行駅解                                         |                                          |
| -集體訪談(導生班)                                               | (三)  生涯規劃                                      |                                          |
| 師生晤談(一般生)                                                | ○ 畢業後預定先升壆                                     |                                          |
| □ 小体学生訪談                                                 | ○ 畢業後預定先服兵役                                    |                                          |
| - 輔導次數查詢                                                 |                                                |                                          |
|                                                          | ○ 日前漫波友目辨相割                                    |                                          |
|                                                          |                                                |                                          |
|                                                          | ( peet ) (1.3 e8/39)                           |                                          |
| -師生晤談(一般生)                                               | (四) 生花過應                                       |                                          |
| 導生活動紀錄                                                   | ○ 大致可以递應,無特別困擾                                 |                                          |
| □-□                                                      | ○ 食(或衣住行)等有些部分較為困擾                             |                                          |
| └─行四C                                                    | ○ 生活上有不少事情變化太大,目前還難以適應                         |                                          |
|                                                          | ◎ 尚侍瞭解                                         |                                          |
|                                                          |                                                |                                          |
|                                                          | 4                                              | •                                        |
| 完成                                                       |                                                | 🔄   📔 🦉 網際網路 🛛 🐴 🔹 👯 105% 👻 🏒            |

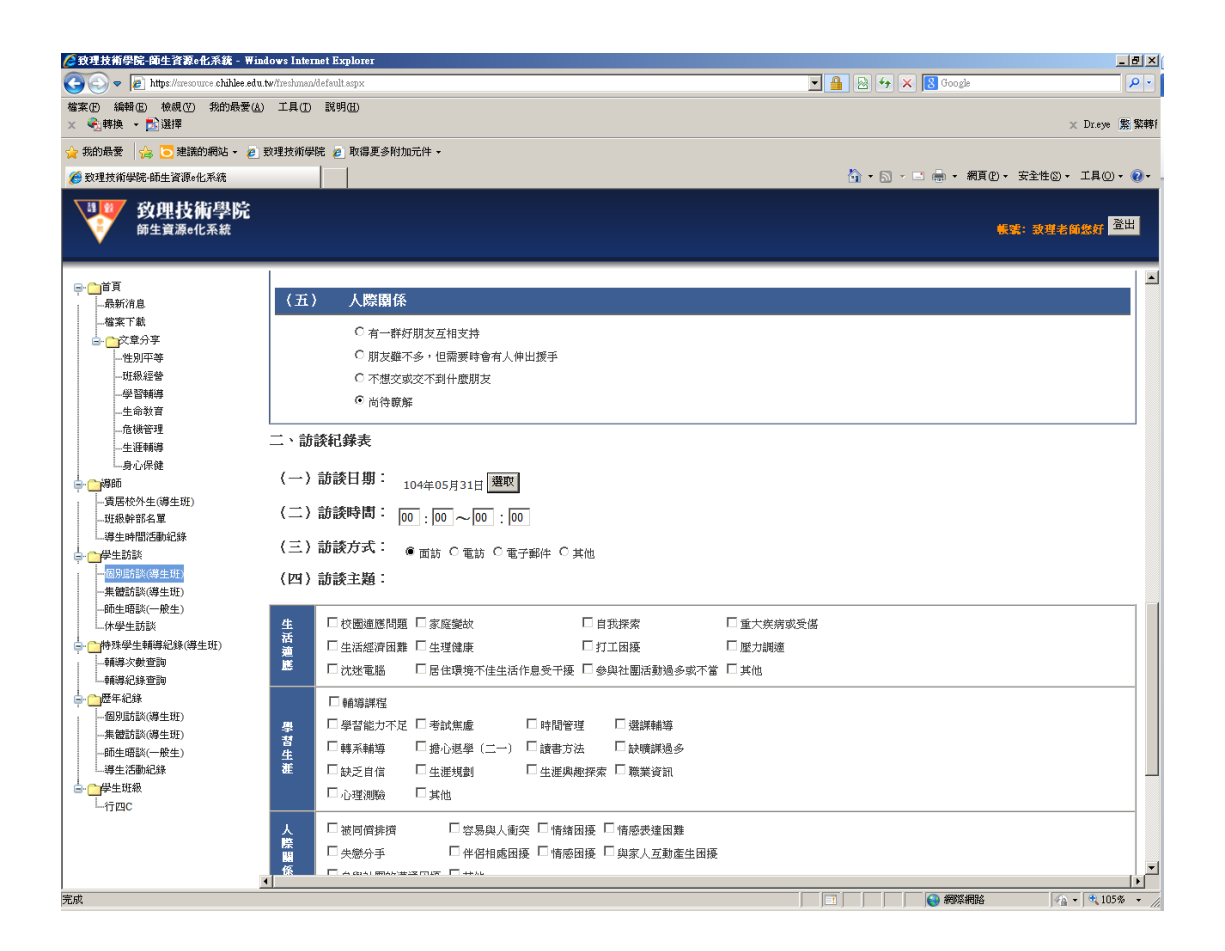

訪談紀錄第二部分為訪談紀錄表,紀錄訪談相關資訊。

| 🖉 致理技術學院-師生資源e化系統 - Windo                                                                                                    | ows Interne   | et Explorer                               | X                                     |
|----------------------------------------------------------------------------------------------------|---------------|-------------------------------------------|---------------------------------------|
| 🕒 🗢 🖉 https://sresource.chihlee.edu.tw/                                                                                                    | //freshman/de | efault.aspx 🗾 🔒 😫                         | 🐓 🗙 🖁 Google 🖉 🗸                      |
| 檔案(P) 編輯(E) 校視(V) 我的最爱(A)<br>× ◆【·韩换 ▼ 】】選擇                                                                                                    | 工具(ID)        | 款明(E)                                     | × Dreye 驚 繁轉                          |
| 🚖 我的最愛 🛛 🍰 建議的網站 🗸 💋 致                                                                                                    | 理技術學院         | t 🙋 取得更多附加元件 →                            |                                       |
| 数理技術學院·師生資源。化系統                                                                                                    |               | <u>à</u> -                                | ・ 🗟 - 📑 🖶 - 網頁12 - 安全性12 - 工具12 - 🕢 - |
| <b>致理技術學院</b><br><sup>師生資源e化系統</sup>                                                                                                    |               |                                           | 模式: 波理老師總好 登出                         |
|                                                                                                    | 二、訪談          | <b>炎紀錄表</b>                               | <u> </u>                              |
| 最新消息                                                                                                    | (→) 意         | 治診口 / m :                                 |                                       |
| □ □ □ □ <sup>100</sup> 水 □ <sup>100</sup> 水 □ <sup>100</sup> 水 □ <sup>100</sup> 水 □ <sup>100</sup> 水 □ <sup>100</sup> 水 □ <sup>100</sup> 水 □ <sup>100</sup> ∧ <sup>100</sup> | 、 / Hi        | 104年05月31日 港政                             |                                       |
|                                                                                                    | (二)言          | 訪談時間: 00 :00 ~00 :00                      |                                       |
| 班級經營                                                                                                    | () A          |                                           |                                       |
|                                                                                                    | (二)副          | 訪読万式 - ● 面訪 C 電訪 C 電子郵件 C 其他              |                                       |
| 生命教育                                                                                                    | (四) ඛ         | 訪該主題:                                     |                                       |
| 危機管理                                                                                                    |               |                                           |                                       |
|                                                                                                    | #             | □ 拉雷海戏明蓝 □ 宝成祭坊 □ 白飛探索 □ 香干炭洗式及ば          |                                       |
|                                                                                                    | 蓋             |                                           |                                       |
| 賃居校外生(導生班)                                                                                                    | 遵             |                                           |                                       |
| 班級幹部名單                                                                                                    | Mar .         | □ 沈迷電腦 □ 居住環境不佳生活作息受干擾 □ 參與社團活動過多或不當 □ 其他 |                                       |
| 導生時間活動紀錄                                                                                                    |               | □ 輔塔維程                                    |                                       |
| ➡ ➡ ♥ 生訪談                                                                                                    | 58            |                                           |                                       |
|                                                                                                    | 포             |                                           |                                       |
|                                                                                                    | 生             |                                           |                                       |
| 一即生增额(一版生)<br>(休禄生前部                                                                                                    | ðE            | □ 缺乏自信 □ 生涯規劃 □ 生涯與趣探索 □ 職業資訊             |                                       |
|                                                                                                    |               | □心理測驗 □其他                                 |                                       |
| - 輔導次數查詢                                                                                                    |               |                                           |                                       |
|                                                                                                    | Å<br>Ë        | □ 被同儕辨濟 □ 容易與人衝突 □ 情緒困擾 □ 情感表達困難          |                                       |
| □歴年紀錄                                                                                                    | <b>1</b> 4    | □ 失戀分手 □ 伴侶相處困擾 □ 情感困擾 □ 與家人互動產生困擾        |                                       |
| 個別助談(導生班)                                                                                                    | 係             | □ 參與社團的溝通困擾 □ 其他                          |                                       |
| 朱健訪談(導生班)                                                                                                    |               |                                           |                                       |
| 師生暗談(一般生)<br>道生活動幻銘                                                                                                    | (五)ඛ          | 訪談摘要                                      |                                       |
| - 一 是牛班級                                                                                                    |               |                                           | *                                     |
| L.行四C                                                                                                    |               |                                           |                                       |
|                                                                                                    |               |                                           |                                       |
|                                                                                                    |               |                                           |                                       |
|                                                                                                    |               |                                           |                                       |
|                                                                                                    |               |                                           |                                       |

**訪談日期**:請點選選取按鈕,選擇訪談日期。注意: 訪談日期為與學生訪談之日 期,系統仍會記載導師鍵入資料之日期,若爾後導生資源e化系統之訪談資料納 入教師評鑑,資料計算日期以鍵入資料日期爲依據,請各導師特別注意。 訪談時間:請輸入訪談的起迄時間(24 小時制)。

**訪談方式**: 請選取訪談的方式, 若選項不足, 請點選<mark>其他</mark>選項, 即可自行輸入訪 談的方式。

| 🏉 致理技術學院-師生資源e化系統 - windows Inter                                                                                                    | net Explorer                                                                                                    |                                         | ×  |
|----------------------------------------------------------------------------------------------------|----------------------------------------------------------------------------------------------------|-----------------------------------------|----|
| 🚱 😔 🗢 🙋 https://sresource.chihlee.edu.tw/freshman                                                                                                    | /default.aspx                                                                                                    | 💌 🔒 😣 🍫 🗙 🔯 Google 🖉 🖉                  | 9  |
| 檔案 ④ 編輯 ④ 檢視 ④ 我的最愛 ④ 工具 ①<br>× ● 書換 ▼ ■ 選擇                                                                                                    | 謎明( <u>日</u> )                                                                                                    | × Dr.eye (紫)繁朝                          | 耔  |
| 🙀 我的最愛 🛛 🍰 🥃 建議的網站 🗸 🧧 致理技術學                                                                                                    | 院 🙋 取得更多附加元件 🗸                                                                                                    |                                         |    |
|                                                                                                    |                                                                                                    | 🏠 ・ 🗟 🗸 🖻 🚔 ・ 網頁 🕑 ・ 安全性 🕲 ・ 工具 🔘 ・ 😥 - |    |
| <b>致理技術學院</b><br>新生資源e化系統                                                                                                    |                                                                                                    | · · · · · · · · · · · · · · · · · · ·   |    |
| □二、訪                                                                                                    | 談紀錄表                                                                                                    | 2                                       | •  |
|                                                                                                    | the second second secon        | 委编                                      |    |
| 一 輔導紀錄 查詢 · · · · · · · · · · · · · · · · · ·                                                                                                    | □生活經濟困難 □生理健康 □打工困擾 □壓力調適                                                                                                    |                                         |    |
| □ □ □ □ □ □ □ □ □ □ □ □ □ □ □ □ □ □ □                                                                                                    | □ 沈迷電腦 □ 居住環境不佳生活作息受干擾 □ 參與社團活動過多或不當 □ 其他                                                                                                    |                                         |    |
| ■ (100-2013年)(19年上11月)<br>- 東部会社の19(一般主)<br>- 現在地球に一般主)<br>- 現在地球に一般主)<br>- 現在地球に一般主)<br>- 日本地球<br>- 日本地球<br>- 日本 | □ 輪導課程<br>□ 學習能力不足 □ 考試無慮 □ 時間管理 □ 選詳輔導<br>□ 轉子輔導 □ 缔心選學 (二一) 試費方法 □ 試機詳過多<br>□ 缺乏自信 □ 生態找到 □ 生進與應探索 □ 職業資訊<br>□ 心理測驗 □ 其他<br>□ 法回偿按照 □ 信息與 ↓ # 22 □ 信法用稿 □ 信息再集                                                                                                    |                                         |    |
|                                                                                                    | NOT A CHARGE TO THE SECOND AND A CHARGE TO THE ADDRESS AND AND A CHARGE AND A CHARGE AND A CHARG |                                         | -  |
| 完成                                                                                                    |                                                                                                    |                                         | 11 |

訪談主題:訪談主題分為生活適應、學習生涯及人際關係,每個主題皆可複選, 若選項不足,可點選其他選項,即可自行新增選項。若選擇學生生涯主題之輔導 課程,必須填入輔導學生之課程名稱。注意:訪談主題至少須選擇一項。 訪談摘要:鍵入與學生訪談的摘要內容。

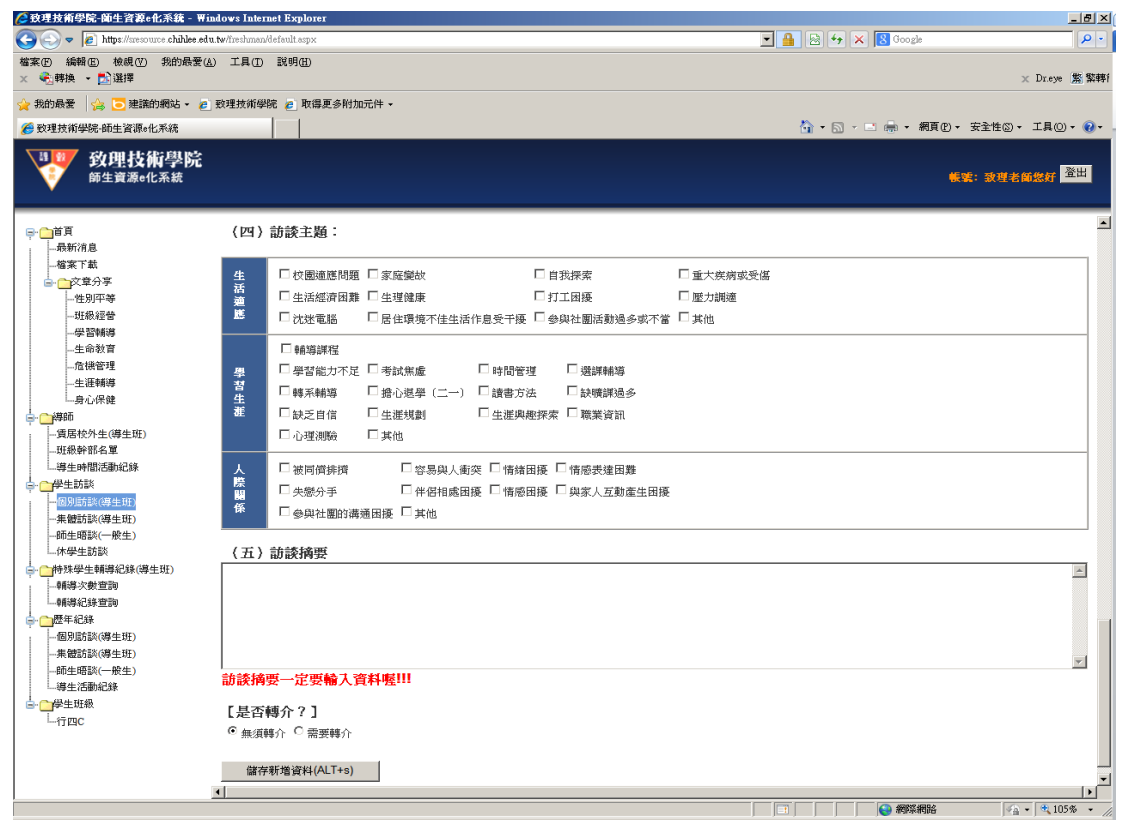

**是否轉介**:若導師覺得需要將學生轉介至學生輔導中心進行進一步的諮商,可於 此處點選需要轉介選項。閱讀完轉介注意事項後,**勾選後續輔導策略**,即可完成 轉介動作。

資料填妥後,點選儲存新增資料即可完成個別訪談。

| 🜈 致理技術學院-師生資源e化系統 - 🖷                             | ndows Internet Explorer                                                     |                                       | <u> </u> |
|---------------------------------------------------|-----------------------------------------------------------------------------|---------------------------------------|----------|
| COO - E https://sresource.chihlee.ed              | u.tw/freshman/default.aspx                                                  | 💌 🔒 😔 👉 🗙 🔀 Google 🖉                  | - 0      |
| 檔案 (E) 編輯 (E) 檢視 (V) 我的最爱 (A)<br>× ◆ (会轉換 ▼ ) 登選擇 | 9) 工具(D) 說明(H)                                                              | × Dreye 驚                             | 繁轉       |
| 👷 我的最愛 🛛 🍰 建議的網站 🗸 🥫                              | 数理技術學院 🤌 取得更多附加元件 マ                                                         |                                       |          |
| 🏉 致理技術學院·師生資源e化系統                                 |                                                                             | 🏠 • 🗟 - 🖃 🌧 • 網頁 🕑 • 安全性図 • 工具(0) • 🚺 | 0-       |
| <b>致理技術學院</b><br>師生資源e化系統                         |                                                                             | <b>榮葉:</b> 按理老師總好 <mark>澄出</mark>     | 1        |
|                                                   | □ 牛侶相處困擾 □ 情感困擾 □ 與家人互動產生困擾                                                 |                                       |          |
| 最新消息                                              | 係 □ 參與社團的溝通困擾 □ 其他                                                          |                                       |          |
| 檔案下載                                              |                                                                             |                                       | 1        |
| □·□·□·□·□·□·□·□·□·□·□·□·□·□·□·□·□·□·□·            | (五) 訪談摘要                                                                    |                                       | 1        |
| 班級經營                                              |                                                                             | ×                                     |          |
|                                                   |                                                                             |                                       |          |
| 危機管理                                              |                                                                             |                                       |          |
| 生涯輔導                                              |                                                                             | T                                     |          |
| 小身心保健                                             |                                                                             |                                       |          |
| - 賃居校外生(導生班)                                      | 【是否轉介?】                                                                     |                                       |          |
| 班級幹部名單                                            | ○ 無須轉介 ◎ 需要轉介                                                               |                                       |          |
| □ □ 伊生訪談                                          | 轉介的注意事項:                                                                    |                                       | 1        |
| ━ 固別訪談(導生班)                                       | (1)請您盡量在轉介前先與該同學討論一下目前的狀況,以及學校所提供的諮商服務。<br>并留此不了解自己未任你需要轉合,心理領統領難的同學證之信任關係。 |                                       |          |
| 朱健訪談(導生班)<br>師牛晤懿(般牛)                             | (2) 除念急狀況外(例如傷害自己或傷害他人),學生有權利決定是否接受諮商服務。                                    |                                       |          |
| 小学生訪談                                             | (3)基於保密原則,我們必須將同學的所有資料保密,除非獲得學生本人的書面同意,中心的<br>輔導老師不會像任何人是漆漏學生的資料,包括該學生的轉介者。 |                                       |          |
| ↓ ● 特殊學生輔導紀錄(導生班)                                 |                                                                             |                                       | 1        |
| 一輔導紀錄查詢                                           | 【已閱讀,瞭解轉介流程。】<br>二、後続輔道輔会、 / 美道師/2週下到時度古教出後続輔道等收。)                          |                                       |          |
|                                                   | 二、按植拥会转升。(册会时必连门外超机分散内接相会攻唱。)                                               |                                       |          |
|                                                   | ○ 轉介學生輔導中心,進行心理諮商                                                           |                                       |          |
| 師生晤談(一般生)                                         | ○ 轉介生活輔導組,加強生活常規輔導                                                          |                                       |          |
| □ 導生活動紀錄                                          | ○ 由導師輔導即可                                                                   |                                       |          |
| L行四C                                              | 〇其他                                                                         |                                       |          |
|                                                   | 做存新博资料/AIT+s)                                                               |                                       |          |
|                                                   | Here a constrained and the first of the                                     |                                       |          |
|                                                   | (                                                                           |                                       | •        |
| 完成                                                |                                                                             | 🔄 📄 🤤 網際網路 💁 🔩 105%                   | • //     |

集體訪談:點選左方選單集體訪談按鈕,於右方視窗會出現該導師本學期已訪談 過的紀錄。點選修改按鈕,可針對該訪談紀錄作修正;點選刪除按鈕,即可刪除 該筆訪談紀錄(紀錄一旦刪除,則無法回復)。若要新增集體訪談資料,請點選新 增資料按鈕。

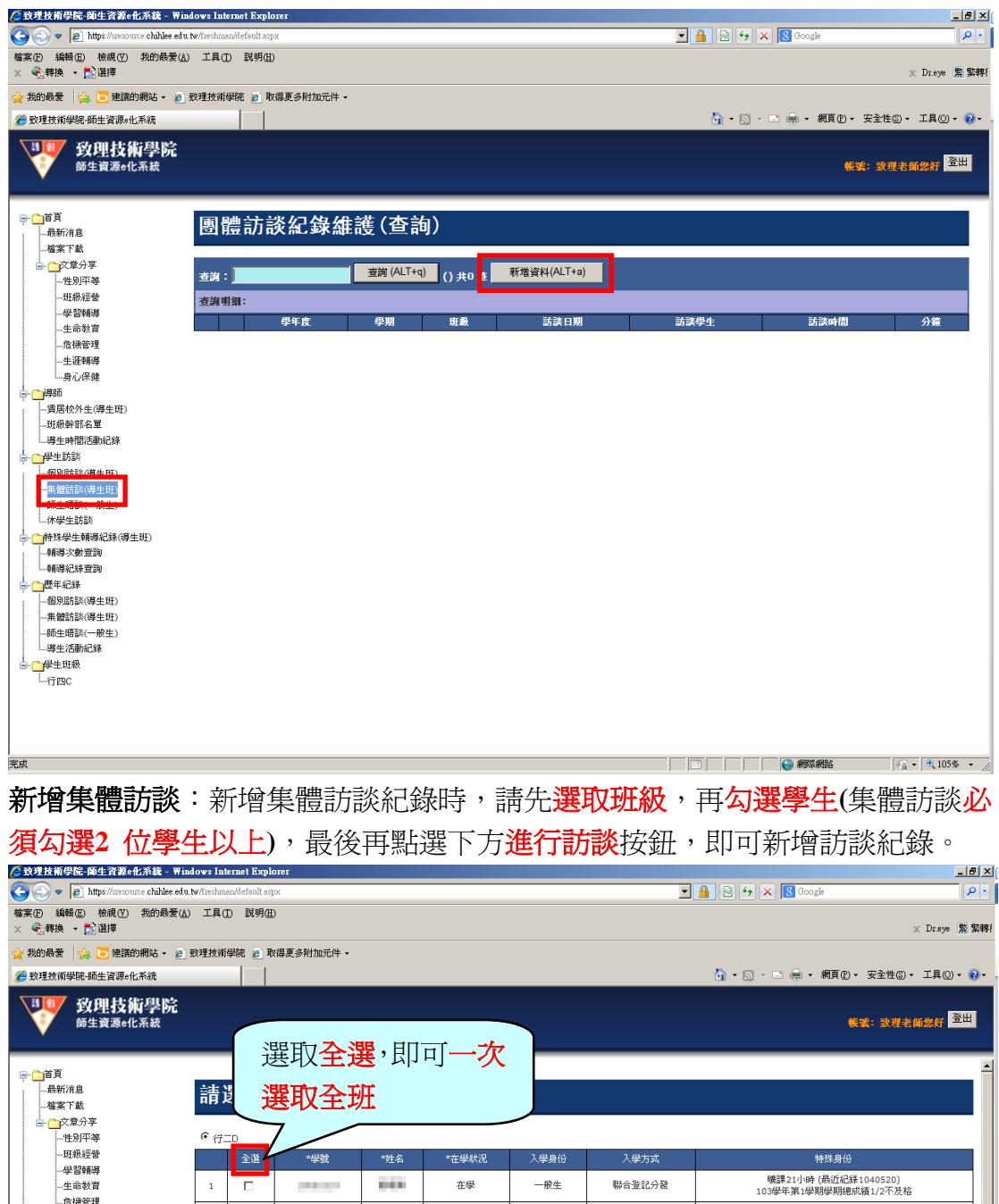

| 班級經營                   |    | 全進 | *學號                | *姓名      | *在學默況      | 入學身份 | 入學方式         | 特殊身份                       |
|------------------------|----|----|--------------------|----------|------------|------|--------------|----------------------------|
| 學習輔導                   | 1  |    |                    | 10.00    | <b>左</b> 學 |      | 联合管护分裂       | 曠課21小時 (最近紀錄1040520)       |
|                        | 1  |    |                    |          | 12-2-      | 水土   | 401210/06    | 103學年第1學期學期總成績1/2不及格       |
| 生涯輔導                   | 2  |    | all and the second | 1000     | 在學         | 一般生  | 聯合登記分發       | 曠課31小時(最近紀錄1040417)        |
| 身心保健                   | 3  |    |                    | 10.00    | 在學         | 一般生  | 繁星計畫         |                            |
| <b>∲·</b> 導師           |    | -  |                    | - 10 M M | + 131      | 原作民生 | eb 241 7 423 | net of the second          |
| 賃居校外生(導生班)             | 4  |    |                    |          | 仕字         | 原住民生 | 市理公本         | 「「黄豆来20小時子(東安江北已未上1040505) |
| 班級幹部名單                 | 5  |    | 1000               |          | 在學         | 一般生  | 申請入學         |                            |
|                        | 6  |    | 1000               | 1000     | 在學         | 一般生  | 保甄           |                            |
| 一個別訪談(導生班)             | 7  |    | 10000              |          | 在學         | 一般生  | 保頸           | 曠課30小時 (最近紀錄1040525)       |
| -師生晤談(一般生)             | 8  |    |                    |          | 在學         | 離島生  | 推甄           |                            |
| ↓休學生訪談                 | 9  |    |                    |          | 在學         | 一般生  | 推甄           |                            |
|                        | 10 |    |                    |          | 在學         | 一般生  | 推甄           |                            |
| └──輔導紀錄查詢              | 11 |    |                    | 1.00     | 在學         | 一般生  | 推甄           |                            |
| -個別訪談(導生斑)             | 12 |    | 10000              |          | 在學         | 離島生  | 推甄           |                            |
| 集體訪談(導生班)<br>師生晤談(一般生) | 13 |    | 1000               | 100      | 在學         | 一般生  | 推甄           | 曠課34小時 (最近紀錄1040520)       |
|                        | 14 |    | 100.000            | 10400    | 在學         | 一般生  | 推甄           |                            |
|                        | 15 |    |                    | 100.00   | 在學         | 一般生  | 推甄           |                            |
|                        | 16 |    |                    | 10000    | 在學         | 原住民生 | 推甄           |                            |
|                        | 17 |    |                    | 10.040   | 在學         | 一般生  | 推甄           |                            |
|                        | •  | 1  | 1                  | 1        | 1          | 1    | 1            |                            |

. 完成 ● 網際網路 🖓 • 🔍 105% •

| ② 较引技術學院→師生資源を化系数 - Windows Internet Explorer ■ ■ ×                 |                                                                                       |          |          |        |    |     |        |                                             |  |  |  |  |
|---------------------------------------------------------------------|---------------------------------------------------------------------------------------|----------|----------|--------|----|-----|--------|---------------------------------------------|--|--|--|--|
| 🕒 🕤 🔻 🖉 https://sresource.chihlee.ed                                | 🕒 🕞 🖉 👔 https://www.www.childe.edu.tw/iteshnandlefsult.asyx 🔄 🔒 🔄 😔 🖉 Google 🖉 🖉      |          |          |        |    |     |        |                                             |  |  |  |  |
| 館来① 編輯② 検視① 我的最爱(4) 工具① 説明(31)<br>※ ◆ ● 教後 ・ ● 登選博 ※ Droys 第 繁朝 (1) |                                                                                       |          |          |        |    |     |        |                                             |  |  |  |  |
| 🍃 我的最要 🛭 🎪 🔽 建膦的網站。 🖉 致理技術學院 🍙 取得更多附加元件。                            |                                                                                       |          |          |        |    |     |        |                                             |  |  |  |  |
| 🏉 致理技術學院-師生資源e化系統                                                   | 後 致理技術學院 植生育等化系统     合 → □ ← □ ← ● ・ 網頁① ・ 安全性回・ 工具回・ Q・                              |          |          |        |    |     |        |                                             |  |  |  |  |
| <b>致理技術學院</b><br><sup>爾生寶源e化系統</sup>                                | 致理技術學院         後載: 改選者解告好         登出           前生資源e化系統         後載: 改選者解告好         登出 |          |          |        |    |     |        |                                             |  |  |  |  |
| □- 11首頁                                                             | 36                                                                                    | 1        |          | _ 212  | 在學 | 一般生 | 聯合登記分發 | 🗖                                           |  |  |  |  |
| 最新消息                                                                | 37                                                                                    | •        | 1000     |        | 在學 | 一般生 | 聯合登記分發 | 曠課21小時 (最近紀錄1040505)                        |  |  |  |  |
|                                                                     | 38                                                                                    | ~        | 100.00   |        | 在學 | 一般生 | 聯合登記分發 |                                             |  |  |  |  |
| 一性別平等                                                               | 39                                                                                    | ~        |          |        | 在學 | 一般生 | 聯合登記分發 |                                             |  |  |  |  |
|                                                                     | 40                                                                                    | <b>v</b> | 100.00   | 1000   | 在學 | 一般生 | 聯合登記分發 |                                             |  |  |  |  |
| 生命教育<br>危機管理                                                        | 41                                                                                    | •        | 100.075  | 0.00   | 在學 | 一般生 | 聯合登記分發 | 曠課41小時 (最近紀錄1040513)<br>103學年第2學期期中成績1/3不及格 |  |  |  |  |
| 生涯朝導                                                                | 42                                                                                    | <b>v</b> | 100100   | 100    | 在學 | 一般生 | 聯合登記分發 |                                             |  |  |  |  |
| □                                                                   | 43                                                                                    | •        | 1000     |        | 在學 | 一般生 | 聯合登記分發 |                                             |  |  |  |  |
| -賃居校外生(導生班)                                                         | 44                                                                                    | <b>v</b> |          | 10.00  | 在學 | 一般生 | 聯合登記分發 |                                             |  |  |  |  |
|                                                                     | 45                                                                                    | ~        |          |        | 在學 | 一般生 | 聯合登記分發 | 曠課30小時(最近紀錄1040326)                         |  |  |  |  |
| ↓ □伊生訪談                                                             | 46                                                                                    | ~        |          |        | 在學 | 一般生 | 聯合登記分發 |                                             |  |  |  |  |
|                                                                     | 47                                                                                    | ~        |          | and an | 在學 | 一般生 | 聯合登記分發 |                                             |  |  |  |  |
| 師生晤談(一般生)<br>休學生話該                                                  | 48                                                                                    | ~        | 140.000  |        | 在學 | 一般生 | 聯合登記分發 |                                             |  |  |  |  |
| □ □ 持殊學生輔導紀錄(導生班)                                                   | 49                                                                                    | ~        | 100.000  | 10.000 | 在學 | 一般生 | 聯合登記分發 | 曠課34小時(最近紀錄1040320)                         |  |  |  |  |
| 輔導欠數查詢                                                              | 50                                                                                    | ~        | 100.000  |        | 在學 | 一般生 | 聯合登記分發 |                                             |  |  |  |  |
| □                                                                   | 51                                                                                    | <b>v</b> | 100.000  | 10.00  | 在學 | 一般生 | 聯合登記分發 |                                             |  |  |  |  |
| 個別訪談(導生斑)<br>集體訪談(導生斑)                                              | 52                                                                                    | <b>v</b> | 100.000  | 1000   | 在學 | 一般生 | 聯合登記分發 |                                             |  |  |  |  |
| 師生晤談(一般生)                                                           | 53                                                                                    | ~        | 100.000  | 100.00 | 在學 | 一般生 | 聯合登記分發 |                                             |  |  |  |  |
| □                                                                   | 54                                                                                    | ~        | 100.000  | 0.00   | 在學 | 一般生 | 聯合登記分發 |                                             |  |  |  |  |
| L行四C                                                                | 55                                                                                    | <b>v</b> | 1993.011 |        | 在學 | 一般生 | 轉學考試   |                                             |  |  |  |  |
|                                                                     | <br>_ 【                                                                               | 訪該       |          |        | 1  | 1   |        |                                             |  |  |  |  |
|                                                                     |                                                                                       |          |          |        |    |     |        |                                             |  |  |  |  |

## 訪談紀錄第一部分爲基本資料,會顯示集體訪談學生名單。

## 訪談紀錄第二部分為<mark>訪談紀錄表</mark>,紀錄訪談相關資訊。

| () 软理技術学院-即生資源e化系統 - #1                                        | Moves Infernet Explorer                                                                                                    |
|----------------------------------------------------------------|----------------------------------------------------------------------------------------------------|
| 🕒 🕞 🗢 📔 https://sresource.chihlee.edu                          | 💵 Mireshmandefault appx 📃 🔒 🔁 🐓 🗶 🕅 Google 🖉 🖉                                                                                                    |
| 檔案 (E) 編輯 (E) 檢視 (Y) 我的最爱 (A)<br>× €] 轉換 ▼ <mark>1</mark> ] 選擇 | ) 工具(D 説明(B)<br>※ Draye 紫紫朝                                                                                                    |
| 🖕 我的最爱 🛛 🍰 建簇的網站 🔹 🥫                                           | 要理技術學號 @ 取得更多附加元件 -                                                                                                    |
| 🌈 致理技術學院-師生資源e化系統                                              | 🏠 • 🗟 > 🖻 📾 • 網頁也 • 安全性図 • 工具の • 📦                                                                                                    |
| <b>致理技術學院</b><br><sup>師生資源e化系統</sup>                           | · · · · · · · · · · · · · · · · · · ·                                                                                                    |
| ☐ 首頁<br>一最新消息<br>旅客下數                                          | 致理技術學院導生互動關懷輔導團體訪談紀錄表                                                                                                    |
| □-□文章分享                                                        | 一、基本資料                                                                                                    |
|                                                                |                                                                                                    |
|                                                                | 这是牛名章 :                                                                                                    |
| 生命教育                                                           | The Park and a present the state and a present and a present and the state of the state of the s |
| …危機管理<br>小汪國第                                                  | 二、訪談紀錄                                                                                                    |
|                                                                |                                                                                                    |
| ᇦ                                                              | (一) 訪該日期: 104年05月31日 運収                                                                                                    |
| 遺居校外生(導生班)<br>                                                 |                                                                                                    |
| 導生時間活動紀錄                                                       |                                                                                                    |
|                                                                | (二) 胡説万式・ ⑥ 面訪 C 電訪 C 電子邮件 C 其他                                                                                                    |
| 個別訪談(導生班)<br>                                                  | (四) 訪談主題:                                                                                                    |
| 休學生訪談                                                          | 生 □ 权關道歷問題 □ 家庭變故 □ 自我探索 □ 重大疾病或受傷                                                                                                    |
| ☆☆特殊學生輔導紀錄(導生班)                                                | □ 生活經濟困難 □ 生理健康 □ 打工田擬 □ 壁力離遙                                                                                                    |
| 一輔導紀錄查詢                                                        | ▶ □ 沈迷電腦 □ 居住環境不佳生活作息受干擾 □ 參與社團活動過參或不當 □ 其他                                                                                                    |
|                                                                |                                                                                                    |
| 個別訪談(導生班)<br>== 個別訪談(導生班)                                      | 母 □ 母智能力不足 □ 考試集處 □ 時間管理 □ 選擇輔等                                                                                                    |
|                                                                | □  輯系輔導 □  指心退學(二一)□  讀書方法 □                                                                                                    |
|                                                                | · □ 缺乏自信 □ 生涯規劃 □ 生涯與趣探索 □ 職業資訊                                                                                                    |
|                                                                | □ 心理测验 □ 其他                                                                                                    |
|                                                                |                                                                                                    |
|                                                                |                                                                                                    |
|                                                                | 1911 - 二大派が子 - 二件活相応回後 - 二角地回後 - 二角地回復 - 二角地回復 - 二角地                                                                                                    |
| 200                                                            |                                                                                                    |

訪談日期:請點選選取按鈕,選擇訪談日期。注意:訪談日期為與學生訪談之日期,系統仍會記載導師鍵入資料之日期,若爾後導生資源e 化系統之訪談資料納入教師評鑑,資料計算日期以鍵入資料日期為依據,請各導師特別注意。 訪談時間:請輸入訪談的起迄時間(24 小時制)。

訪談方式:請選取訪談方式,若選項不足,請點選其他,即可自行輸入訪談方式。 訪談主題:訪談主題分為生活適應、學習生涯及人際關係,每個主題皆可複選, 若選項不足,可點選其他選項,即可自行新增選項。若選擇學生生涯主題之輔導 課程,必須填入輔導學生之課程名稱。注意:訪談主題至少須選擇一項。

訪談摘要:鍵入與學生訪談的摘要內容。

資料填妥後,點選儲存新增資料即可完成集體訪談。

| 🖉 致理技術學院-師生資源e化系統 - 🗑                                  | ¥indows Inte    | met Explorer                               |                                  |
|--------------------------------------------------------|-----------------|--------------------------------------------|----------------------------------|
| COO - Attps://sresource.chihlee.e                      | ed u.tw/freshma | idefault aspx 📃 🔒 🐼 😽 🗙 🖪 Goo              | gle 🖉 🔹                          |
| 檔案(P) 編輯(E) 檢覘(V) 我的最愛<br>× €]轉换 ▼ 102〕 選擇             | (A) 工具(I)       | (1)<br>(1)                                 | × Dr.eye 繁繁轉(                    |
| 🖕 我的最愛 🛛 🍰 🔁 建議的網站 🗸 🧃                                 | 🥲 致理技術員         | 院 2 取得更多的加元件 -                             |                                  |
| 资 致理技術學院·師生資源。化系統                                      |                 | 🖞 • 🖸 - 🖬 •                                | 網頁 🕑 🔻 安全性 🖾 🔹 工具 🔘 👻 🦉 🔹        |
| <b>致理技術學院</b><br><sup>蘇生資源e化系統</sup>                   |                 |                                            | <b>帳號: </b> 致理老師您好 <sup>登出</sup> |
|                                                        |                 | 100 . 100 . 100                            |                                  |
| □●□□□□□□□□□□□□□□□□□□□□□□□□□□□□□□□□□□□                  | (三)             | 訪談方式: ◎ 商時 ○ 雪時 ○ 雪子郵件 ○ 其他                |                                  |
| 檔案下載                                                   | (1771)          | \$P\$\$P\$1.                               |                                  |
| □-                                                     | (円)             | NJ HZ T AB ·                               |                                  |
| 性別平等                                                   | <i>#</i> ±      | □                                          |                                  |
|                                                        | 活               |                                            |                                  |
| 生命教育                                                   | 道展              |                                            |                                  |
| 危機管理                                                   |                 | □ 沈迷電腦 □ 居住環境不佳生活作息受十艘 □ 參與社團活動過多軟不當 □ 其他  |                                  |
| 生涯輔導                                                   |                 | □輪導練程                                      |                                  |
|                                                        | 學               | □學習能力不足 □考試焦慮 □時間管理 □選課輔導                  |                                  |
| 賃居校外生(導生班)                                             | · 협<br>- 4      | □ 轉系輔導 □ 擔心退學(二一) □ 讀書方法 □ 缺曠課過多           |                                  |
| 班級幹部名單                                                 | 灆               | □缺乏自信 □ 生涯規劃 □ 生涯與趣探索 □ 職業資訊               |                                  |
| L.導生時間活動紀錄                                             |                 | □心理測驗 □其他                                  |                                  |
| → 一字生助款                                                |                 |                                            |                                  |
|                                                        | 故               | □被同償排赠                                     |                                  |
| 師生晤談(一般生)                                              | 11              | □ 失態分手     □ 伴侶相處困擾 □ 情感困擾 □ 與家人互動產生困擾<br> |                                  |
| □ 休學生訪談                                                | *               | □ 參與社團的講通困擾 □ 其他                           |                                  |
| □·一待殊学生辅导紀錄(得生批) □···································· | (T)             |                                            |                                  |
| 輔導紀錄查詢                                                 | (#)             | <b>献获捐受</b>                                |                                  |
|                                                        |                 |                                            | _                                |
| 一個別訪談(導生班)                                             |                 |                                            |                                  |
|                                                        |                 |                                            |                                  |
| 導生活動紀錄                                                 |                 |                                            |                                  |
|                                                        |                 |                                            | <b>Y</b>                         |
| L行四C                                                   |                 |                                            |                                  |
|                                                        | 儲石              | #新增資料(ALT+s)                               |                                  |
|                                                        |                 |                                            | -                                |
|                                                        | •               |                                            |                                  |
| 元成                                                     |                 |                                            | 新開路   🌾   🥄 105% 👻 🌽             |

師生晤談(一般生):提供授課教師晤談學生的功能,點選左方選單師生晤談(一般 生)按鈕,於右方視窗會出現該教師本學期已訪談過的紀錄。點選修改按鈕,可 針對該訪談紀錄作修正;點選刪除按鈕,即可刪除該筆訪談紀錄(紀錄一旦刪除, 則無法回復)。若要新增師生晤談資料,請點選新增資料按鈕。

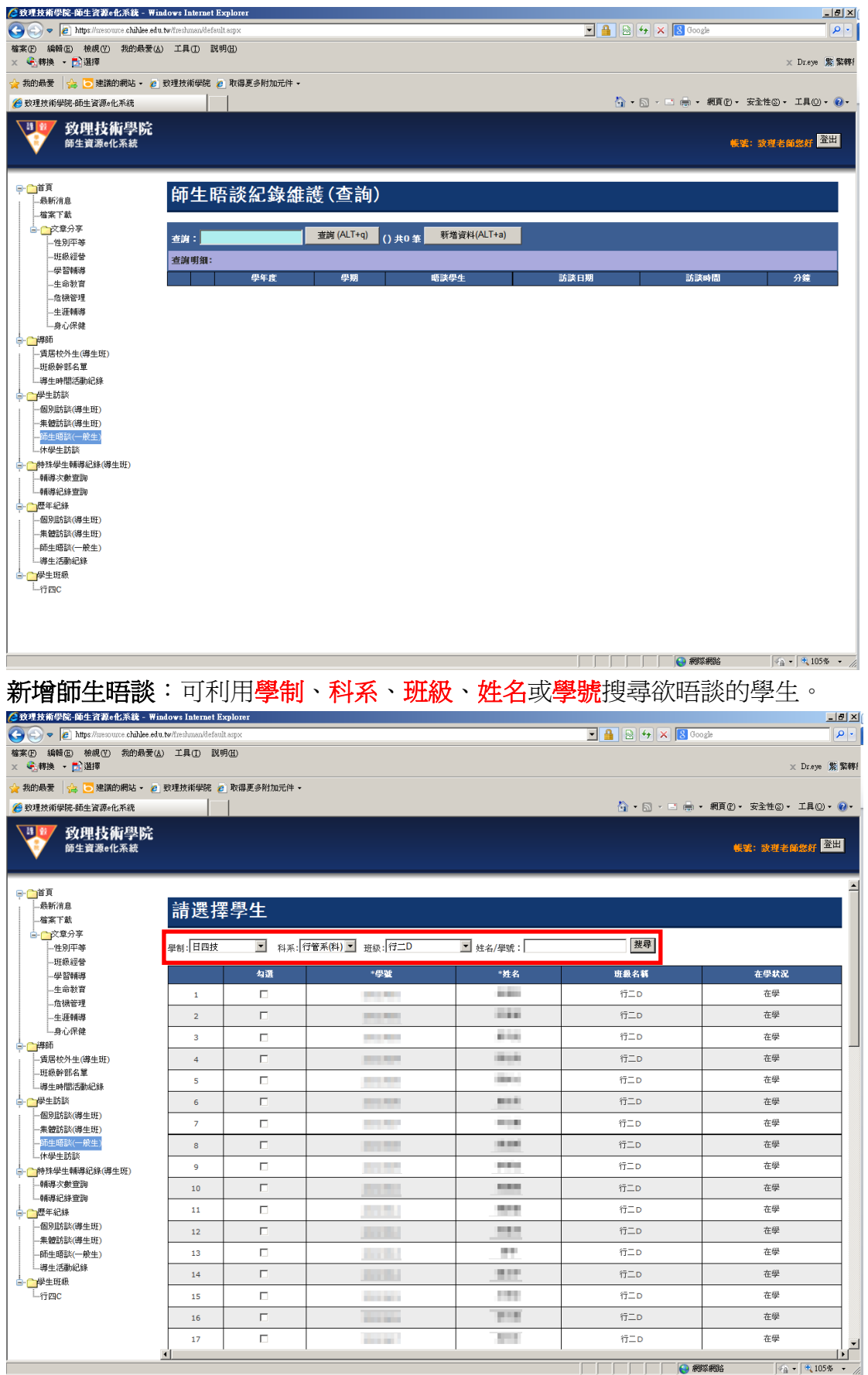

| resruman/deradur. | aspx                                                                                                    |                                                                                                    |       | 💌 🔒 🗟 🚧 🗙 😫 Goog                                                                                                    | de                                                                                                    |
|-------------------|----------------------------------------------------------------------------------------------------|----------------------------------------------------------------------------------------------------|-------|----------------------------------------------------------------------------------------------------|----------------------------------------------------------------------------------------------------|
| 工具(I) 説明          | (H)                                                                                                    |                                                                                                    |       |                                                                                                    | 🗙 Dr.eye 🖇                                                                                                    |
| 里技術學院 🥫           | 取得更多附加元件 🗸                                                                                                    |                                                                                                    |       |                                                                                                    |                                                                                                    |
|                   | 1                                                                                                    |                                                                                                    |       | 👌 • 🗟 - 🖻 🖶 •                                                                                                    | 網頁(2)、 安全性(3)、 工具(2)、                                                                                                    |
|                   |                                                                                                    |                                                                                                    |       |                                                                                                    | <b>帳號:</b> 改理老師您好 <sup>盈</sup>                                                                                                    |
| 37                |                                                                                                    | and the second                                                                                                    |       | 行二D                                                                                                    | 在學                                                                                                    |
| 38                | Г                                                                                                    |                                                                                                    | 100   | 行二D                                                                                                    | 在學                                                                                                    |
| 20                |                                                                                                    |                                                                                                    | 100   | íī⊤n                                                                                                    | <b></b>                                                                                                    |
| 29                |                                                                                                    |                                                                                                    |       | 11=0                                                                                                    | 127                                                                                                    |
| 40                |                                                                                                    |                                                                                                    |       | 17_D                                                                                                    | 在學                                                                                                    |
| 41                |                                                                                                    | 100.000                                                                                                    |       | 行二口                                                                                                    | 在學                                                                                                    |
| 42                |                                                                                                    | 100.000                                                                                                    |       | 行二ロ                                                                                                    | 在學                                                                                                    |
| 43                |                                                                                                    | 100.00                                                                                                    | 107   | 行二p                                                                                                    |                                                                                                    |
|                   | 5                                                                                                    |                                                                                                    |       | (7=0                                                                                                    | +#                                                                                                    |
| 44                |                                                                                                    | 1000                                                                                                    |       | 0.20                                                                                                    | 17-2                                                                                                    |
| 45                |                                                                                                    |                                                                                                    |       | 行二D                                                                                                    | 在學                                                                                                    |
| 46                |                                                                                                    | 100.000                                                                                                    |       | 行二D                                                                                                    | 在學                                                                                                    |
| 47                |                                                                                                    | 100.000                                                                                                    | 1000  | 行二ロ                                                                                                    | 在學                                                                                                    |
| 48                |                                                                                                    |                                                                                                    |       | íπ <sup>-</sup> D                                                                                                    | 在學                                                                                                    |
|                   | -                                                                                                    |                                                                                                    |       |                                                                                                    | ±9                                                                                                    |
| 49                |                                                                                                    |                                                                                                    |       | 17_D                                                                                                    | 住学                                                                                                    |
| 50                |                                                                                                    | 100.00                                                                                                    |       | 行二D                                                                                                    | 在學                                                                                                    |
| 51                |                                                                                                    | 100.000                                                                                                    |       | 行二D                                                                                                    | 在學                                                                                                    |
| 52                | <b>T</b>                                                                                                    | 10.00                                                                                                    |       | 行二D                                                                                                    | 在學                                                                                                    |
| 53                | <b>F</b>                                                                                                    | 10.00                                                                                                    |       | 行 <sup>一</sup> D                                                                                                    | 在學                                                                                                    |
| 55                |                                                                                                    |                                                                                                    |       | 13_0                                                                                                    |                                                                                                    |
| 54                | M                                                                                                    |                                                                                                    |       | 17_D                                                                                                    | 在學                                                                                                    |
|                   | LA(U)         R8%           Ibin@Wit         e           37         a           38         a           39         a           44         a           45         a           44         a           45         a           46         a           47         a           50         a           51         a           53         a | LLQD     RH       IXMPUR     R       IXMPUR     R       IXMPUR     R       IXMPUR     R       IXMPUR     R       IXMPUR     R       IXMPUR     I       IXMPUR     I   < | L Q D | LAQO       RHB # ### # #HB # #HB # ##HB # #HB # #HB # #HB # #HB # #HB # #HB # #HB # #HB # #HB # #HB # #HB # #HB # #HB # #HB # #HB # #HB # #HB # #HB # #HB # #HB # #HB # #HB # #HB # #HB # #HB # #HB # #HB # #HB # #HB # #HB # #HB # #HB # #HB # #HB # #HB ######## | Image: Image of the image of the image |

勾選的名單即會加入下方**晤談名單列表**中,若欲刪除已經勾選的晤談名單,只要 於晤談名單中勾選再點選刪除晤談名單按鈕即即可刪除。若確認晤談名單無誤, 即可點選進行訪談進入訪談頁面。

| ② 致理技術學院-師生資源e化系统 - ₩indows Internet Explorer Ⅰ × |                              |          |                |         |                |                                 |  |  |  |  |  |  |
|---------------------------------------------------|------------------------------|----------|----------------|---------|----------------|---------------------------------|--|--|--|--|--|--|
| COO - E https://sresource.chihlee.er              | <b>du.tw</b> /freshman/defau | lt.aspx  |                |         | 💌 🔒 🗟 😽 🗙 🛃 Go | ogle 🖉 -                        |  |  |  |  |  |  |
| 檔案 [P] 編輯 [E] 檢視 (Y] 我的最爱 (<br>× €] 轉換 ▼ [E] 選擇   | (A) 工具(D) 説!                 | 明田       |                |         |                | × Dr.eye 紫 緊轉f                  |  |  |  |  |  |  |
| 🚖 我的最爱 🛛 🍰 建議的網站 🗸 🍃                              | 🤋 致理技術學院 🧯                   | 取得更多附加元件 | •              |         |                |                                 |  |  |  |  |  |  |
| 🏉 致理技術學院-師生資源e化系統                                 | 愛 致理技術学院領生資源+化系統             |          |                |         |                |                                 |  |  |  |  |  |  |
| <b>致理技術學院</b><br><sup>爵生寶源e化系統</sup>              |                              |          |                |         |                | <b>柴城:</b> 改变名的缘好 <sup>登出</sup> |  |  |  |  |  |  |
|                                                   |                              |          |                |         |                | +                               |  |  |  |  |  |  |
| □□□□<br>最新消息                                      | 40                           |          | (10.0 million) | 10.000  | ήΞD            | 在學                              |  |  |  |  |  |  |
| 檔案下載                                              | 41                           |          | 10.00          |         | 行二ロ            | 在學                              |  |  |  |  |  |  |
| □-○文章分享 □-性別平等                                    | 42                           |          | 20.00          | March 1 | 行二D            | 在學                              |  |  |  |  |  |  |
| 班級經營                                              | 43                           |          | 10.00          | 0.000   | 行二D            | 在學                              |  |  |  |  |  |  |
| 學習輔導                                              | 44                           |          | 10.00          | 8.000   | 行二D            | 在學                              |  |  |  |  |  |  |
| 一定機管理                                             | 45                           |          | 10.04          |         | 行二D            | 在學                              |  |  |  |  |  |  |
| 生涯輔導                                              | 46                           |          | 20.02          |         | 行二D            | 在學                              |  |  |  |  |  |  |
| □                                                 | 47                           | Π        | 20.0.0         |         | 行_D            | 在學                              |  |  |  |  |  |  |
| -賃居校外生(導生班)                                       | 48                           |          | 10.00          |         | 13<br>17-D     | <b>左</b> 學                      |  |  |  |  |  |  |
|                                                   | 10                           |          |                |         | 17-D           | 左母                              |  |  |  |  |  |  |
|                                                   | 49                           |          |                |         | 13=0<br>(5=0   | 11.4<br>本母                      |  |  |  |  |  |  |
| 個別訪談(導生班)<br>集體訪談(導生班)                            | 50                           | -        | 1010-000       |         | 11=0           | 世 <del>年</del>                  |  |  |  |  |  |  |
| -師生晤談(一般生)                                        | 51                           |          | 110.000        | 1000    | îτΞD           | 在学                              |  |  |  |  |  |  |
| ↓休學生訪談                                            | 加入晤談和                        | 4単       |                |         |                |                                 |  |  |  |  |  |  |
|                                                   |                              |          |                |         |                |                                 |  |  |  |  |  |  |
| └·輔導紀錄查詢<br>□ ○ 爾佐紀錄                              | 晤談名                          | G單       |                |         |                |                                 |  |  |  |  |  |  |
| 個別訪談(導生班)                                         |                              | •••      |                |         |                |                                 |  |  |  |  |  |  |
| 集體訪談(導生斑)                                         |                              | 開除       | 學囊             | 姓名      | 在學狀態           | 班級名稱                            |  |  |  |  |  |  |
| 師生晤談(一般生)<br>編生活動紀錄                               | 1                            |          |                |         | 在學             | 行二D                             |  |  |  |  |  |  |
|                                                   | 2                            |          | 100 B          | 1200    | 在學             | 行二D                             |  |  |  |  |  |  |
| L行四C                                              | 3                            |          |                | 100     | 在學             | 行二ロ                             |  |  |  |  |  |  |
|                                                   | 删除晤談名                        | 單 進行訪談   | 1              |         |                |                                 |  |  |  |  |  |  |
|                                                   | •                            |          | -              |         |                | ▼<br> }                         |  |  |  |  |  |  |
| ,<br>完成                                           |                              |          |                |         |                | 豚瀬 + ● 105% ・                   |  |  |  |  |  |  |

#### 師生晤談頁面

| 🧀 致理技術學院-師生資源e化系統 - 🗑                                  | ndow: Internet Explorer                         |
|--------------------------------------------------------|-------------------------------------------------|
| 🕒 💽 🔻 🙋 https://sresource.chihlee.er                   | utw/reshnan@efault.apx 🗾 🔒 ⊵ 😚 🗙 😫 Google 🛛 👂 - |
| 檔案 E 編輯 E 檢視 (Y) 我的最爱(<br>★ € 轉換 ★ <mark>た</mark> ) 選擇 | a) 工具① 説明④<br>× Draye 紫絮轉                       |
| 🔆 我的最爱 🛛 🍰 建議的網站 🗸 複                                   | 数理技術學號 @ 取得更多附加元件 ◆                             |
| ∕ ● 致理技術學院-師生資源e化系統                                    | 👔 · 🗟 · 🖻 🖷 · 網頁 🕑 · 安全性⑥ · 工具 🕖 · 📦 ·          |
| <b>致理技術學院</b><br>師生實源e化系統                              | · · · · · · · · · · · · · · · · · · ·           |
| ➡ ➡ ➡ ➡ ➡ 最新消息 ##\$7.58                                | 致理技術學院師生互動關懷輔導晤談紀錄表                             |
| □-<br>□-<br>□-<br>□-<br>性別平等                           | 一、基本資料                                          |
|                                                        | 读學生名章: 000000000000000000000000000000000000     |
| 生命教育                                                   | 二、訪談社録                                          |
| 一生涯輔導<br>一生涯輔導<br>一身心保健                                | (一) 訪談日期: <sub>104年05月31日</sub> 遷取              |
| ↓                                                      | (二)訪談時間:  00 ~  00 ~  00                        |
| -賃居校外生(導生班)                                            | (二) 許終方式:                                       |
|                                                        |                                                 |
| ↓<br>□────────────────────────────────────             | 〈四〉訪談主題:                                        |
| 一個別訪談(導生班)                                             |                                                 |
| 一集體訪談(導生班)                                             | 生 □                                             |
|                                                        |                                                 |
| □                                                      | E □ 沈迷電腦 □ 居住環境不佳生活作息受干擾 □ 参與社園活動過多或不當 □ 其他     |
| 輔導次數查詢                                                 |                                                 |
| 一輔導紀錄查詢                                                |                                                 |
|                                                        |                                                 |
|                                                        | 生 □ 報告報時 □ 超心思学 〔二一〕 □ 試音方法 □ レ研測過多             |
| 師生晤談(一般生)                                              |                                                 |
| 導生活動紀錄                                                 |                                                 |
| - □────────────────────────────────────                |                                                 |
| L-行四C                                                  |                                                 |
|                                                        | 11 日大地方子 日本省相応加援 日前撤回援 日興家人互動医生加援               |
|                                                        |                                                 |
|                                                        |                                                 |
| 完成                                                     |                                                 |

| [臺致理技術學院-師生資源e化系統 - ₩i                                                                                                    | indows Inter  | net Explorer  |                                                   |             |                      |           |                       | <u>_8×</u>              |
|----------------------------------------------------------------------------------------------------|---------------|---------------|---------------------------------------------------|-------------|----------------------|-----------|-----------------------|-------------------------|
| 🕒 🕤 🗢 🙋 https://sresource.chihlee.ed                                                                                                    | u.tw/freshman | /default.aspx |                                                   |             |                      |           | 🔒 💀 😽 🗙 🔀 Google      | P •                     |
| 檔案(P) 编輯(E) 檢視(V) 我的最爱(<br>χ ★ ★ ★ ★ ★ ★ ★ ★ ★ ★ ★ ★ ★ ★ ★ ★ ★ ★ ★ ★ ★ ★ ★ ★ ★ ★ ★ ★ ★ ★ ★ ★ ★ ★ ★ ★ ★ ★ ★ ★ ★ ★ ★ ★ ★ ★ ★ ★ ★ ★ ★ ★ ★ ★ ★ ★ ★ ★ ★ ★ ★ ★ ★ ★ ★ ★ ★ ★ ★ ★ ★ ★ ★ ★ ★ ★ ★ ★ ★ ★ ★ ★ ★ ★ ★ ★ ★ ★ ★ ★ ★ ★ ★ ★ ★ ★ ★ ★ ★ ★ | &) 工具(D)      | 説明(H)         |                                                   |             |                      |           |                       | × Dr.eye 繁繁轉f           |
| 🖕 我的最愛 🛛 🍰 🔁 建議的網站 🗸 🥫                                                                                                    | 致理技術學         | 院 🤌 取得更多附;    | 加元件 -                                             |             |                      |           |                       |                         |
| 🏉 致理技術學院·師生資源。化系統                                                                                                    |               |               |                                                   |             |                      |           | 🏠 • 🗟 - 🖃 🚔 • 網頁(2) • | 安全性② - 工具② - 😧 -        |
| <b>發理技術學院</b><br><sup>師生資源e化系統</sup>                                                                                                    |               |               |                                                   |             |                      |           |                       | 葉: 致理老師悠好 <sup>登出</sup> |
|                                                                                                    |               | Ľ             |                                                   | 100         |                      |           |                       | <b>_</b>                |
|                                                                                                    | (三)           | 訪談方式:         | ● 面訪 C 電訪 C                                       | 電子郵件 〇 其他   |                      |           |                       |                         |
| 檔案下載                                                                                                    | (एष)          | 訪談主題:         |                                                   |             |                      |           |                       |                         |
|                                                                                                    | (1)           | 10 87 11 65 1 |                                                   |             |                      |           |                       |                         |
| 一性別平等                                                                                                    | #             | □ 校園適産問題      | 1 □ 家庭戀劫                                          |             | 自我探索                 | □ 重士库库武务准 |                       |                         |
|                                                                                                    | 話             |               |                                                   |             |                      |           |                       |                         |
| 生命教育                                                                                                    | 建態            |               | □ □ 王祖碑康<br>□ □ □ □ □ □ □ □ □ □ □ □ □ □ □ □ □ □ □ |             |                      |           |                       |                         |
| 危機管理                                                                                                    |               | 「このを思想        | □ 居住線視小注9                                         | 14佰1F总文干统 □ | 梦與在題活動泡 <i>梦與</i> 个量 | 一與他       |                       |                         |
| 生涯輔導                                                                                                    |               | □ 輔導課程        |                                                   |             |                      |           |                       |                         |
|                                                                                                    | 學             | □ 學習能力不足      | □ 考試焦慮                                            | □ 時間管理      | □ 選課輔導               |           |                       |                         |
|                                                                                                    | 習出            | □ 轉系輔導        | □ 擔心退學(二-                                         | ·〕 □ 讀書方法   | □ 訣曠課過多              |           |                       |                         |
| 班級幹部名軍                                                                                                    | 進             | 口缺乏自信         | □ 生涯規劃                                            | □ 生涯興趣探     | 索 🗆 職業資訊             |           |                       |                         |
| 導生時間活動紀錄                                                                                                    |               |               | □其他                                               |             |                      |           |                       |                         |
| ᇦ學生訪談                                                                                                    |               |               |                                                   |             |                      |           |                       |                         |
| 一個別語「読(導生班)                                                                                                    | 쇼             | □ 被同償排擠       | □ 容易與丿                                            | 、衝突 🗌 情緒困損  | □ 情感表達困難             |           |                       |                         |
| - 研生晤談(一般生)                                                                                                    | 原間            | □ 失戀分手        | □ 伴侶相處                                            | 站困擾 🗌 情感困擾  | □ 與家人互動產生困擾          | F         |                       |                         |
| 休學生訪談                                                                                                    | 係             | □ 參與社團的講      | 隨困擾 □其他                                           |             |                      |           |                       |                         |
| ➡ ➡ ➡ 冊殊學生輔導紀錄(導生班)                                                                                                    |               |               |                                                   |             |                      |           |                       |                         |
|                                                                                                    | (五)           | 訪談摘要          |                                                   |             |                      |           |                       |                         |
|                                                                                                    |               |               |                                                   |             |                      |           |                       | <u> </u>                |
| 個別訪談(導生班)                                                                                                    |               |               |                                                   |             |                      |           |                       |                         |
| 集體訪談(導生班)                                                                                                    |               |               |                                                   |             |                      |           |                       |                         |
| -師生晤談(一般生)                                                                                                    |               |               |                                                   |             |                      |           |                       |                         |
|                                                                                                    |               |               |                                                   |             |                      |           |                       | <b>T</b>                |
| 「「「「「「「「「」」「「」」「「」」「「」」「「」」「「」」「「」」「「」                                                                                                    |               |               |                                                   |             |                      |           |                       |                         |
| 1100                                                                                                    |               |               |                                                   |             |                      |           |                       |                         |
|                                                                                                    | 儲存            | 新増資料(ALT+s)   |                                                   |             |                      |           |                       |                         |
|                                                                                                    |               |               |                                                   |             |                      |           |                       | •                       |
|                                                                                                    | •             |               |                                                   |             |                      |           |                       |                         |
| 元成                                                                                                    |               |               |                                                   |             |                      | j j       | -   -                 | - 105% · //             |

休學生訪談:導師可以針對休學近兩年的學生進行校外關懷,點選左方選單休學 生訪談按鈕,於右方視窗會出現該導師已訪談過的紀錄。點選修改按鈕,可針對 該訪談紀錄作修正;點選刪除按鈕,即可刪除該筆訪談紀錄(紀錄一旦刪除,則 無法回復)。點選休學生資料按鈕,會出現該導師近兩年的休學生資料。

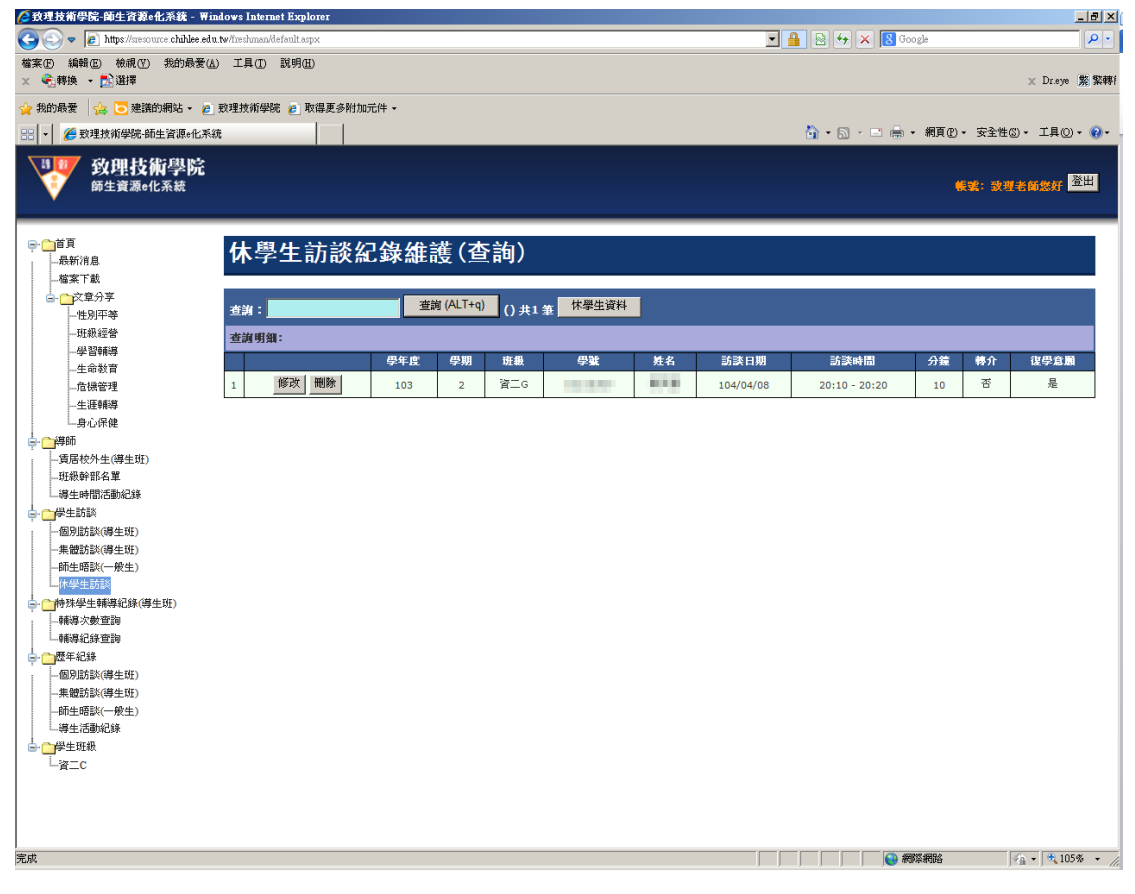

#### 該導師近兩年的休學生資料,點選訪談按鈕,即可進行訪談

| 🜈 致理技術學院-師生資源e化系統 - Wi                                                                                                    | ndows Internet Explo      | IGL       |                |       |     |       |    |             |             | _ 8 ×                  |
|----------------------------------------------------------------------------------------------------|---------------------------|-----------|----------------|-------|-----|-------|----|-------------|-------------|------------------------|
| 🕒 🗢 🖉 https://sresource.chihlee.edu                                                                                                    | u.tw/freshman/default.asp | x         |                |       |     |       | •  | 🗟 😽 🗙 😣     | Google      | P •                    |
| 權案 (P) 編輯 (E) 檢視 (Y) 我的最爱 (a)<br>× € ] 轉換 ▼ <mark>]</mark> ]] 選擇                                                                                                    | 5) 工具(I) 説明(H)            |           |                |       |     |       |    |             |             | ★ Dr.eye 紫檠轉           |
| 🙀 我的最爱 🛛 🍰 建簇的網站 🗸 🥫                                                                                                    | 致理技術學院 🥫 取                | 得更多附加元件   | ‡ •            |       |     |       |    |             |             |                        |
| 🔡 🔹 🏉 致理技術學院-師生資源e化系統                                                                                                    | ŧ                         |           |                |       |     |       | ć  | 1 • 🛯 • 🖃 🖷 | • • 網頁® • 3 | 安全性③・ 工具〇・ 🕢・          |
| <b>致理技術學院</b><br>師生資源e化系統                                                                                                    |                           |           |                |       |     |       |    |             | 候望          | : 致理者節爆好 <sup>登出</sup> |
| ➡ ➡ 首頁                                                                                                    | 請選擇學                      | 學生 (近     | ī兩年休學          | 皇生資料, | 不包括 | 舌本學期) |    |             |             |                        |
|                                                                                                    | 休學生資料下載                   | 线         |                |       |     |       |    |             |             |                        |
|                                                                                                    | 選取                        | 休學<br>學年度 | 休學 學制<br>學期 學制 | 科系    | 斑緞  | 學號    | 姓名 | 休學日期        | 休學原因        | 目前訪談次數                 |
| 生命教育                                                                                                    | 1 訪談                      | 103       | 1 日四技          | 資訊管理系 | 資二G |       |    | 1030801     | 其他原因        | 1                      |
| - 生建物等<br>- 与心保健<br>- 費居校外生(導生班)<br>- 旺級幹部名章<br>- 適生時間活動紀誌<br>- 一個生時話於(導生班)<br>- 朱健訪該(導生班)<br>- 朱健訪該(導生班)<br>- 朱健訪該(導生班)<br>- 朱健訪該(導生班)<br>- 朱健訪該(導生班)<br>- 朱健訪該(導生班)<br>- 朱健訪該(導生班)<br>- 朱健訪該(導生班)<br>- 朱健訪該(導生班)<br>- 朱健訪該(導生班)<br>- 朱健訪該(導生班)<br>- 朱健訪該(導生班)<br>- 朱健訪該(導生班)<br>- 朱健訪<br>- 朱健訪<br>- 朱健訪<br>- 朱健訪<br>- 朱健訪<br>- 朱健訪<br>- 朱健訪<br>- 朱健<br>- 朱健<br>- |                           |           |                |       |     |       |    |             |             |                        |
| 完成                                                                                                    |                           |           |                |       |     |       |    |             | 網際網路        | 🖓 • 🔍 105% • //        |

休學生資料下載:點選休學生資料下載即可下載近兩年的休學生詳細資料,供導 師聯繫以利老師方便輔導。

| 檔案下載 | ×                                                                                                    |
|------|----------------------------------------------------------------------------------------------------|
| 是否要  | <b>鼎啓或儲存這個檔案</b> ?                                                                                     |
| ×    | 名稱: sContact000546.xls<br>類型: Microsoft Excel 97-2003 工作表,1.78KB<br>従: <b>sresource.chihlee.edu.tw</b> |
|      | 開啓舊檔(2) 儲存(2) 取消                                                                                       |
| 0    | 雖然來自網際網路的檔案可能是有用的,但是 <u>某些</u> 檔案有可<br>能會傷害您的電腦。如果您不信任其來源,諸不要開啓或儲<br>存這個檔案。 <u>有什麼樣的風險?</u>            |

#### 休學生訪談頁面

|                                        | dows Internet Explorer   |              |       |               |                        | _8×(                              |
|----------------------------------------|--------------------------|--------------|-------|---------------|------------------------|-----------------------------------|
| 🔇 🕞 🗢 🙋 https://sresource.chihlee.edu. | tw/freshman/default.aspx |              |       |               | ج 🔒 🖻 😽                | 🗙 😫 Google 🖉 🖌 🖌                  |
| 檔案 E 編輯 E 檢視 (Y) 我的最爱 (A)              | 工具(I) 說明(H)              |              |       |               |                        |                                   |
| 🗙 😪轉換 👻 🄂 選擇                           |                          |              |       |               |                        | × Dr.eye 紫轉f                      |
| 🖕 我的最爱 🛛 🍰 🧾 建議的網站 👻 🙋 !               | 致理技術學院 🦻 取得更             | 多附加元件 -      |       |               |                        |                                   |
| 🔡 🔹 🏉 数理技術學院-師生資源e化系統                  | :                        |              |       |               | 👌 • 🗟                  | - □ 鳥 ・ 網頁⑫ ・ 安全性③ ・ 工具◎ ・ ?      |
| <b>致理技術學院</b><br>新生資源e化系統              |                          |              |       |               |                        | <b>铁紫:</b> 致理老简然好 <mark>登出</mark> |
|                                        |                          |              |       |               |                        |                                   |
| □·· <mark>□</mark> 首頁<br>;最新消息         | 致理技術:                    | 學院導生互動       | 勆鬬懷輔∛ | <b>手個別訪</b> 詞 | 炎紀錄表                   | -                                 |
| 檔案下獻                                   |                          |              |       |               |                        |                                   |
| □-□交章分享                                | 一、基本資料                   |              |       |               |                        |                                   |
| 性別半等                                   | 100 AT 16 11 .           | 1000 B       |       |               |                        |                                   |
| - 學習輔導                                 |                          | the th       |       |               |                        |                                   |
| 生命教育                                   | 學生姓名:                    |              | 班級:   | 10.00         | <b>暈號:</b>             | 10.000                            |
| 危機管理                                   | 性別:                      | 男            | 年齡:   | 21            | 常用E-mail:              |                                   |
|                                        | 緊急聯絡網                    |              |       | _             | 緊急聯絡網                  |                                   |
| │<br>                                  | 學生手機/電<br>↔              | 1            |       |               | 父親電話/母親電話/<br>緊急醫終上電話: | 11                                |
| 賃居校外生(導生班)                             |                          |              |       |               | <u>大农</u> 等用八电品·       |                                   |
|                                        | 常用手概/電<br>話:             | 1            |       |               | 1005水紙<br>聯絡手機/電話:     |                                   |
|                                        |                          |              |       |               |                        |                                   |
| -個別訪談(導生班)                             |                          | ● 與父母同住      |       |               |                        |                                   |
| -集體訪談(導生班)                             | 住宿鉄況:                    | ● 學校宿舍       |       |               | 校務系統                   | 學生未設定                             |
|                                        | Da Hardet Du -           | ● 寄宿親友處      |       |               | :人路纜恁溪                 |                                   |
| □ ○ 時秋學生輔導紀錄(導生研)                      |                          | € 賃居校外       |       |               |                        |                                   |
| - 輔導次數查詢                               |                          |              |       |               | Linear we do           |                                   |
| 輔導紀錄查詢                                 | 求學背景:                    | 私立格致高中 / 資訊科 |       |               | 仪扮示就<br>緊急聯絡人          | 墨牛未設定 /墨牛未設定                      |
|                                        |                          |              |       |               | 手機/電話:                 |                                   |
| 一個別訪談(導生班)                             | 身份別                      |              |       |               |                        |                                   |
|                                        | ⊙ →∰生                    |              |       |               |                        |                                   |
| 導生活動紀錄                                 | 〇特殊雲求牛                   |              |       |               |                        |                                   |
|                                        | - HOWKING CALL           |              |       |               |                        |                                   |
| L-資二C                                  |                          |              |       |               |                        |                                   |
|                                        | 學生現況評估:                  |              |       |               |                        |                                   |
|                                        | (一) 學習                   | 現況           |       |               |                        |                                   |
| B                                      | •                        |              |       |               |                        |                                   |
| 完成                                     |                          |              |       |               |                        | 😜 網際網路                            |

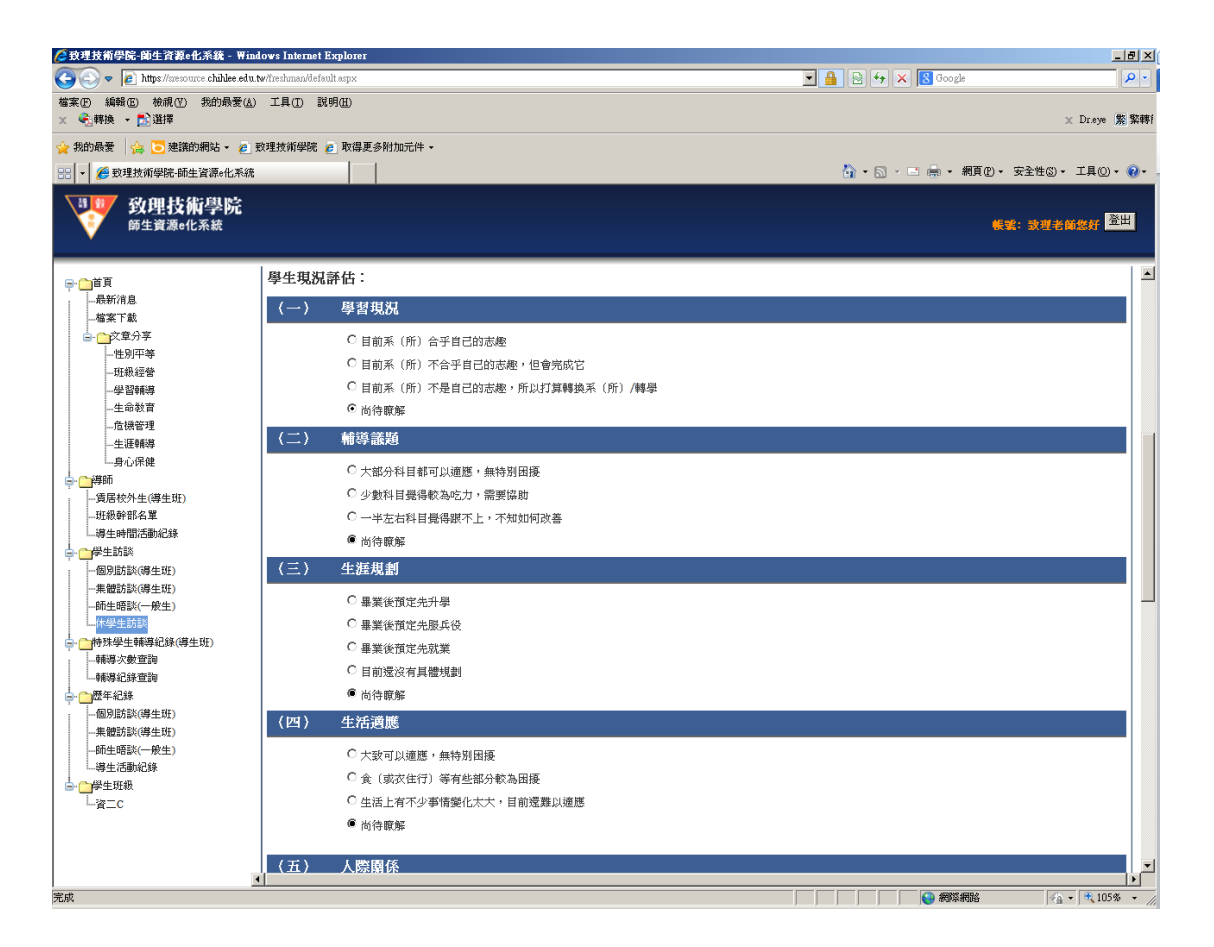

| ℰ教理技術學院-師生資源e化系統 - ₩indows Interference                                                                                                    | ernet Explorer                            |                                    |
|----------------------------------------------------------------------------------------------------|-------------------------------------------|------------------------------------|
| 🕒 🕞 🗢 📔 https://sresource.chihlee.edu.tw/freshma                                                                                                    | andefault.aspx                            | 🔒 🗟 🐓 🗙 🗟 Google 🖉 🖉               |
| 檔案(E) 編輯(E) 檢視(Y) 我的最爱(A) 工具(]<br>× ★★★★★★★★★★★★★★★★★★★★★★★★★★★★★★★★★★★★★★★★★★★★★★★★★★★★★★★★★★★★★★★★★★★★★★★★★★★★★★★★★★★★★★★★★★★★★★★★★★★★★★★★★ <t< td=""><td>D 說明(4)</td><td>× Dr.øye  擬 繁轉f</td></t<> | D 說明(4)                                   | × Dr.øye  擬 繁轉f                    |
| 👷 我的最爱 🛛 🏤 🔁 建議的網站 🗸 🧧 致理技術                                                                                                    | 學院 🥑 取得更多附加元件 🗸                           |                                    |
| 🔡 🔻 🏉 致理技術學院-師生資源e化系統                                                                                                    |                                           | 🏠 ・ 🗟 🔹 🚍 ・ 網頁型・ 安全性③・ 工具〇・ 🕢・ -   |
| <b>致理技術學院</b><br><sup>爾生資源e化系統</sup>                                                                                                    |                                           | <b>柴城: 3月</b> 年前8月 <mark>遼田</mark> |
|                                                                                                    | 前談紀錄表                                     | <u>ه</u>                           |
| □                                                                                                    | ) 訪談日期:                                   |                                    |
| □-□文章分享                                                                                                    | 104年05月31日 104年05月31日                     |                                    |
| 性別平等 (二                                                                                                    | 〉訪談時間: 00:00 ~00:00                       |                                    |
| 一班教経管                                                                                                    |                                           |                                    |
|                                                                                                    |                                           |                                    |
| 危機管理 (四                                                                                                    | )訪談主題:                                    |                                    |
| 生涯朝導                                                                                                    |                                           |                                    |
| - 男心保健 生                                                                                                    | □ 校園連應問題 □ 家庭變故 □ 自我探索 □ 重大疾病或受傷          |                                    |
| - (算居校外生(導生班)                                                                                                    | □ 生活經濟困難 □ 生理健康 □ 打工困擾 □ 壓力調適             |                                    |
| 班級幹部名單                                                                                                    | □ 沈迷電腦 □ 居住環境不佳生活作息受干擾 □ 參與社團活動過多或不當 □ 其他 |                                    |
| …導生時間活動紀錄                                                                                                    | □ 輔海洋程                                    |                                    |
|                                                                                                    |                                           |                                    |
| 個別訪該(得生姓)                                                                                                    |                                           |                                    |
| 師生晤談(一般生) 准                                                                                                    |                                           |                                    |
| 小學生訪談                                                                                                    |                                           |                                    |
| ☐ ────────────────────────────────────                                                                                                    |                                           |                                    |
|                                                                                                    | □ 被同鑽排擠 □ 容易與人衝突 □ 情绪困擾 □ 情感表達困難          |                                    |
| い 開始 に 新海北 計 立 前 勝 に 日 二 明 海 に 計 立 前 日 二 明 海 に 計 立 前 日 二 日 二 日 二 日 二 日 二 日 二 日 二 日 二 日 二 日                                                                                                    | □ 半端分手 □ 伴侶相處困擾 □ 情感困擾 □ 鼠家人互動産生困壊        |                                    |
| - 個別訪談(導生班) 係                                                                                                    |                                           |                                    |
| 集體訪談(導生斑)                                                                                                    |                                           |                                    |
| -師生晤談(一般生) (五                                                                                                    | ) 訪談摘要                                    |                                    |
|                                                                                                    | 7 10/10/1/1934                            | ×                                  |
|                                                                                                    |                                           |                                    |
| - <u>_</u>                                                                                                    |                                           |                                    |
|                                                                                                    |                                           |                                    |
|                                                                                                    |                                           |                                    |
|                                                                                                    |                                           |                                    |
| 完成                                                                                                    |                                           |                                    |

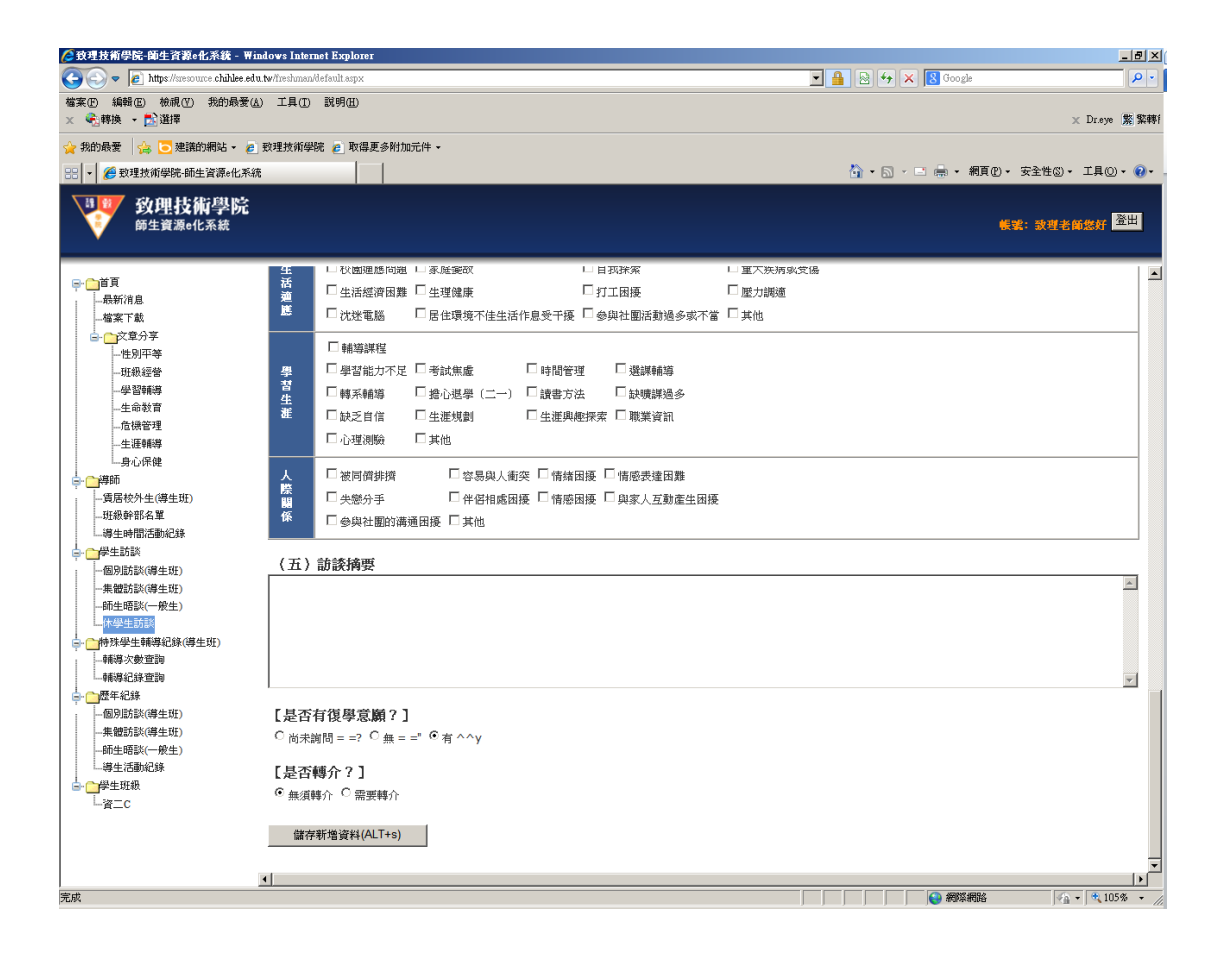

特殊學生輔導紀錄(導生班):針對特殊學生輔導次數及紀錄的查詢。

#### 特殊學生輔導次數查詢

| 🏉 致理技術學院-師生資源e化系統 - 🛚                   | Vindows Inter   | net Explorer  |       |            |            |        |                                               | _ 문 ×                          |
|-----------------------------------------|-----------------|---------------|-------|------------|------------|--------|-----------------------------------------------|--------------------------------|
| 🕒 💽 🗢 🙋 https://sresource.chihlee.e     | edu.tw/freshman | /default.aspx |       |            |            |        | 💌 🔒 🗟 😽 🗙 🚺 Goo                               | gle 🖉 🗸                        |
| 檔案 [2] 編輯 [2] 檢視 [4] 我的最爱               | (A) 工具(I)       | 說明(出)         |       |            |            |        |                                               |                                |
| 🗙 🔩 轉換 🔸 🔂 選擇                           |                 |               |       |            |            |        |                                               | × Dr.eye 弊繁轉f                  |
| 🖕 我的最爱 🛛 🏤 🔽 建議的網站 🗸 🏻                  | 🥲 致理技術學         | 院 🙋 取得更       | 多附加元件 | •          |            |        |                                               |                                |
| 2 教理技術學院-師牛資源e化系統                       |                 |               |       |            |            |        | 🐴 • 🗟 - 🖻 🖨 •                                 | 網頁(P) - 安全性(S) - 工具(O) - 😱     |
|                                         |                 |               |       |            |            |        |                                               |                                |
| → ▶ 致理技術學院                              |                 |               |       |            |            |        |                                               |                                |
| V 師生質源e化系統                              |                 |               |       |            |            |        |                                               | ●「「「「」」「「」」「」」「」」「」」「」」「」」「」」」 |
|                                         |                 |               |       |            |            |        |                                               |                                |
| ➡首頁                                     | At 17           | 日間としま         | 走诸女   | 5 - 中午 / プ | ג≱בו       |        |                                               |                                |
|                                         | 行务              | *学生#          | 用守び   | く数(1       | ミ詞)        |        |                                               |                                |
| 檔案下載                                    |                 |               |       |            |            |        |                                               |                                |
|                                         | 學在度             | 103           |       | 杏油:        | [          |        | 查詢 (ALT+q) () 共7 等                            | 匯出報表                           |
| 一性別平等                                   |                 |               |       | 12.1% ·    | ,          |        | 0.7.*                                         |                                |
| 一月二秋日子田                                 | 查詢明約            | 9 <b>1</b> :  |       |            |            |        |                                               |                                |
| _生命教育                                   | 編號              | 學年度           | 學期    | 班級         | 學號         | 姓名     | 身分別                                           | 目前個別訪談次數                       |
| 危機管理                                    | 1               | 103           | 2     | 100        | 1000       |        | • 暖課24小時(最近紀錄1040520)<br>103榮年第1瑩期榮期總成績1/2不及格 | 1                              |
| —生涯輔導<br>—身心保健                          | 2               | 103           | 2     | 100        | 100.000    | 1.000  |                                               | 2                              |
| <b>↓</b>                                | 3               | 103           | 2     | -1000      | 1000       | 10.000 | ·····································         | 0                              |
| 賃居校外生(導生班)                              | 4               | 103           | 2     | 1000       | THE OWNER. | 1000   | 曠課30小時(最近紀錄1040326)                           | 1                              |
| 班級幹部名單                                  | 5               | 103           | 2     | 1.1        |            | 1.1.1  | 曠課20小時(最近紀錄1040525)                           | 1                              |
| - 得生時間活動紀錄                              | 6               | 103           | 2     | 1.1        |            | 1.00   | 曠課30小時(最近紀錄1040520)                           | 1                              |
|                                         | 7               | 103           | 2     |            | 1000       | 1000   | 曠課31小時(最近紀錄1040413)                           | 1                              |
|                                         |                 |               |       |            |            |        |                                               |                                |
| 師生晤談(一般生)                               |                 |               |       |            |            |        |                                               |                                |
| 休學生訪談                                   |                 |               |       |            |            |        |                                               |                                |
|                                         |                 |               |       |            |            |        |                                               |                                |
| — <mark>輔導次數查詢</mark>                   |                 |               |       |            |            |        |                                               |                                |
| 一輔導紀錄查詢                                 |                 |               |       |            |            |        |                                               |                                |
|                                         |                 |               |       |            |            |        |                                               |                                |
|                                         |                 |               |       |            |            |        |                                               |                                |
|                                         |                 |               |       |            |            |        |                                               |                                |
| 二二二 (二) (二) (二) (二) (二) (二) (二) (二) (二) |                 |               |       |            |            |        |                                               |                                |
| ● ○ 学生斑級                                |                 |               |       |            |            |        |                                               |                                |
| —<br>L行四C                               |                 |               |       |            |            |        |                                               |                                |
|                                         |                 |               |       |            |            |        |                                               |                                |
|                                         |                 |               |       |            |            |        |                                               |                                |
|                                         |                 |               |       |            |            |        |                                               |                                |
|                                         |                 |               |       |            |            |        |                                               |                                |
| 完成                                      |                 |               |       |            |            |        |                                               | 緊網路 🛛 🖓 ▾ 🔍 105% ▾ 🏸           |

#### 特殊學生輔導紀錄查詢:點選查看按鈕,可進一步查看輔導紀錄。

|                                                                                                    | ndows Inter | met Explor    | er                       |             |        |           |              |         |                                            | _ 8 ×                      |
|----------------------------------------------------------------------------------------------------|-------------|---------------|--------------------------|-------------|--------|-----------|--------------|---------|--------------------------------------------|----------------------------|
| 💽 🗢 🖉 https://sresource.chihlee.edu                                                                                                    | tw/freshman | /default.aspx |                          |             |        |           |              |         | 💌 🔒 🗟 🍫 🗙 🔀 Google                         | P •                        |
| 檔案(E) 編輯(E) 檢視(Y) 我的最爱( <u>A</u><br>× ★ ★ ● ● ● ● ● ● ● ● ● ● ● ● ● ● ● ● ● ● ● ● ● ● ● ● ● ● ● ● ● ● ● ● ● ● ● ● ● ● ● ● ● ● ● ● ● ● ● ● ● ● ● ● ● ● ● ● ● ● ● ● ● ● ● ● ● ● ● ● ● ● ● ● ● ● ● ● ● ● ● ● ● ● ● ● ● ● ● ● ● ● ● ● ● ● ● ● ● ● < | ) 工具①       | 說明(出)         |                          |             |        |           |              |         |                                            | × Dr.eye 紫棘                |
| 🚖 我的最爱 🛛 🏤 🔁 建議的網站 🗸 🥫                                                                                                    | 致理技術學       | 號 🧀 取得        | 星更多附加元件                  | ‡ <b>-</b>  |        |           |              |         |                                            |                            |
| 🏉 致理技術學院-師生資源e化系統                                                                                                    |             |               |                          |             |        |           |              |         | 🏠 ・ 🗟 🔹 🚍 ・ 網頁型・ 安:                        | 全性◎ • 工具◎ • <b>@</b> •     |
| <b>致理技術學院</b><br>師生資源e化系統                                                                                                    |             |               |                          |             |        |           |              |         | 能波:                                        | 致理老師悠好                     |
| ➡ ● 首頁 → ● 最新消息 → 虚素下載                                                                                                    | 特殊          | <b>特學生</b>    | 輔導                       | 資料 (查       | 詢)     |           |              |         |                                            |                            |
| □-□文章分享                                                                                                    | 周往度         | - 103         | <b>周期</b> · 2            | <b>洪湖</b> · |        | 4         | * 示職法 ▼      | 查詢 (ALT | [+q] () #8 苯                               | 匯出報表                       |
|                                                                                                    | <b>举牛</b> 床 | . 105         | 3≠5941 • <mark>14</mark> | 12 A -      |        |           | 部顯示          |         |                                            |                            |
|                                                                                                    | 查謝明         | <u>ي</u> ا:   | 110                      | 00.000      |        |           | .經晤談<br>i未晤談 |         | 6 0 Pi                                     | 51.34 A BE                 |
| 生命教育                                                                                                    | 編成          | -+            | 斑歌                       | 学业          | 姓名     | 助訳日期      | 訪談明          | 101     | 57分別<br>噴課21小時(最近紀錄1040520)                | あままえ                       |
|                                                                                                    | 1           | 堂有            | 行四G                      |             | 10.00  | 104/03/03 | 12:10 - 1    | 12:20   | 103學年第1學期學期總成績1/2不及格                       | 讀書方法                       |
|                                                                                                    | 2           | 查看            | 行四G                      |             | 10.00  | 104/04/15 | 12:10 - 1    | 12:20   | 曠課31小時(最近紀錄1040417)                        | 時間管理<br>缺曠課過多              |
| ● ● ● 停師                                                                                                    | 3           | 查看            | 行四G                      |             | 10.00  | 104/04/01 | 11:10 - 1    | 11:20   | 曠課22小時(最近紀錄1040525)                        | 壓力調適                       |
| 班級幹部名單                                                                                                    | 4           | 查看            | 行四G                      |             | 10.000 | 104/04/01 | 11:20 - 1    | 11:30   | 曠課30小時 (最近紀錄1040520)                       | 壓力調適                       |
| - 導生時間活動紀錄                                                                                                    | 5           | 查看            | 行四G                      |             | 10.000 | 104/04/01 | 11:20 - 1    | 11:30   | 曠課31小時 (最近紀錄1040505)                       | 時間管理                       |
|                                                                                                    | 6           | 查看            | 行四G                      |             | 10.0   | 104/04/01 | 11:50 - :    | 12:00   | 曠課41小時(最近紀錄1040513)<br>103學年第2學期期中成績1/3不及格 | 壓力調適                       |
| <ul> <li>一乗電訪談(導生址)</li> <li>師生晤談(一般生)</li> <li>/+級++ 計該</li> </ul>                                                                                                    | 7           | 查看            | 行四G                      |             | 100    | 104/04/01 | 12:00 - 1    | 12:10   | 曠課41小時(最近紀錄1040516)<br>103學年第2學期期中成績1/3不及格 | 時間管理<br>試暖課過多              |
| □ 10 学王50 部                                                                                                    | 8           | 查看            | 行四G                      |             |        | 104/03/25 | 12:10 - 1    | 12:20   | 曠課30小時 (最近紀錄1040326)                       | 時間管理<br>缺暖課過多              |
| - 構築文鉄宣論<br>- 四年41年<br>                                                                                                    |             |               |                          |             |        |           |              |         | ● 希容学研究                                    | <b>1 1 1 1 1 1 1 1 1 1</b> |

| 特殊學生輔導                                                                                                    | 紀錄-言                                                                                                    | 羊細資料                                                                         | ļ                                |               |                 |                       |                     |
|----------------------------------------------------------------------------------------------------|----------------------------------------------------------------------------------------------------|------------------------------------------------------------------------------|----------------------------------|---------------|-----------------|-----------------------|---------------------|
| <i>[]</i>                                                                                                    | indows Internet Explore                                                                                                    |                                                                              |                                  |               |                 |                       | _ <u>8</u> ×        |
| 💽 🕤 🗢 👩 https://sresource.chihlee.et                                                                                                    | du.tw/freshman/default.aspx                                                                                                    |                                                                              |                                  |               | ▼ 🔒 😡 4         | • 🗙 🖁 Google          | P-1                 |
| 檔案① 編輯② 檢視(Y) 我的最爱(<br>× 全]轉換 ▼ 12 選擇                                                                                                    | (A) 工具(D) 説明(H)                                                                                                    |                                                                              |                                  |               |                 |                       | × Dr.eye 紫棘f        |
| 🖕 我的最爱 🛛 🍰 🦲 建議的網站 🗸 複                                                                                                    | 🛯 致理技術學院 🏉 取得                                                                                                    | 更多附加元件 🗸                                                                     |                                  |               |                 |                       |                     |
| <                                                                                                    |                                                                                                    |                                                                              |                                  |               | 🟠 • 6           | ] - 🖃 🚔 - 網頁(P) - 安全性 | () · 工具() · () · .  |
| <b>致理技術學院</b><br><sup>爵生資源e化系統</sup>                                                                                                    |                                                                                                    |                                                                              |                                  |               |                 | 帳號: 致?                | 1老師您好 <sup>登出</sup> |
| ☐ 首頁<br>→最新消息<br>→ 檔案下載                                                                                                    | 致理技術                                                                                                    | 學院導生]                                                                        | 互動關懷輔導                           | <b>倳個別</b> 訪謻 | 《紀錄表            |                       |                     |
| □-□文章分享                                                                                                    | 一、基本資料                                                                                                    |                                                                              |                                  |               |                 |                       |                     |
| 任別中寺                                                                                                    | <b>導節姓名:</b>                                                                                                    | 10.4                                                                         |                                  |               | 聯絡手機/電話:        |                       |                     |
| 生命教育                                                                                                    | 學生姓名:                                                                                                    | area.                                                                        | 班級:                              | 行四G           | <b>書</b> 葉:     | CONTRACT OF           |                     |
| 危機管理                                                                                                    | 性別:                                                                                                    | 男                                                                            | 年齡:                              | 22            | 聯絡手機/電話:        | 1                     |                     |
|                                                                                                    | 常用E-mail:                                                                                                    |                                                                              |                                  | _             | 常用手機/電話:        |                       |                     |
|                                                                                                    |                                                                                                    | <ul> <li>● 與父母同住</li> <li>● 學校宿舍</li> <li>● 寄宿親友處</li> <li>● 賃居校外</li> </ul> |                                  |               | 緊急聯络人:          |                       |                     |
|                                                                                                    | 求學背景:                                                                                                    | 國立內湖高工/資                                                                     | 科處理科                             |               | 緊急聯絡人<br>手機/電話: | /                     |                     |
| ← 一种转举生棘罩公线(增生斑)     ← 小帮求教室询     ← 小型年紀線     ← 一型年紀線     ← 一型年紀線     ← 一型年紀線     ← 一型年記線(増生斑)     ← 師は思説(一般生)     母生活動紀錄     ← 伊生斑我     ← 行四C | <b>身份別</b><br><sup>●</sup> 一般生<br><sup>●</sup> 特殊需求生<br><sup>●</sup> 特殊需求生<br><u> <sup>●</sup>生現況評估:</u><br>(一) <i>●</i> 型<br><sup>●</sup><br><sup>●</sup><br><sup>●</sup><br><sup>●</sup><br><sup>●</sup><br><sup>●</sup><br><sup>●</sup><br><sup>●</sup> | <b>現況</b><br>目前系(所)合乎自己。<br>目前系(所)不合乎自<br>前前系(所)不是自己。                        | 的志趣<br>己的志趣,但會完成它<br>的志趣,所以打算轉換系 | (所) /轉學       |                 |                       |                     |
|                                                                                                    | •                                                                                                    | <ul> <li>Jul., mite from</li> </ul>                                          |                                  |               |                 |                       |                     |
| 完成                                                                                                    |                                                                                                    |                                                                              |                                  |               |                 |                       | 🖓 • 🔍 105% • 🎢      |

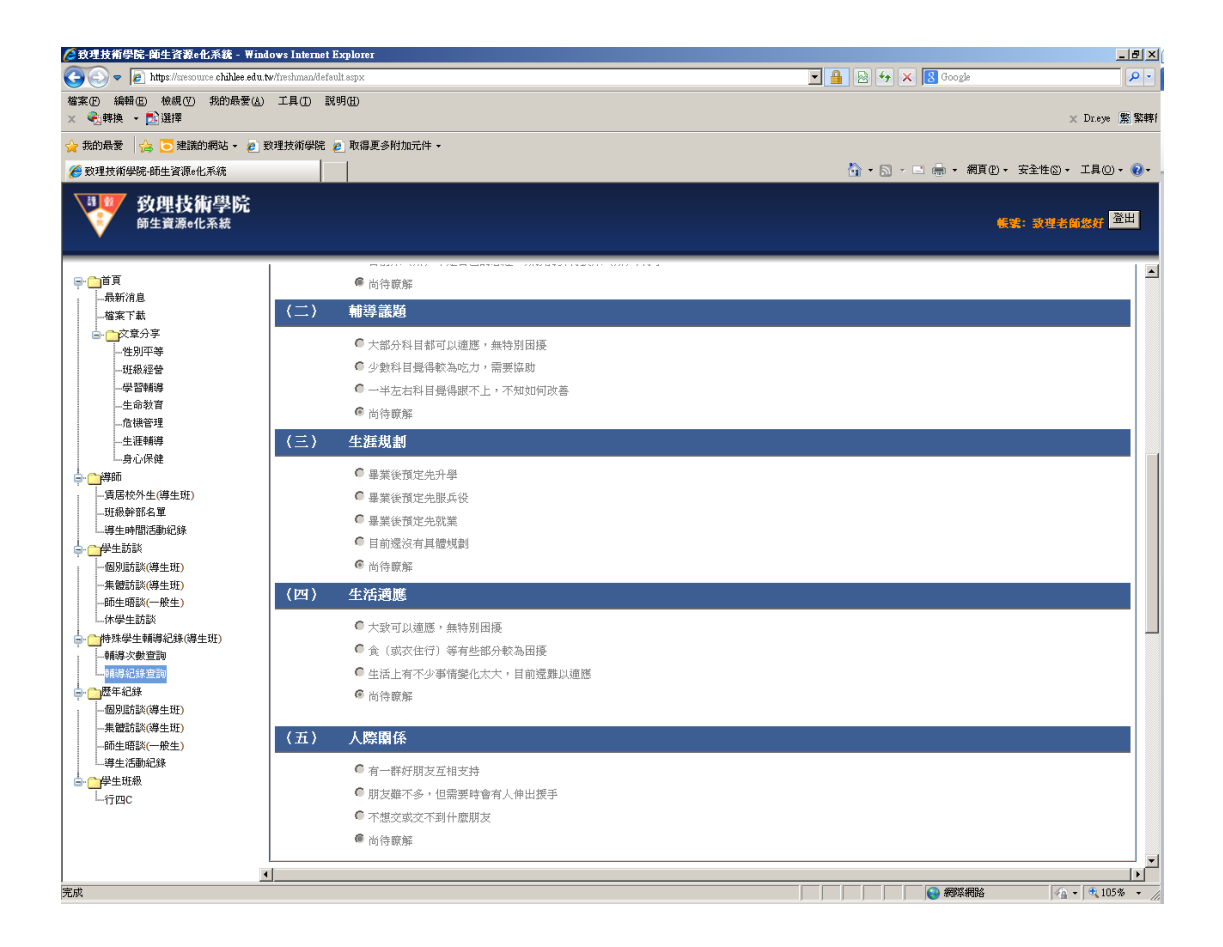

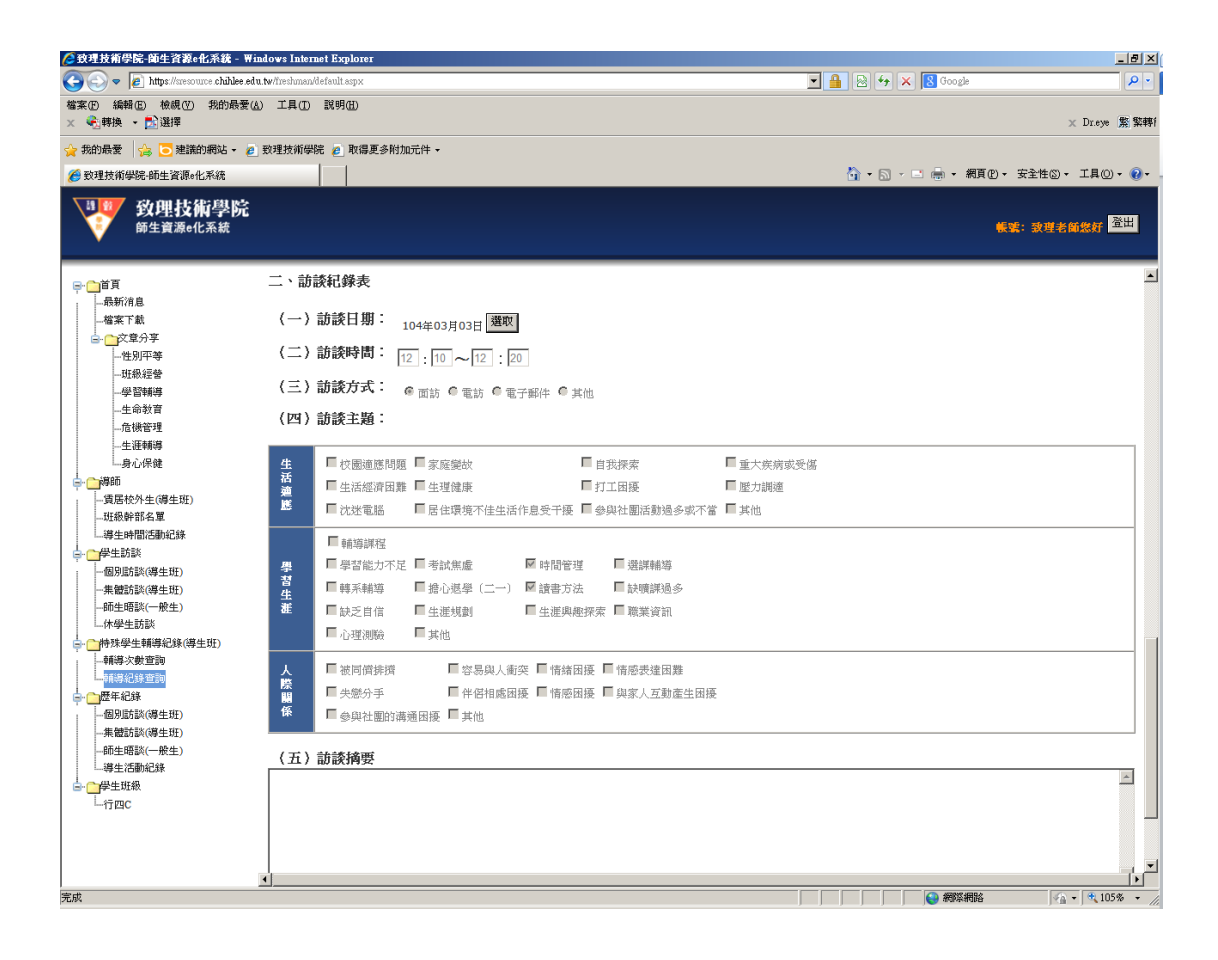

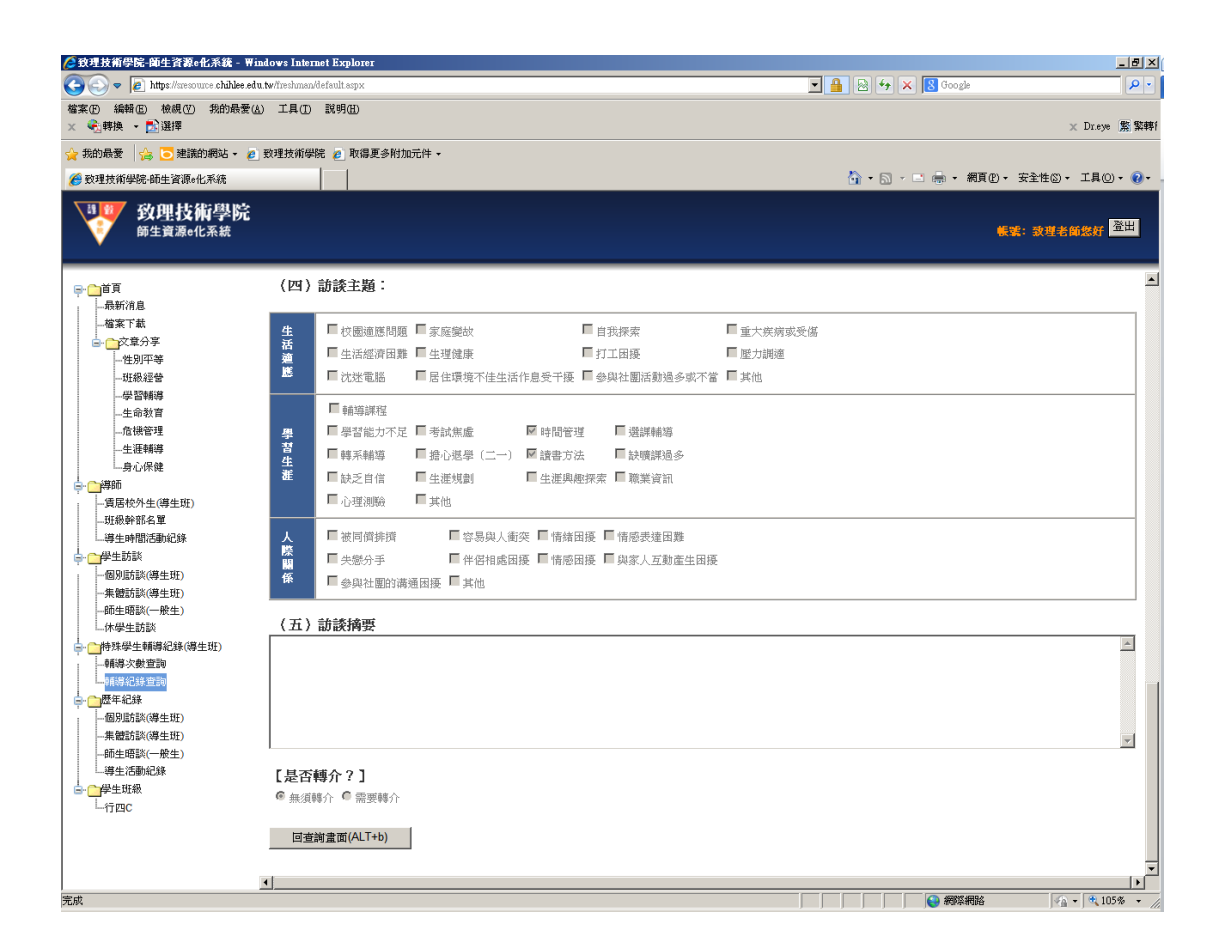

**歷年紀錄**:提供導師查詢歷年個別訪談(導生班)、集體訪談(導生班)、師生晤談(一般生)及導生活動紀錄。

| [分] 致理技術學院-師生資源e化系統 - ₩                                     | indows In            | ternet Explorer  |          |     |          |                    |       |                 |                |          | _ 8               | X  |
|-------------------------------------------------------------|----------------------|------------------|----------|-----|----------|--------------------|-------|-----------------|----------------|----------|-------------------|----|
| 🚱 💿 🗢 👔 https://sresource.chihlee.er                        | <b>lu.tw</b> /freshm | ian/default.aspx |          |     |          |                    |       | • 🔒 🖻           | 😽 🗙 🔀 Google   |          | <b>P</b>          | •  |
| 檔案 (E) 編輯 (E) 檢視 (Y) 我的最爱(<br>★ €] 轉換 ★ <mark>2</mark> ] 選擇 | (A) 工具(              | D 説明(H)          |          |     |          |                    |       |                 |                | x        | Dr.eye 緊緊         | 轉  |
| 🖕 我的最爱 🛛 🍰 建議的網站 🗸 🍃                                        | 致理技術                 | 译院 🥫 取得更         | [多附加元件 ▼ |     |          |                    |       |                 |                |          |                   |    |
| 🌈 致理技術學院-師生資源e化系統                                           |                      |                  |          |     |          |                    |       | <u>a</u> -      | 🗟 - 🖃 🚔 - 網頁化・ | 安全性(3) • | IQ • 🔞            | )- |
| <b>發理技術學院</b><br>師生資源e化系統                                   |                      |                  |          |     |          |                    |       |                 | <b>长</b> 梁     | :致理老師    | i燃好 <sup>登出</sup> |    |
| ➡ <mark>— 首頁</mark><br>- 最新消息<br>                           | 個                    | 別訪談              | 歷史資料     | 斗(查 | 詢)       |                    |       |                 |                |          |                   | -  |
|                                                             | 嬰在!                  | e: 103           | 要期:2     |     | 有当:      |                    | 查詢(/  | ALT+q) () 共51 筆 |                |          |                   |    |
|                                                             | 游泳日                  | it su -          |          |     |          |                    |       |                 |                | _        |                   |    |
| 學習輔導                                                        | 22.99                | 21,24 -          | 母在皮      | 母期  | 市場       | 母雅                 | 耕名    | 訪迷日期            | 訪該時間           | 分结       | 桃介                |    |
| 生命教育                                                        | 1                    | 査看               | 103      | 2   | 471.483  |                    | 224   | 104/03/03       | 12:10 - 12:20  | 10       | 否                 |    |
| 生涯輔導                                                        | 2                    | 查看               | 103      | 2   | 1000     |                    |       | 104/03/25       | 12:10 - 12:20  | 10       | 종                 |    |
| 身心保健                                                        | 2                    | 古香               | 102      | 2   |          |                    |       | 104/04/01       | 12:00 - 12:10  | 10       |                   |    |
| □·□·厚助 □·□·厚助 □·□·□·□·□·□·□·□·□·□··□··□··□··□··□··□··       | -                    |                  | 105      |     |          |                    | 1.410 | 104/04/01       | 12.00 - 12.10  | 10       |                   |    |
| 班級幹部名單                                                      | 4                    | <br>             | 103      | 2   |          |                    |       | 104/04/01       | 16:00 - 17:00  | 60       |                   |    |
|                                                             | 5                    | 24               | 103      | 2   |          |                    |       | 104/04/01       | 16:00 - 17:00  | 60       | 8                 |    |
| 個別訪談(導生班)                                                   | 6                    | 堂有               | 103      | 2   | 1000     |                    |       | 104/04/01       | 12:00 - 12:10  | 10       | 8                 |    |
| 集體訪談(導生斑)                                                   | 7                    | 查看               | 103      | 2   | 155      |                    |       | 104/04/15       | 12:10 - 12:20  | 10       | 쟘                 |    |
| 師生晤談(一般生)<br>休學生話脳                                          | 8                    | 查看               | 103      | 2   | -        |                    |       | 104/04/01       | 11:10 - 11:20  | 10       | 否                 |    |
| □                                                           | 9                    | 查看               | 103      | 2   | 1000     |                    |       | 104/04/01       | 11:10 - 11:20  | 10       | 쟘                 |    |
| 輔導次數查詢                                                      | 10                   | 查看               | 103      | 2   | induit i |                    |       | 104/04/01       | 11:10 - 11:20  | 10       | 否                 |    |
|                                                             | 11                   | 查看               | 103      | 2   |          | Calculation of the | 1.1   | 104/04/01       | 11:10 - 11:20  | 10       | 쟘                 |    |
|                                                             | 12                   | 查看               | 103      | 2   | 100      |                    |       | 104/04/01       | 11:10 - 11:20  | 10       | 쟘                 |    |
| 集體訪談(導生班)<br>師士晤歌(                                          | 13                   | 查看               | 103      | 2   | -        |                    | 100   | 104/04/01       | 11:10 - 11:20  | 10       | 쟘                 |    |
| —————————————————————————————————————                       | 14                   | 查看               | 103      | 2   | 1000     |                    |       | 104/04/01       | 11:10 - 11:20  | 10       | 쟘                 |    |
|                                                             | 15                   | 查看               | 103      | 2   | 1000     |                    |       | 104/04/01       | 11:10 - 11:20  | 10       | 쟘                 |    |
| 行四C                                                         | 16                   | 查看               | 103      | 2   |          | 000000             | 1.00  | 104/04/01       | 11:10 - 11:20  | 10       | 쟘                 |    |
|                                                             | 17                   | 查看               | 103      | 2   |          |                    |       | 104/04/01       | 11:20 - 11:30  | 10       | 쟘                 |    |
|                                                             | 18                   | 查看               | 103      | 2   |          |                    |       | 104/04/01       | 11:20 - 11:30  | 10       | 否                 | č  |
|                                                             | _                    |                  |          |     |          |                    |       |                 | 499191499.0    | 0        | (A) 105 (M)       | 1  |

學生班級:點選學生班級,會出現該導師此學年度學期學生班級相關資訊。可於 查詢欄位中輸入學制、科系、年級、班級代碼或班級簡稱進行查詢(欄位名稱前 有\*表示可以查詢的欄位)。

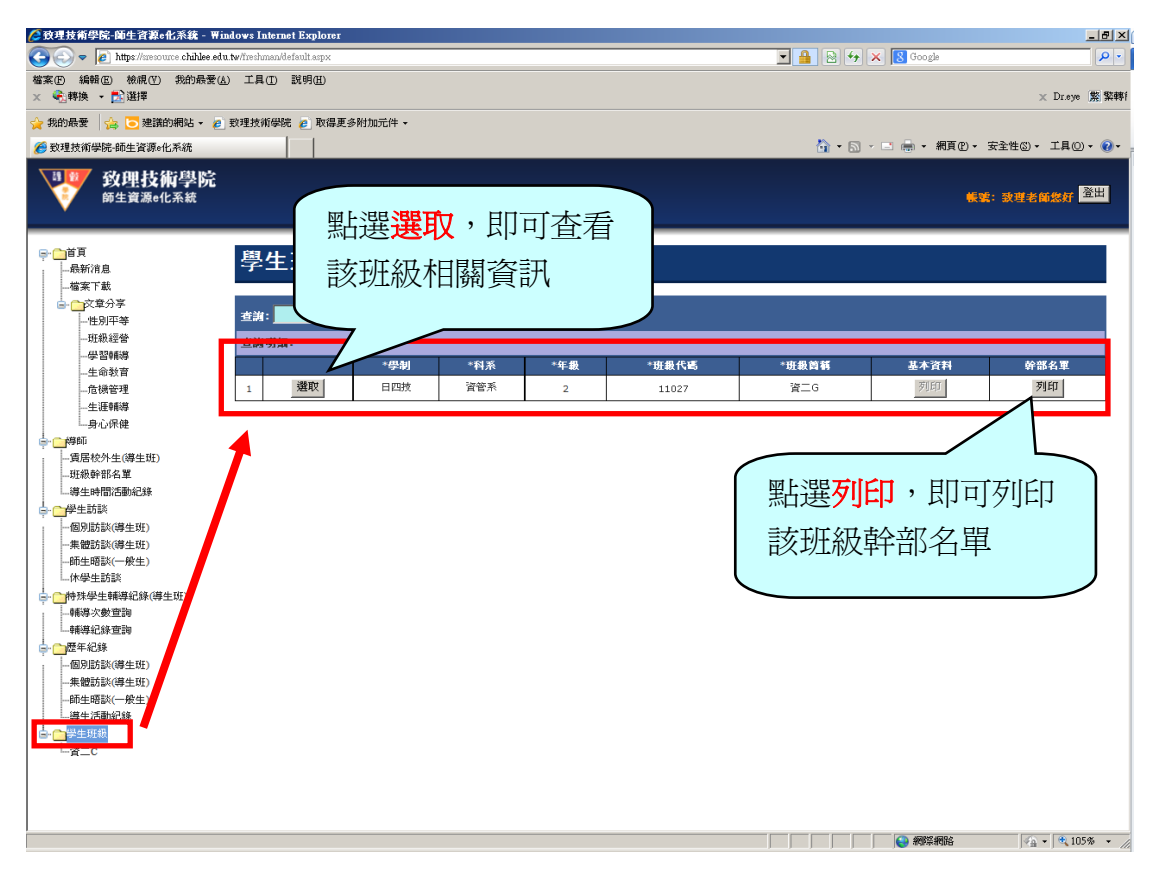

**該班級相關資訊**:會顯示學生**在學狀況**資訊。於基本資料、學歷資料、家屬資料、 健康資料、親密好友、打工經驗及得獎紀錄欄位中的資料,Y表示學生有進入系統填寫資料;N表示尙未填寫資料。

|                                                           | ₩indows In    | nternet Explo    | Iel                                                                                                    |           |            |           |                          |    |    |       |       |          |             |          | _ 8           | ×  |
|-----------------------------------------------------------|---------------|------------------|----------------------------------------------------------------------------------------------------|-----------|------------|-----------|--------------------------|----|----|-------|-------|----------|-------------|----------|---------------|----|
| C - C - https://sresource.chihlee.e                       | edu.tw/freshr | nan/default.asp: | < Contract of the second second second second second second second second second second second second second se                                                                                                    |           |            |           |                          |    | -  |       | • × [ | S Google |             |          | P             | -  |
| 檔案(F) 編輯(E) 核視(Y) 我的最愛<br>× €]转换 ▼ 10 選擇                  | (A) 工具        | ① 説明(出)          |                                                                                                    |           |            |           |                          |    |    |       |       |          |             |          | x Dr.eye 驚撃   | 轉  |
| 🚖 我的最愛 👍 💽 建識的網站 🗸                                        | 🙋 致理技術        | 新學院 🙋 取          | 得更多附加元件 •                                                                                                    |           |            |           |                          |    |    |       |       |          |             |          |               |    |
| 🏉 致理技術學院-師生資源e化系統                                         |               |                  |                                                                                                    |           |            |           |                          |    |    | 🟠 • B | a - 🗆 | · ● • 網  | 頁(2) - 3    | 安全性(3)。  | 工具() • 😯      | )- |
| <b>致理技術學院</b><br><sup>爾生資源</sup> e化系統                     | :             |                  |                                                                                                    |           |            |           |                          |    |    |       |       |          | <b>#</b> 34 | :致理老     | 新爆好 登出        |    |
| □ 首頁                                                      | 653           | 止次业              | 지 사상 슬산 / プ                                                                                                    | < ≜4 \    |            |           |                          |    |    |       |       |          |             |          |               | -  |
|                                                           | <b>1</b>      | 十百萬              | 1 AH 3H ( 1                                                                                                    | a" ⊒RI )  |            |           |                          |    |    |       |       |          |             |          |               |    |
|                                                           |               |                  |                                                                                                    |           |            |           |                          |    |    |       |       |          |             |          |               |    |
| ▲ ○ ☆ 童分享                                                 |               |                  |                                                                                                    |           |            |           |                          |    |    |       |       |          |             |          |               |    |
|                                                           | 查謝            | :                |                                                                                                    | 查詢 (ALT+  | 9) ()共     | 54筆       |                          |    |    |       |       |          |             |          |               |    |
| nirell (coats                                             |               |                  |                                                                                                    |           |            |           |                          |    |    |       |       |          |             |          |               |    |
| ALCONTRACTOR                                              | 查詢            | 明細:              |                                                                                                    |           |            |           |                          |    |    |       |       |          |             |          |               |    |
| 一些思辨的                                                     |               |                  | *835                                                                                                    | - 141. 27 | *在學        | 入學        | 入學                       | 基本 | 學歷 | 家風    | 健康    | 親密       | 打工          | 倡獎       | 資料            |    |
| 一生印教育                                                     |               |                  | - <b>54 B</b>                                                                                                    | - 21-43   | 狀況         | 身份        | 方式                       | 資料 | 資料 | 資料    | 資料    | 好友       | 經歷          | 紀錄       | 列印            |    |
|                                                           | 1             | 查看               | and the second second sec                                                                                                    | 100       | 休學         | 一般生       | 聯合登記分發                   | Y  | N  | N     | N     | N        | N           | N        | 列印            |    |
| 生涯朝導                                                      | -             |                  |                                                                                                    |           |            | 7 Penda   |                          |    |    |       |       |          |             |          |               |    |
| 身心保健                                                      | 2             | 查看               | and the second second se                                                                                                    |           | 休學         | 一般生       | 轉學考試                     | N  | N  | N     | N     | N        | N           | N        | 列印            |    |
|                                                           | 3             | 查看               |                                                                                                    | 1.000     | 在學         | 一般生       | 繁星計畫                     | N  | N  | N     | N     | N        | N           | N        | 列印            | I  |
| 班級幹部名單                                                    | 4             | 查看               |                                                                                                    | 0.000     | 在學         | 一般生       | 聯合登記分發                   | N  | N  | N     | N     | N        | N           | N        | 列印            |    |
| 導生時間活動紀錄                                                  | 5             | 查看               |                                                                                                    | 1000      | 在學         | 一般生       | 聯合登記分發                   | N  | N  | N     | N     | N        | N           | N        | 列印            |    |
| → 一學生訪談                                                   | 6             | 查看               | COLUMN 1                                                                                                    | 1004      | 在學         | 一般生       | 聯合登記分發                   | Y  | N  | N     | N     | N        | N           | N        | 列印            |    |
| -集體訪談(導生班)                                                | 7             | 音看               |                                                                                                    | 1000      | 在學         |           | 融合者記分数                   | N  | N  | N     | N     | N        | N           | N        | 列印            |    |
| -師生晤談(一般生)                                                |               | 荷看               |                                                                                                    |           | <b>左</b> 帶 | _総生       | 総合巻行公務                   | N  | N  | N     | N     | N        | N           | N        | 初印            |    |
| □·//学生訪談 □·/*学生訪談 □·/************************************ | -             | 古気               |                                                                                                    |           | 休學         |           | 開日至山の渡<br>脳合著行分裂         | N  | N  | N     | N     | N        | N           | N        | ङ्गाहत        |    |
| - 輔導次數查詢                                                  | 10            | 古香               |                                                                                                    |           | <b>元母</b>  |           |                          | N  | N  | N     | N     | N        | N           | N        | 利田            |    |
| ↓ 輔導紀錄查詢                                                  | 10            | 三百               |                                                                                                    |           | 住寧         | -版生<br>脱仕 | 1997日至16万元<br>1916年3月23日 | Y  | N  | N     | N     | N        | N           | N        | 79-P<br>FILET |    |
|                                                           | 11            | 世有               |                                                                                                    | 1111      | 住学         | 一般主       | 聯合全記分號                   | N  | N  | N     | N     | N        | N           | N        | 9151<br>TUCT  |    |
| 朱體訪談(導生班)                                                 | 12            | 世君               |                                                                                                    |           | 在學         | 一般生       | 聯合登記分錢                   | N  | N  | N     | N     | N        | N           | N        | 91151         |    |
| 師生晤談(一般生)<br>編生活動紀錄                                       | 13            | 查看               |                                                                                                    |           | 在學         | 一般生       | 聯合登記分發                   | N  | N  | N     | N     | N        | N           | N        | 列印            |    |
| □                                                         | 14            | 查看               |                                                                                                    | 1.018     | 在學         | 一般生       | 聯合登記分發                   | N  | N  | N     | N     | N        | N           | N        | 列印            |    |
| L <sub>資二C</sub>                                          | 15            | 查看               |                                                                                                    | 1000      | 在學         | 一般生       | 聯合登記分發                   | Y  | N  | N     | N     | N        | N           | N        | 列印            |    |
|                                                           | 16            | 查看               | and a state of the state of the | 1000      | 在學         | 一般生       | 聯合登記分發                   | N  | N  | N     | N     | N        | N           | N        | 列印            |    |
|                                                           | 17            | 查看               |                                                                                                    |           | 在學         | 一般生       | 聯合登記分發                   | N  | N  | N     | N     | N        | N           | N        | 列印            | •  |
|                                                           | 4             |                  |                                                                                                    |           |            |           |                          |    |    |       |       |          |             |          |               | ſ  |
|                                                           |               |                  |                                                                                                    |           |            |           |                          |    |    |       |       | - 網際網    | 胎           | <b>1</b> | • 🔍 105% •    | -  |